**PV Module Equipment** 

# npcgroup. net

# **Camera Inspection Manual**

# **Omron FZ3**

Revision 14.1

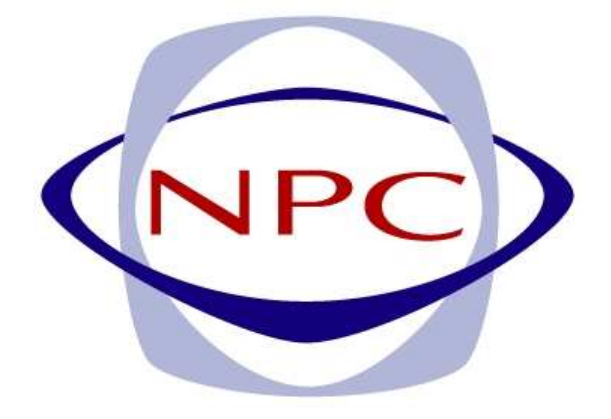

# NPC Incorporated

Thank you for your selecting our product. Please keep this manual handy for future reference.

# Content

| 1. How to Create Alignment Template for OMRON FZ3 | 1-1  |
|---------------------------------------------------|------|
| 1-1. Outline                                      | 1-1  |
| 1-2. Flow Chart of Template Creation              | 1-2  |
| 1-3. Switch language display                      | 1-3  |
| 1-4. How to Create Template                       | 1-4  |
| 1-4-1. Switch User                                | 1-4  |
| 1-4-2. Copy                                       | 1-5  |
| 1-4-3. Edit Scene Name                            | 1-7  |
| 1-4-4. Switch Screen (Importing Image)            | 1-8  |
| 1-4-5. Set Each Setting Item                      | 1-9  |
| 1-4-5-1. [0. Camera Image Input]                  | 1-12 |
| 1-4-5-2. [1.Calculation]                          | 1-13 |
| 1-4-5-3. [2.Scan Edge Position]                   | 1-15 |
| 1-4-5-4. [3.Position Compensation]                | 1-17 |
| 1-4-5-5. [4.Scan Edge Position]                   | 1-18 |
| 1-4-5-6. [5. Scan Edge Position]                  | 1-21 |
| 1-4-5-7. [6. Position Compensation]               | 1-24 |
| 1-4-5-8. [7.Busbar Alignment]                     | 1-27 |
| 1-4-5-9. [8.Scan Edge Width]                      | 1-32 |
| 1-4-5-10. [9.Scan Edge Width]                     | 1-34 |
| 1-4-5-11. [10.Outline Alignment]                  | 1-35 |
| 1-4-5-12. [11.Camera Image Input]                 | 1-41 |
| 1-4-5-13. [12.Outline Detect Inspection]          | 1-42 |
| 1-4-5-14. [13.Corner Defect Height]               | 1-47 |
| 1-4-5-15. [14.Calculation]                        | 1-54 |
| 1-4-5-16. [15.Data Output]                        | 1-55 |
| 1-4-6. Save Inspection Template                   | 1-58 |
| 1-4-7. Edit Flow                                  | 1-60 |
| 2. How to Create Alignment Template for OMRON FZ3 | 2-1  |
| 2-1. Outline                                      | 2-1  |
| 2-2. Flow Chart of Template Creation              | 2-2  |
| 2-3. Switch language display                      | 2-3  |
| 2-4. How to Create Template                       | 2-4  |
| 2-4-1. Switch User                                | 2-4  |
| 2-4-2. Copy                                       | 2-5  |
| 2-4-3. Edit Scene Name                            | 2-7  |
| 2-4-4. Switch Screen (Importing Image)            | 2-8  |
| 2-4-5. Set Each Setting Item                      | 2-9  |
| 2-4-5-1. [0.Camera Image Input]                   | 2-11 |
| 2-4-5-2. [1.Calculation]                          | 2-12 |
| 2-4-5-3. [2.Scan Edge Position]                   | 2-14 |
| 2-4-5-4. [3.Position Compensation]                | 2-16 |
| 2-4-5-5. [4.Scan Edge Position]                   | 2-17 |

| 2-4-5-6. [5.Scan Edge Position]         | 2-20 |
|-----------------------------------------|------|
| 2-4-5-7. [6.Position Compensation]      | 2-23 |
| 2-4-5-8. [7.Outline Alignment]          | 2-26 |
| 2-4-5-9. [8. Outline Detect Inspection] | 2-32 |
| 2-4-5-10. [9. Corner Defect Height]     | 2-37 |
| 2-4-5-11. [10.Scan Edge Width]          | 2-44 |
| 2-4-5-12. [11.Scan Edge Width]          | 2-46 |
| 2-4-5-13. [12.Calculation]              | 2-47 |
| 2-4-5-14. [13.Data Output]              | 2-48 |
| 2-4-6. Save Inspection Template         | 2-50 |
| 2-4-7. Edit Flow                        | 2-52 |
| 3. Contact                              | 3-1  |

# 1. How to Create Alignment Template for OMRON FZ3

(For Tabbing & Stringing Machine: Busbar Inspection)

1-1. Outline

OMRON-FZ3 software automatically creates the flow for producing template which is necessary for the cell alignment inspection for tabbing & stringing machine. Use the flow for setting individual measuring items. The configuration of the created flow can be edited, too.

The flow of which each item has been set is called [Scene], and the group that has 101 scenes is called [Scene Group]. Up to 32 scenes can be set.

In the following page, the process to create template is shown in a flow chart.

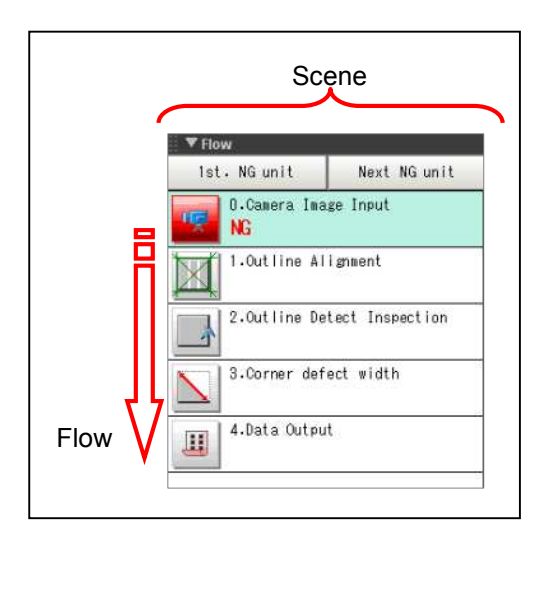

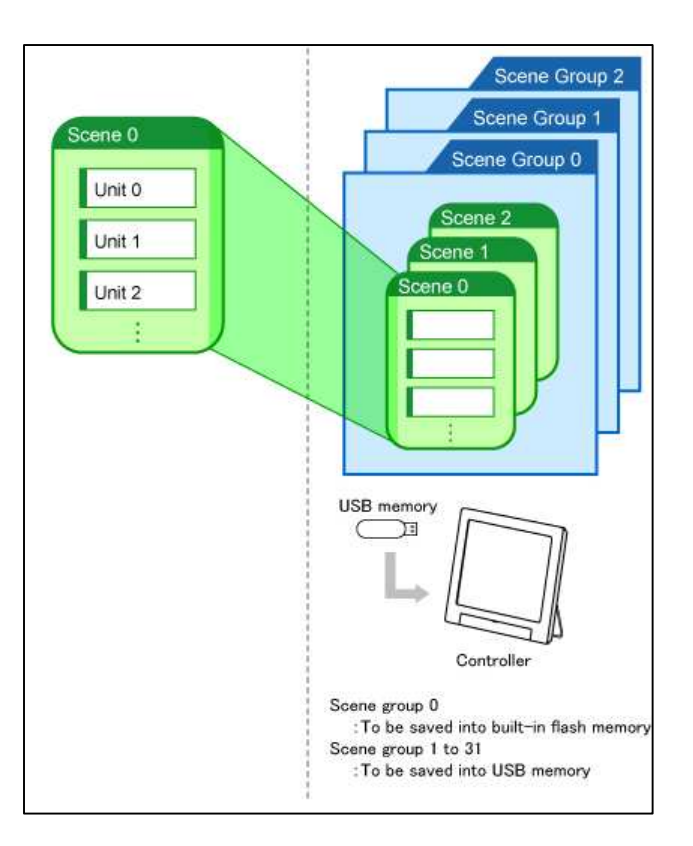

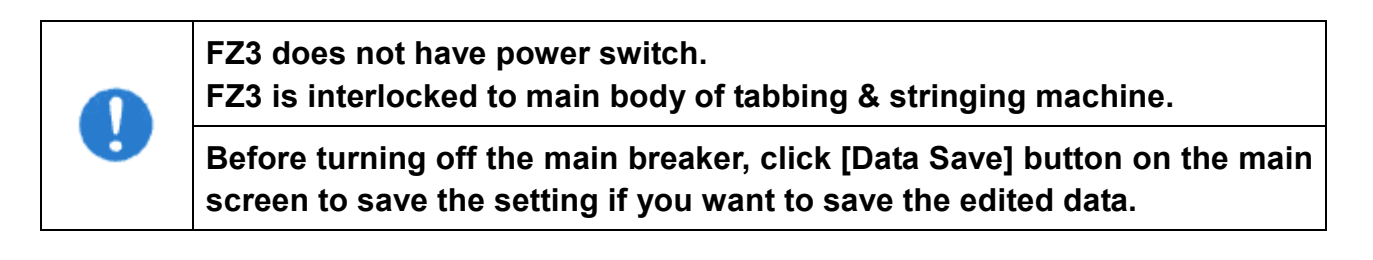

# 1-2. Flow Chart of Template Creation

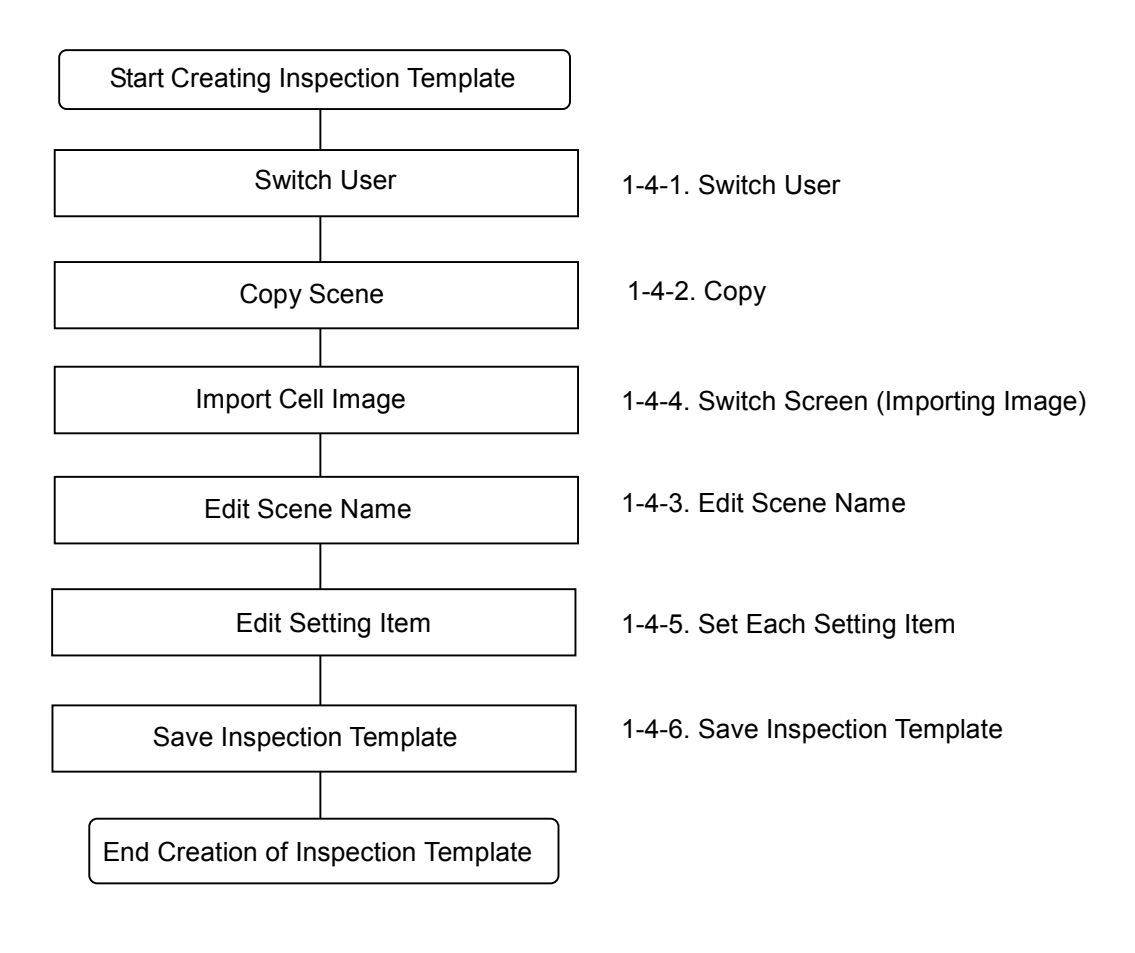

# 1-3. Switch language display

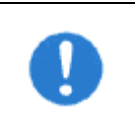

The controller is restarted when language is switched, Click [Data Save] button to save the setting before switching languages.

(1) Click [Language Setting] in [Controller] of [System].

| ADJU | Camera I                 | 10 Scene 10                                                                                                    |              | _    |
|------|--------------------------|----------------------------------------------------------------------------------------------------|--------------|------|
|      | Communication Controller | Ad<br>Date-time setting                                                                                                    | just Camera0 | Adj  |
|      | Screen capture           | Language setting                                                                                                    | Setting      | Adju |
|      |                          | Startup settine<br>Select RUN mode<br>RUN mode view settin<br>Oreate shortcut<br>Encoder trigger setting<br>Password setting | ¢            |      |
|      |                          | System initialization<br>System restart                                                                                      |              |      |
|      |                          | System information                                                                                                    |              |      |

(2) Select the target language and click [OK] button, then the PC restarts. Check that the machine is not in auto mode and there is no problem with restarting the controller, and then click [Yes] button. Data will be saved and the controller restarts. After restarting, the language switches and the main screen is displayed again.

| Select language o | f the system.    |        |  |
|-------------------|------------------|--------|--|
| Language : En     | ( i sh<br>panese |        |  |
| Help              | glish<br>OK      | Cancel |  |
|                   |                  |        |  |
| Language setting  |                  |        |  |
| Change language?  |                  |        |  |

# 1-4. How to Create Template

Copy the scene if the settings are same as other inspection template (scene) apart from cell size. 5 steps are required for scene setting. Refer to: [1-4-1. Switch User], [1-4-2. Copy], [1-4-4. Switch Screen (Importing Image)], [1-4-3. Edit Scene Name], [1-4-6. Save Inspection Template]

#### 1-4-1. Switch User

Switch user setting and log in again, and then set the security level to "1". Some items cannot be edited if the security level is "0".

(1) Click [User Change] button on the main screen to display [User change] screen, then log in.

| securityLevel 0             | Adjust Camera0 | Adjust Camera1   | Initialize Flow | User Change |
|-----------------------------|----------------|------------------|-----------------|-------------|
| Switch to RUN               | Area Setting   | Adjust Threshold | Display Setting | 🚹 Data save |
| SWITCHTO KON                | Alea Setting   | Aujust Threshold | Dispidy Setting |             |
| r Change<br>SecurityLavel : |                |                  |                 |             |
| UserNane                    | *              | Edit             |                 |             |
|                             |                |                  |                 |             |

(2) Choose [admin] for user and click [...] button for password.

| User Change       |    |        |
|-------------------|----|--------|
| SecurityLevel : 1 |    |        |
| UserName          |    | Edit   |
| Password          |    |        |
|                   | OK | Cancel |
|                   |    |        |

(3) Enter the password on the password entry screen and click [OK] button. The screen returns to [User Change]. Click [OK] button.

<Reference>

The initial password is "omron".

| â |   | Ha | rk | Ð  | -11 |   |   |   |   |   |    |   |    |       |     |
|---|---|----|----|----|-----|---|---|---|---|---|----|---|----|-------|-----|
| 1 | a | ь  | e. | d  | e   | f | x | h | 1 | 7 | 0  | 9 | 1  | DC DO | CLR |
|   | 1 | k  | 1  | n  | n   | ٥ | P | a | r | 4 | 5  | 6 |    | Enter |     |
|   | 5 | t  | ų. | ×. | v   | × | Y | z |   | 1 | 2  | 3 |    | Shace |     |
|   |   |    |    |    |     |   |   |   |   | 0 | 96 |   |    | t     |     |
|   |   |    |    |    |     |   |   |   |   |   |    | ٨ | /a | + 1   | ->  |

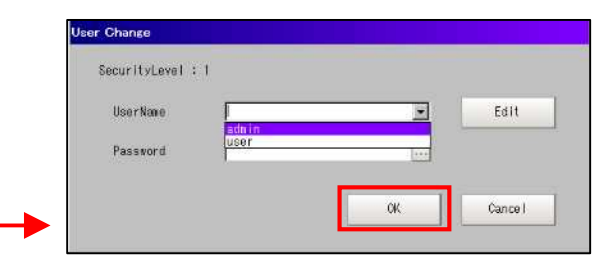

(4) The screen returns to the main screen. Check that [Security Level] is "1".

| 4.Scene 4<br>SecurityLevel 1 | Adjust Camera0 | Adjust Camera1   | Initialize Flow | User Change |
|------------------------------|----------------|------------------|-----------------|-------------|
| Switch to RUN                | Area Setting   | Adjust Threshold | Display Setting | 💾 Data save |

# 1-4-2. Copy

The following describes the case that the outline alignment template for  $125 \times 125$  size cell has been stored in "Scene 10" and you want to create the outline alignment template for  $150 \times 150$  size cell for "Scene 15".

(1) Click [Scene maintenance] from the toolbar on the main screen to display [Scene maintenance] screen.

| 📰 FZ-Main                      |                                                                                                    |
|--------------------------------|----------------------------------------------------------------------------------------------------|
| Scene View Measure Data System | elp                                                                                                    |
| Edit flow ADJUST               | 4.Scen<br>SecurityLev<br>Switch to RU                                                                                                    |
| - Anno                         | cene maintenance                                                                                                    |
|                                | Scene group     0.Scene group 0     Scene group name :     Scene group name :     Scene group 0     Scene group name :     Scene group 0     Scene group 0     Scene group 0     Scene group 0     Scene group 0     Scene group 0     Scene 1     Scene 3     A.Scene 4     A.Scene 5     Scene 7     Scene 7     Scene 8     Scene 9     II.Scene 10     II.Scene 11     Scene 12     Scene 13     I.Scene 14     Scene 18     Scene 18     Scene 10     Scene 18 |
|                                | Close                                                                                                    |

(2) Choose the source scene number and click [Copy] button.

| cene group                                                                                                    | (C)                |           | · · · · · · · · · · · · · · · · · · · |
|----------------------------------------------------------------------------------------------------|--------------------|-----------|---------------------------------------|
| 0-Scene group 0                                                                                                    | _                  | Suitch    | MR FALA                               |
| Scene group name : Scene group 0                                                                                                    |                    | Bornen    |                                       |
| Scene                                                                                                    |                    |           |                                       |
| 0.Scone 0<br>1.Scone 1<br>2.Scone 2<br>3.Scone 3<br>4.Scone 4<br>5.Scone 5<br>5.Scone 6<br>0.Scone 6<br>0.Scone 6<br>1.Scone 10<br>1.Scone 12<br>13.Scone 13<br>14.Scone 15<br>15.Scone 15<br>16.Scone 18<br>19.Scone 18<br>19.Scone 18<br>19.Scone 18<br>19.Scone 18<br>19.Scone 18<br>19.Scone 19<br>19.Scone 19 | Author :<br>Note : | Copy Copy | Clear                                 |
| Scene name : Scene 10                                                                                                    |                    |           |                                       |
| <u></u>                                                                                                    |                    |           |                                       |
|                                                                                                    |                    |           |                                       |
|                                                                                                    |                    |           |                                       |

(3) Choose the destination scene number and click [Paste] button. The confirmation screen will be displayed. Click [Yes] button and [Close] button.

| 0.Scene group 0                                                                                                    | -                  | The second second secon | 1             |
|----------------------------------------------------------------------------------------------------|--------------------|----------------------------------------------------------------------------------------------------|---------------|
| Scene group name : Scene group 0                                                                                                    | !                  | 🖶 Switch                                                                                                    | 🗂 Edit        |
| Scana                                                                                                    |                    |                                                                                                    |               |
| 0-Scene 0<br>1-Scene 1<br>2-Scene 2<br>3-Scene 3<br>4-Scene 5<br>6-Scene 6<br>7-Scene 7<br>8-Scene 7<br>8-Scene 9<br>10-Scene 10<br>11-Scene 10<br>12-Scene 12<br>13-Scene 13<br>14-Scene 14<br>15-Scene 15<br>14-Scene 16<br>17-Scene 18<br>18-Scene 18<br>18-Scene 18<br>18-Scene 18<br>19-Scene 18<br>19-Scene 19<br>19-Scene 19<br>19-Scene 1 | Author :<br>Note : | Сору                                                                                                    | Paste & Clear |
| Scene name : Scene 15                                                                                                    |                    |                                                                                                    | Close         |
| +                                                                                                    |                    |                                                                                                    |               |
| rwrite confirmation<br>)verwrite 'Scene 10' to 'Scene 1                                                                                                    | 5' ?               |                                                                                                    |               |

(4) The setting of "Scene 15" is exactly same as "Scene 10". Capture the image of 150 × 150 size cell, click [Scene switch] of [Scene] on the toolbar, choose [Scene 15], and click [OK] button to display the main screen. For importing image, refer to [1-4-4. Switch Screen (Importing Image)].

| <b>FZ-Main</b><br>Scene View Measure Data | Switch scene  |                 |          |
|-------------------------------------------|---------------|-----------------|----------|
| Edit flow<br>Scene switch                 | Scene group : | 0.Scene group 0 | Switch   |
| Scene maintenance<br>Unit setting         | Scene :       | 15-Scene 15     | <b>-</b> |
|                                           |               | ОК              | Cancel   |

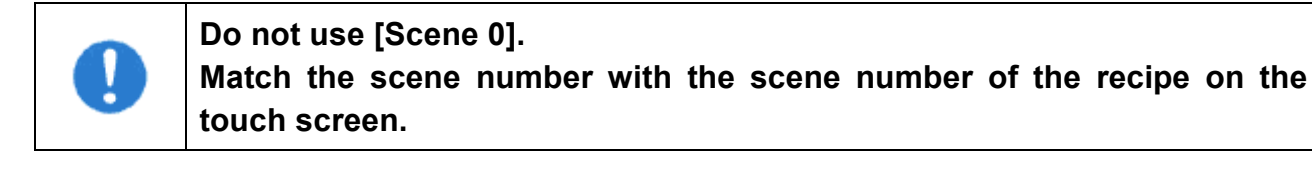

(5) Edit copied scene's name. Refer to [1-4-3. Edit Scene Name].

# 1-4-3. Edit Scene Name

[Scene **group** 0] has 101 scenes which are numbered from 0 to 100. **Do not use [Scene 0].** [Scene **group**] can be edited with [Edit] button. However, only [Scene **group** 0] is used for this machine.

(1) Click [Scene maintenance] of [Scene] and choose the scene number to edit its name.

| Scene View Measure Data System                                    | yScene group                                                                                       |            |
|-------------------------------------------------------------------|----------------------------------------------------------------------------------------------------|------------|
| Edit flow<br>Scene switch<br>Scene maintenance<br>Unit setting ms | D.Scene group name :     Scene group 0       Scene group name :     Scene group 0       Scene fill | Cory Clear |
|                                                                   | 16.5cene 16<br>17.5cene 17<br>18.5cene 18<br>19.3cene 18<br>Scene 18<br>Scene 18<br>Scene 10       |            |

(2) Edit the name using the entry keyboard which appears by clicking [...] button next to [Scene group name].

After editing the name, click [OK] button, then it returns to [Scene maintenance] screen. Click [Close] button to return to the main screen.

\*\*The number of characters which can be entered is limited.

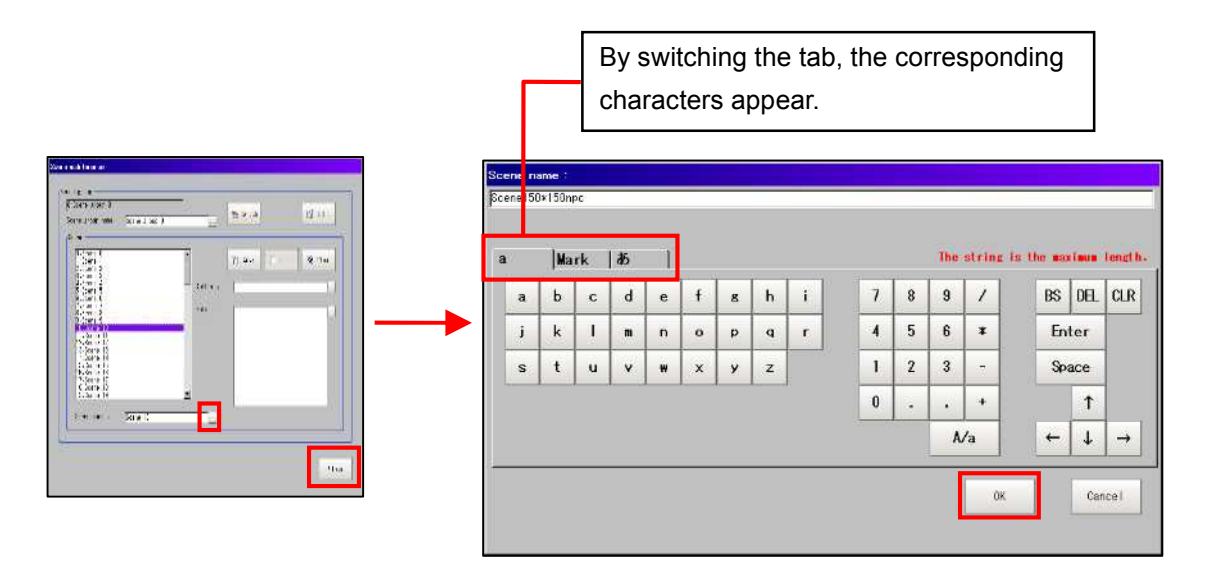

# 1-4-4. Switch Screen (Importing Image)

Switch the camera images in order to import image of the cell for template.

(1) Click [Image display] to show the detail of the display.

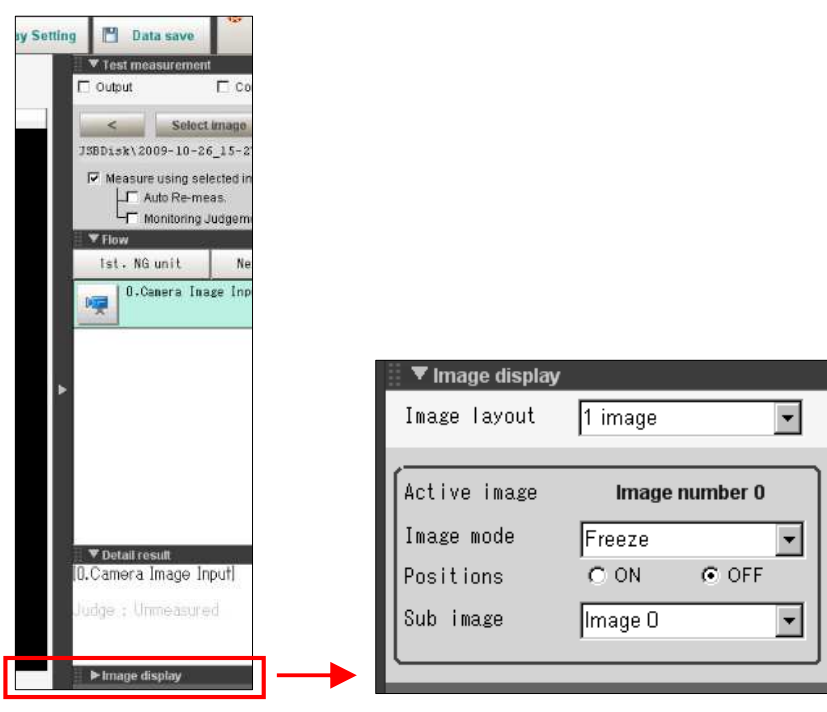

(2) Switch [Image mode] from [Freeze] to [Through].

The image which is currently on camera is displayed on the screen.

| 📱 🔻 Image display |                   |
|-------------------|-------------------|
| Image layout      | 1 image 💌         |
|                   |                   |
| Active image      | Image number 0    |
| Image mode        | Freeze 👻          |
| Positions         | Through           |
| Sub image         | Freeze<br>Last NG |
|                   |                   |
|                   |                   |

(3) Set a cell on the camera inspection position; turn on vacuum of LED table turn on the LED lamp with manual operation.

\*Refer to the operating manual for manual operation.

(4) Edit each setting item of copied scene. Refer to: [1-4-5. Set Each Setting Item].

# 1-4-5. Set Each Setting Item

The scene copied for busbar inspection as in [1-4-2. Copy] has flow which has fifteen setting items.

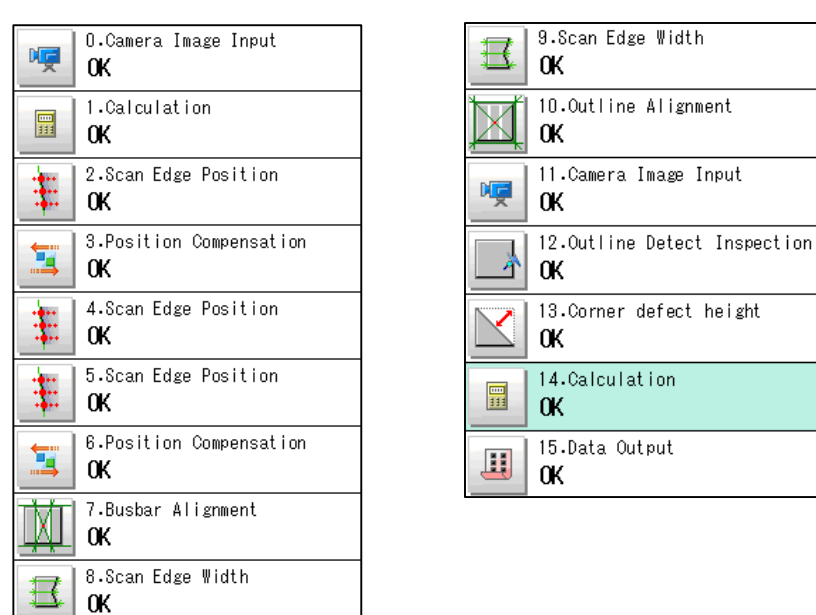

Busbar Inspection Flow

\*You can change flow order or setting item is each flow. For editing flow, refer to: [1-4-5. Set Each Setting Item]

| Flow Setting Item       | Description                                                            |
|-------------------------|------------------------------------------------------------------------|
| 0 Comoro Imago Innut    | Adjust camera's shutter speed so that busbar image of cell in copied   |
|                         | scene is sharply defined. Refer to: [1-4-5-1. [0. Camera Image Input]] |
| 1 Coloulation           | Set the reference value to judge each inspection.                      |
|                         | Refer to: [1-4-5-2. [1.Calculation]]                                   |
|                         | Detect cell edge with light-dark change in the region.                 |
| 2 Soon Edge Desition    | This setting is necessary for correcting the gradient of cell's bottom |
| 2.5can Euge Position    | edge measured in [3. Position Compensation].                           |
|                         | Refer to: [1-4-5-3. [2.Scan Edge Position]]                            |
|                         | The cell edge location on the camera image (reference position) is set |
| 2 Desition Componention | based on the gradient data of cell bottom edge (measurement position)  |
| 5.Position Compensation | detected in [2.Scan Edge Position]. You do not need to edit setting if |
|                         | you copied scene.                                                      |

| Flow Setting Item                                       | Description                                                                                                    |
|---------------------------------------------------------|----------------------------------------------------------------------------------------------------|
|                                                         | This setting is to detect cell edge accurately, and it is necessary for                                                                                                    |
|                                                         | correcting cell edge's gradient in [6. Position Compensation].                                                                                                    |
| 4. Scan Edge Position                                   | [6. Position Compensation] is for correcting left and bottom cell edges.                                                                                                    |
|                                                         | [4.Scan Edge Position] is for cell's bottom edge, while [5. Scan Edge                                                                                                    |
|                                                         | Position] is for left edge. Refer to: [1-4-5-5. [4.Scan Edge Position]]                                                                                                    |
|                                                         | This setting is to detect cell edge accurately, and it is necessary for                                                                                                    |
|                                                         | correcting cell edge's gradient in [6. Position Compensation].                                                                                                    |
| 5. Scan Edge Position                                   | [6. Position Compensation] is for correcting left and bottom cell edges.                                                                                                    |
|                                                         | [4.Scan Edge Position] is for cell's bottom edge, while [5. Scan Edge                                                                                                    |
|                                                         | Position] is for left edge. Refer to: [1-4-5-6. [5. Scan Edge Position]]                                                                                                    |
|                                                         | The cell edge location on the camera image is set in order to capture                                                                                                    |
|                                                         | the entire cell image. You need to change the reference position                                                                                                    |
| 6. Position Compensation                                | according to the cell size. Reference position is the location of the cell                                                                                                    |
|                                                         | edges set in [4.Scan Edge Position] and [5.Scan Edge Position] on the                                                                                                    |
|                                                         | camera image. Refer to: [1-4-5-7, [6, Position Compensation]]                                                                                                    |
|                                                         | This setting is for measuring cell center misalignment with reference to                                                                                                    |
| 7.Busbar Alignment                                      | busbar position. Refer to: [1-4-5-8. [7.Busbar Alignment]]                                                                                                    |
|                                                         | This setting is necessary to measure the difference between width and                                                                                                    |
|                                                         | height of the cell [8 Scan Edge Width] is for measuring width of the                                                                                                    |
| 8. Scan Edge Width                                      | cell Values set in [8 Scan Edge Width] and [9 Scan Edge Width] are                                                                                                    |
|                                                         | used for [1 Calculation] Refer to: [1-4-5-9] [8 Scan Edge Width]]                                                                                                    |
|                                                         | This setting is necessary to measure the difference between width and                                                                                                    |
|                                                         | height of the cell [9 Scan Edge Width] is for measuring height of the                                                                                                    |
| 9.Scan Edge Width                                       | cell Values set in [8 Scan Edge Width] and [9 Scan Edge Width] are                                                                                                    |
|                                                         | used for [1 Calculation] Refer to: [1-4-5-10 [9 Scan Edge Width]]                                                                                                    |
|                                                         | This setting is to reject cell if the difference between the cell center                                                                                                    |
|                                                         | based on husbar print position measured in [7 Busbar Alignment] and                                                                                                    |
| 10.Outline Alignment                                    | the cell center based on cell outline is bigger than the value set in                                                                                                    |
|                                                         | [1 Calculation] Refer to: [1-4-5-11 [10 Outline Alignment]]                                                                                                    |
|                                                         | This setting is to reduce shutter speed of the camera in order to get                                                                                                    |
| 11 Camera Image Input                                   | darker cell image for [12 Outline Detect Inspection]                                                                                                    |
|                                                         | Refer to: [1_4_5_12_[11 Camera Image Input]]                                                                                                    |
|                                                         | It is the setting for detecting location where the perimeter and shape                                                                                                    |
|                                                         | differ with the outline after extracting cell outline automatically and                                                                                                    |
| 12.Outline Detect Inspection                            | while tracing the extracted outline points                                                                                                    |
|                                                         | Pefer to: [1.4.5.13, [12 Outline Detect Inspection]]                                                                                                    |
|                                                         | In the outline detect inspection, the locations that are indented in                                                                                                    |
|                                                         | relation to the perimeter edge is detected. However, detection can be                                                                                                    |
|                                                         | difficult at the chamfer of a cell corner area where there is no                                                                                                    |
| 13.Corner Defect Height                                 | indentation. Therefore, the distance from vertex of the cell                                                                                                    |
|                                                         | circumscribed rectangle to the corner is measured to detect the                                                                                                    |
|                                                         | chamfer defects. Refer to: 11-4-5-14 [13 Corner Defect Height]]                                                                                                    |
| 12.Outline Detect Inspection<br>13.Corner Defect Height | it is the setting for detecting location where the perimeter and shape<br>differ with the outline, after extracting cell outline automatically and<br>while tracing the extracted outline points.<br>Refer to: [1-4-5-13. [12.Outline Detect Inspection]]<br>In the outline detect inspection, the locations that are indented in<br>relation to the perimeter edge is detected. However, detection can be<br>difficult at the chamfer of a cell corner area where there is no<br>indentation. Therefore, the distance from vertex of the cell<br>circumscribed rectangle to the corner is measured to detect the<br>chamfer defects. Refer to: [1-4-5-14. [13.Corner Defect Height]] |

| Flow Setting Item | Description                                                   |
|-------------------|---------------------------------------------------------------|
|                   | This setting is to enter expression to judge each inspection. |
| 14.Calculation    | You do not need to edit setting if you copied scene.          |
|                   | Refer to: [1-4-5-15. [14.Calculation]]                        |
| 15 Data Quitaut   | This setting is for the signal to be transmitted to PLC.      |
| 15.Data Output    | Refer to: [1-4-5-16. [15.Data Output]]                        |

# 1-4-5-1. [0. Camera Image Input]

Adjust camera's shutter speed so that busbar image of cell in copied scene is sharply defined.

(1) Click [0.Camera Image Input] icon button in the flow, and choose [Camera 0] and [Camera setting] screen.

| Πr |                               |                                                                                                    |
|----|-------------------------------|----------------------------------------------------------------------------------------------------|
|    | OK                            | CameraD     Camera1     Camera2     Camera3     Select camera       Camera setting     Screen adjust     Vnite balance     Oal bration |
|    | 0K                            | Camera settings<br>Shulter speed :<br>G Select typical value 17/1000 Is                                                                |
|    | 2.Scan Edge Position<br>OK    | C Set by number     1/     1000 s       Gain :     20     >                                                                            |
|    | 3.Position Compensation<br>OK | Number of lines to be read                                                                                                    |
|    | 4.Scan Edge Position<br>OK    | Start line :                                                                                                    |
|    | 5.Scan Edge Position<br>OK    | Electronic Flab setting<br>STEP - STGUT delay : 80 us<br>0                                                                             |
|    | 6.Position Compensation<br>OK | STGQUT polarity : @ Pesitive @ Regative                                                                                                |
|    | 7.Busbar Alignment<br>OK      |                                                                                                    |
|    | 8.Scan Edge Width<br>OK       | He to OK. Cencel                                                                                                    |
|    |                               |                                                                                                    |

(2) Adjust shutter speed on [Camera settings] so that busbar image is clearly defined.

| .Camera Image Inp                                                       | ut                                     |                                        |             |
|-------------------------------------------------------------------------|----------------------------------------|----------------------------------------|-------------|
| CameraO                                                                 | Camera1                                | Camera2                                | Camera3     |
| Camera setting                                                          | Screen adjust                          | White balance                          | Calibration |
| Camera setting<br>Shutter speed<br>© Select ty<br>© Set by nu<br>Gain : | s<br>:<br>pical value [1,<br>mber 1/ [ | /1000 ▼ s<br>1000 s<br>20              |             |
| Number of line<br>Start line :<br>End line :                            | <                                      | ······································ |             |

# 1-4-5-2. [1.Calculation]

Set the reference value to judge each inspection.

(1) Click [1.Calculation] icon button in the flow and display [Setting] screen.

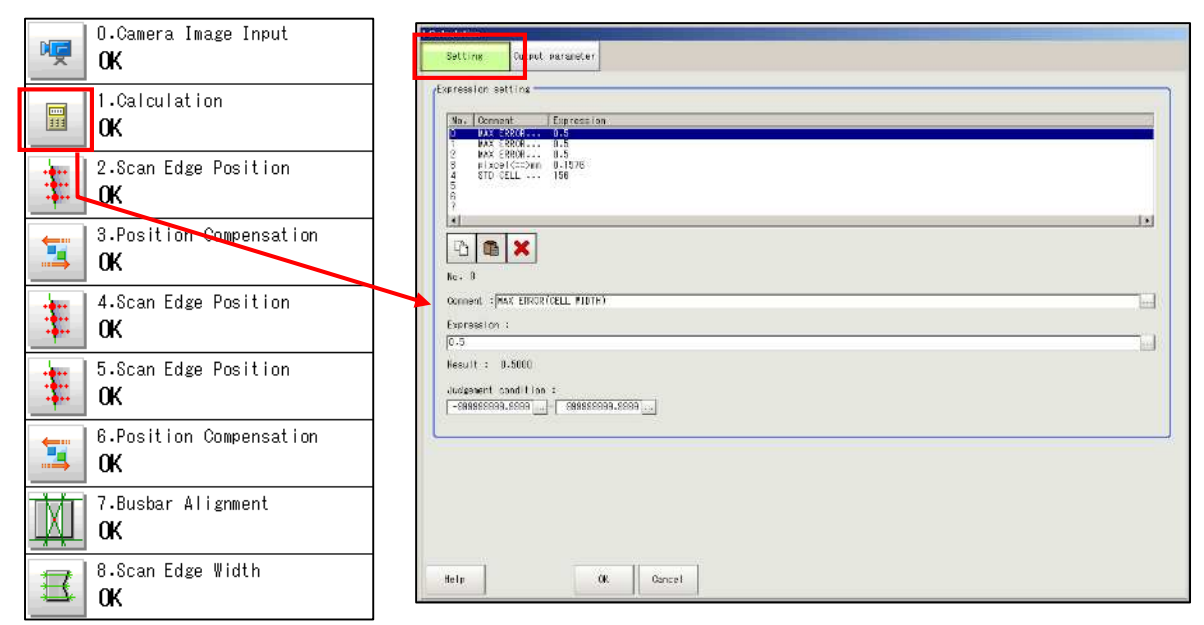

(2) Setting items for No.0 to No.4 are as follows.

| Setting         | Output parameter |           |   |
|-----------------|------------------|-----------|---|
| (Expression set | ting             |           |   |
|                 |                  |           |   |
| No. Commen      | t                | Expressio | n |
| O MAX ER        | ROR(CELL WIDTH)  | 0.5       |   |
| 1 MAX ER        | ROR(PRINT)       | 0.5       |   |
| 2 MAXER         | ROR(ANGLE)       | 0.5       |   |
| 3 pixcel        | <==>mm           | 0.1576    |   |
| 4 STD CE        | LL SIZE          | 156       |   |
| 5               |                  |           |   |
| 8               |                  |           |   |

| No.0 | Input cell outline alignment's tolerance.                                         |
|------|-----------------------------------------------------------------------------------|
| No.1 | Input busbar print position's tolerance.                                          |
| No.2 | Input cell angle's tolerance.                                                     |
| No.3 | Input converted value between 1 pixel and mm. (You need not to edit the setting.) |
| No.4 | Input cell size in use in millimeter.                                             |

\*Refer to following pages for how to input.

(3) Choose the expression number to be edited and click [...] button of [Expression].

| No.                   | Comment                                                                                        | Expression                  |  |
|-----------------------|------------------------------------------------------------------------------------------------|-----------------------------|--|
| 0<br>1<br>2<br>3<br>4 | MAX ERROR(CELL VIDTH)<br>MAX ERROR(PRINT)<br>MAX ERROR(ANGLE)<br>pixcel(==>nm<br>STD CELL SIZE | 0.5<br>0.5<br>0.1576<br>156 |  |
| 5<br>6<br>7<br>•      |                                                                                                |                             |  |
| No. 1                 |                                                                                                |                             |  |
| Expre                 | ession :                                                                                       |                             |  |
| 0.5                   |                                                                                                |                             |  |

(4) Enter tolerance value with keypad and clock [OK] button.

| ).Camera Image Input | • |   |   |     | FUN | IC>> |
|----------------------|---|---|---|-----|-----|------|
| RotationPolar RP     |   | В | s | DEL | ←   | →    |
|                      |   | 7 | 8 | 9   | (   | )    |
|                      |   | 4 | 5 | 6   | 1   | *    |
|                      |   | 1 | 2 | 3   | -   | ,    |
|                      |   | 0 |   |     | +   | TJ   |

(5) After filling each setting item, click [OK] button on [Setting] screen.

| Ho. Common<br>2 MA3 1<br>3 pixes<br>4 STE 1<br>5<br>6 | nt Exerced on<br>2015 - 0.5<br>2015 - 0.5<br>2015 - 0.5<br>1(CTONE 0.150<br>1(CTONE 0.150 |        |
|-------------------------------------------------------|-------------------------------------------------------------------------------------------|--------|
| 1                                                     | []                                                                                        | <br>1. |
| 0                                                     | ×                                                                                         |        |
| No. C                                                 |                                                                                           |        |
| Convent :                                             | AK ERROR(CELL #107H)                                                                      | let    |
| Expression                                            | r                                                                                         | 200    |
| Desident of the                                       | 1.5007                                                                                    | 100    |
| NP2014 - 1                                            |                                                                                           |        |
| Judgement of                                          | 199311109                                                                                 |        |
|                                                       |                                                                                           |        |
|                                                       |                                                                                           |        |
|                                                       |                                                                                           |        |
|                                                       |                                                                                           |        |
|                                                       |                                                                                           |        |

## 1-4-5-3. [2.Scan Edge Position]

Setting of [2.Scan Edge Position] is designed **to detect cell edge with light-dark change in the region**. This setting is necessary for correcting gradient of cell bottom edge measured in [3. Position Compensation]. In this setting, the region is adjusted in [Region setting] screen and then the parameter is checked in [Measurement] screen.

(1) Click [2.Scan Edge Position] icon button in the flow and click [Edit] button on [Region setting] screen.

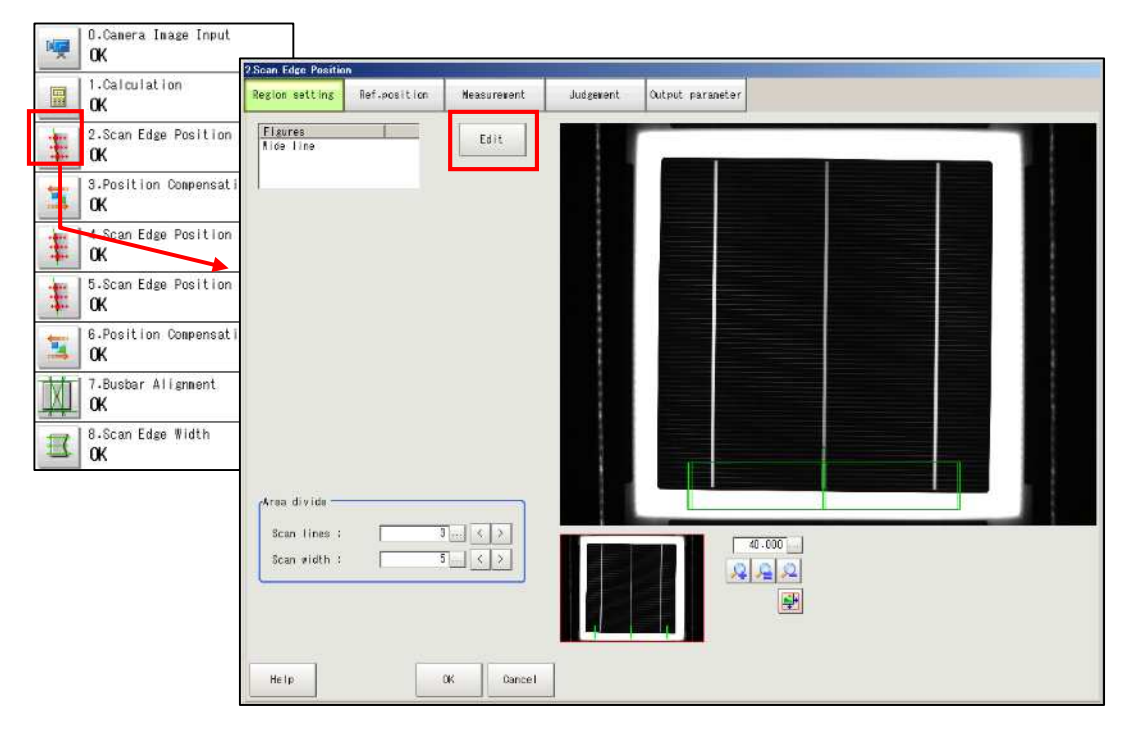

- (2) Display the region to be edited by zooming in the image and shifting the red rectangle on the left in the picture below with the mouse.
- (3) The green lines indicate the region to be measured, while gray rectangles indicate the midpoint of the region. The region size changes by dragging the gray rectangle on cell image. The region shifts by dragging the center green line. Include enough wide part of bottom cell edge to detect cell's gradient accurately, as shown in the picture below.

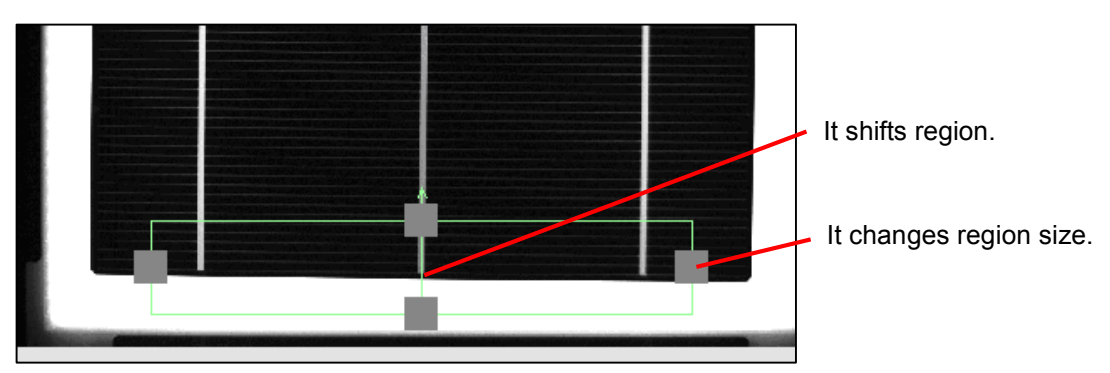

(4) Click [Measurement] tab to check if edge is detected accurately. If detected, click [OK] button to display the main screen.

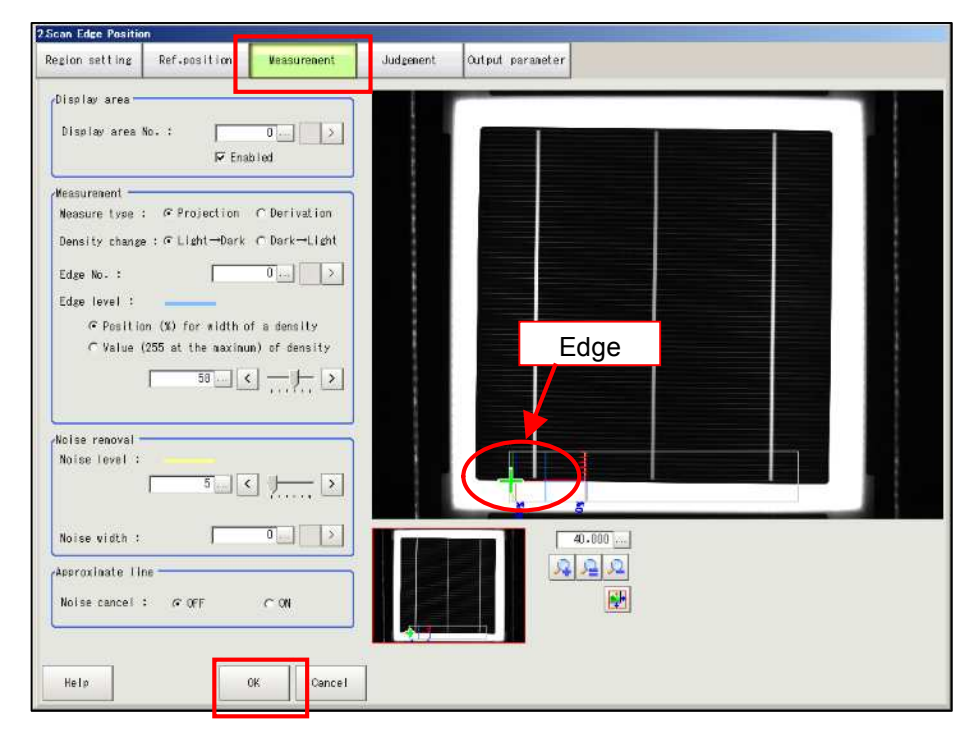

# 1-4-5-4. [3.Position Compensation]

In [3. Position Compensation], the cell edge location on the camera image (reference position) is set based on the gradient data of cell bottom edge (measurement position) detected in [2.Scan Edge Position]. **You do not need to edit setting if you copied scene.** 

| 0.Camera Image Input          |                           |                 |        |   |        |  |  |
|-------------------------------|---------------------------|-----------------|--------|---|--------|--|--|
| K IK                          | Position Com ensation     |                 |        |   |        |  |  |
| OK                            | Scroll method Regi        | ion setting     |        | _ |        |  |  |
| 2.Scan Edge Position          | Method :                  | Dalculation     | *      |   |        |  |  |
| UK                            | Course Incore a           | E Vith rotation |        |   |        |  |  |
| B.Position Compensation       | ⊂ Camera image            | ☞ Prev laage    | 2      |   |        |  |  |
| 4.Scan Edge Position<br>OK    | Interpolation :<br>C None | ¢ Bilinear      |        |   |        |  |  |
| 5.Scan Edge Position          | Reference<br>X :          |                 |        |   |        |  |  |
| 6.Position Compensation<br>OK | Υ:<br>θ:                  | 0               |        |   |        |  |  |
| 7.Busbar Alignment<br>OK      | Position                  | 1               |        |   |        |  |  |
| 8.Scan Edge Width<br>OK       | Υ:<br>0:                  | 02.TH           |        |   |        |  |  |
|                               | Help                      | 04              | Gancel |   | 40.000 |  |  |

### 1-4-5-5. [4.Scan Edge Position]

In this setting, the region is adjusted in [Region setting] screen and then the parameter is checked in [Measurement] screen.

This setting is to detect cell edge accurately, and it is necessary for correcting cell edge's gradient in [6. Position Compensation].

[6. Position Compensation] is for correcting left and bottom cell edges. [4.Scan Edge Position] is for cell's bottom edge, while [5. Scan Edge Position] is for left edge.

(1) Click [4.Scan Edge Position] icon button in the flow and click [Edit] button on [Region setting] screen.

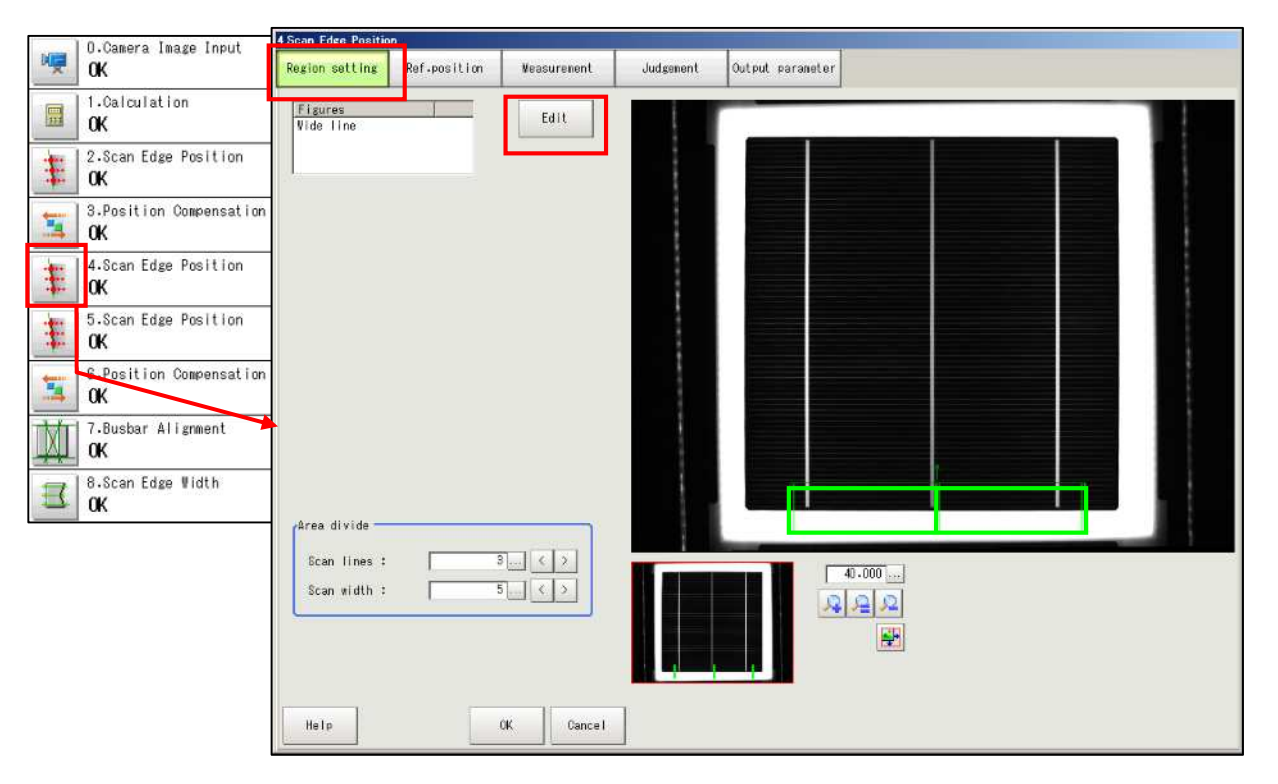

(2) Display the region to be edited by zooming in the image and shifting the red rectangle on the left in the picture below with the mouse.

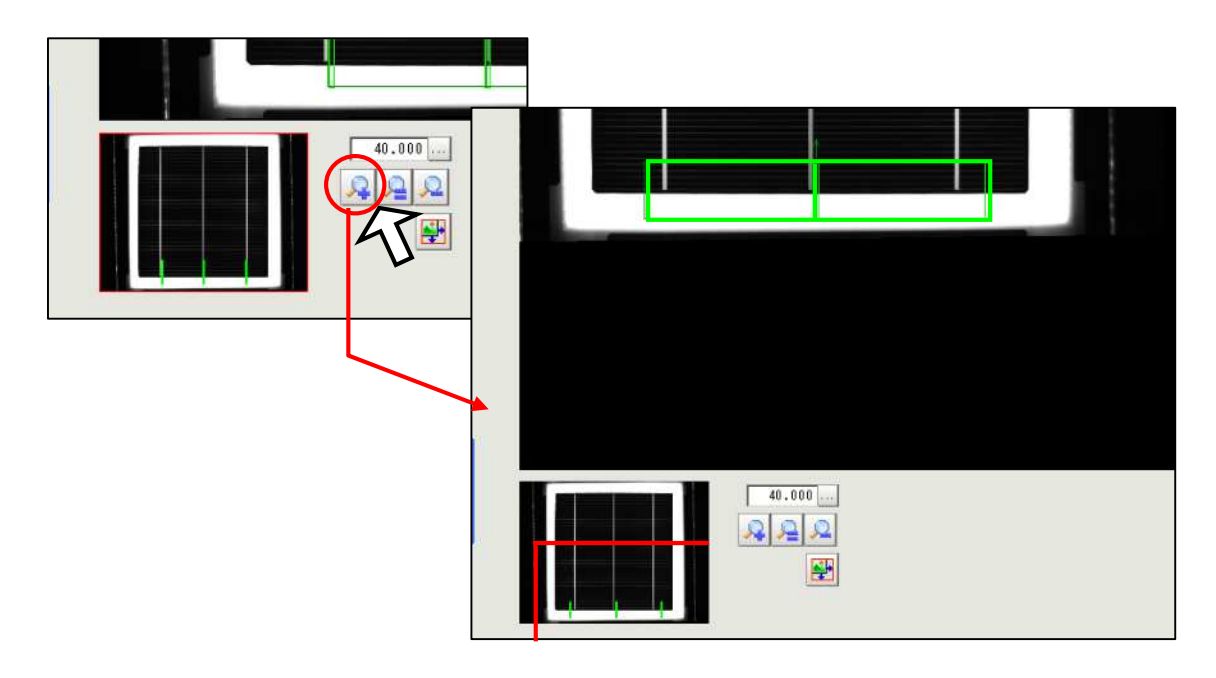

(3) The green lines indicate the region to be measured, while gray rectangles indicate the midpoint of the region. The region size changes by dragging the gray rectangle on cell image. The region shifts by dragging the center green line. Include some part of cell's bottom edge to detect cell's gradient accurately as shown below.

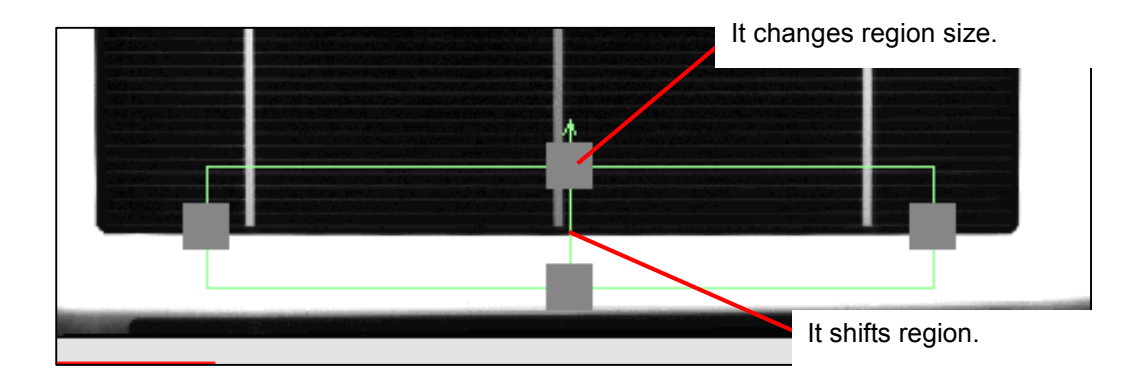

(4) Click [Measurement] tab to check if edge is detected accurately. If detected, click [OK] button to display the main screen.

| A.Scan Edge Position                                                                                                    |                                                                    |                                                                            |           | A REAL PROPERTY AND A REAL PROPERTY AND A REAL |
|----------------------------------------------------------------------------------------------------|--------------------------------------------------------------------|----------------------------------------------------------------------------|-----------|----------------------------------------------------------------------------------------------------|
| Region setting R                                                                                                    | ef.position                                                        | Veasurenent                                                                | Judgement | Output parameter                                                                                                    |
| Display area<br>Display area No.                                                                                                  | : [<br>77 En                                                       | 0)<br>belde                                                                |           |                                                                                                    |
| Measurement<br>Veasure type : (<br>Density change : (<br>Edge No. :<br>Edge No. :<br>Edge No. :<br>(C Position ()<br>C Value (205 | ♥ Projection<br>♥ Light→Dark<br>()<br>() for vidth<br>at the saxim | C Derivation<br>C Dark→Light<br>0 >><br>of a density<br>w) of density<br>C |           | Edge                                                                                                    |
| Noise removal<br>Noise level :<br>Noise vidth :                                                                                   | 5                                                                  | ·                                                                          |           |                                                                                                    |
| Approximate line -<br>Noise cancel :<br>Help                                                                                      | ie (rF                                                             | C ON<br>OK Cancel                                                          |           |                                                                                                    |

(5) Click [Measure] button on the main screen and write down the value on [Edge Position Y Ave.] for entering cell's reference position in [6.Position Compensation].

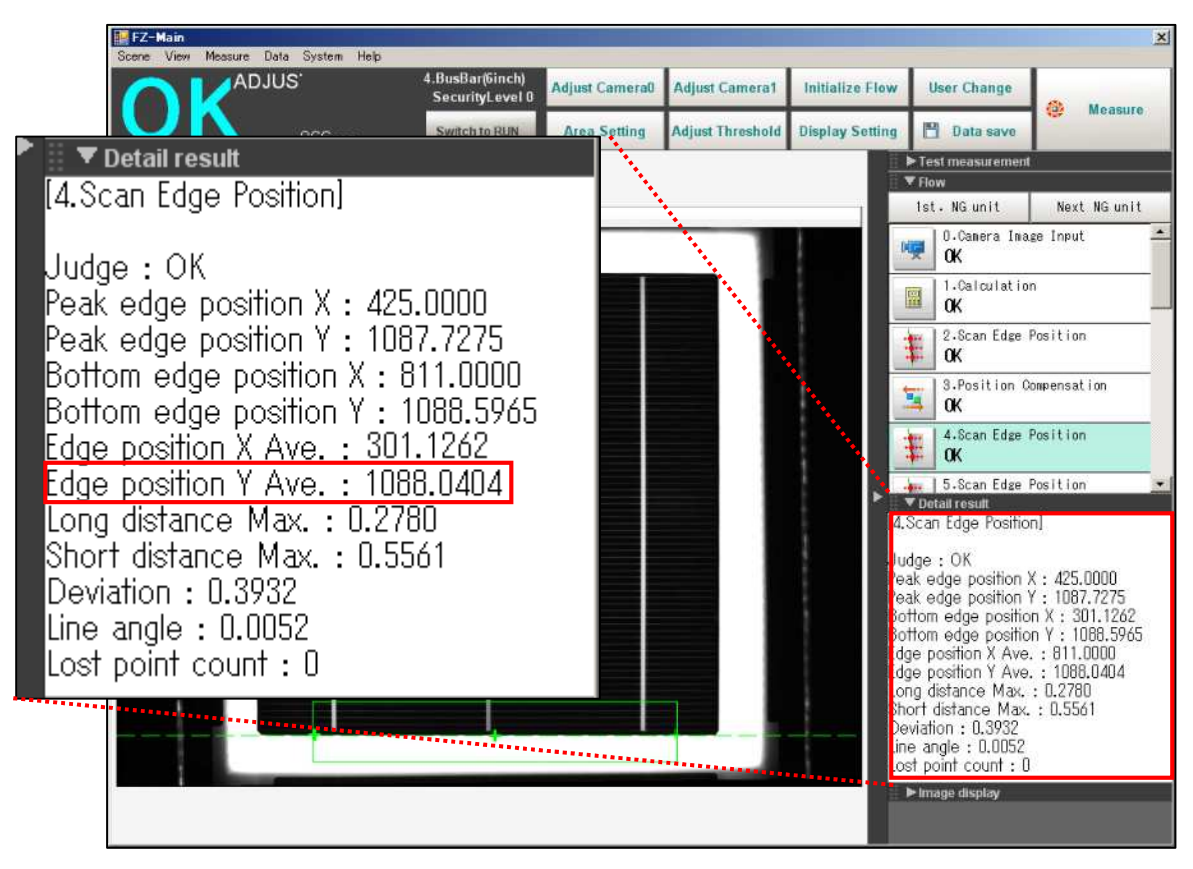

#### 1-4-5-6. [5. Scan Edge Position]

In this setting, the region is adjusted in [Region setting] screen and then the parameter is checked in [Measurement] screen.

This setting is to detect cell edge accurately, and it is necessary for correcting cell edge's gradient in [6. Position Compensation].

[6. Position Compensation] is for correcting left and bottom cell edges. [4.Scan Edge Position] is for cell's bottom edge, while [5. Scan Edge Position] is for left edge.

(1) Click [5.Scan Edge Position] icon button in the flow and click [Edit] button on [Region setting] screen.

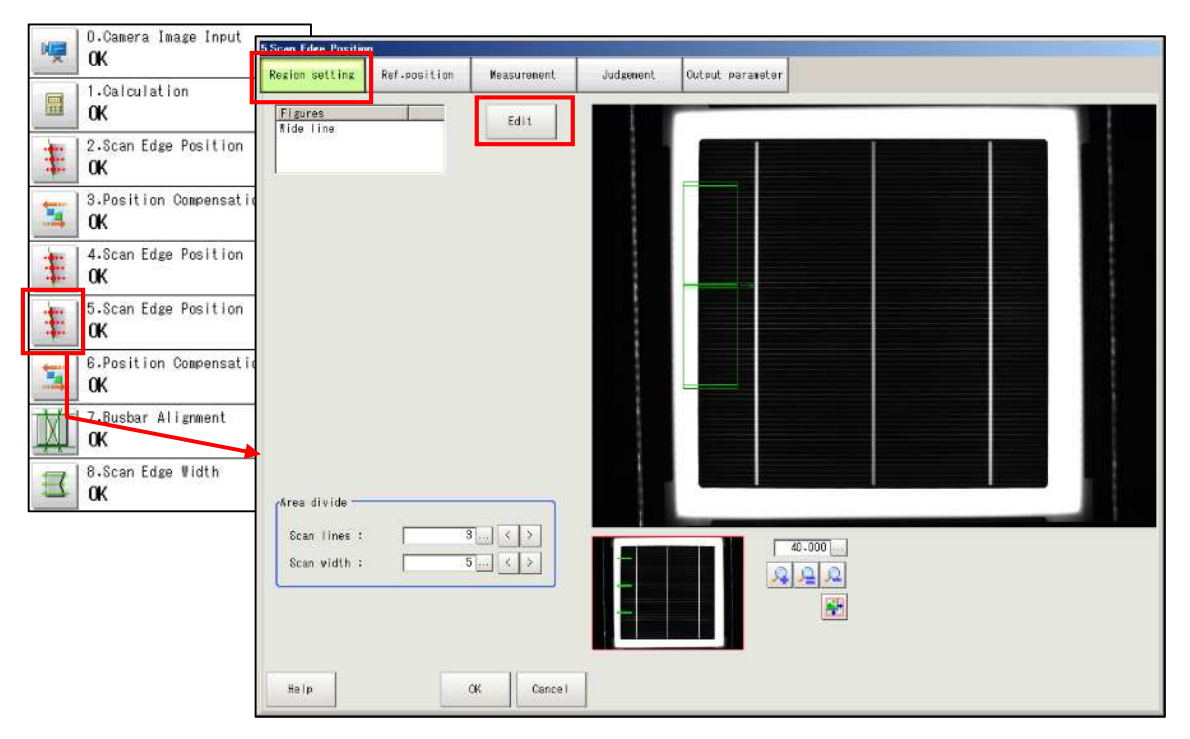

(2) Display the region to be edited by zooming in the image and shifting the red rectangle on the left in the picture below with the mouse.

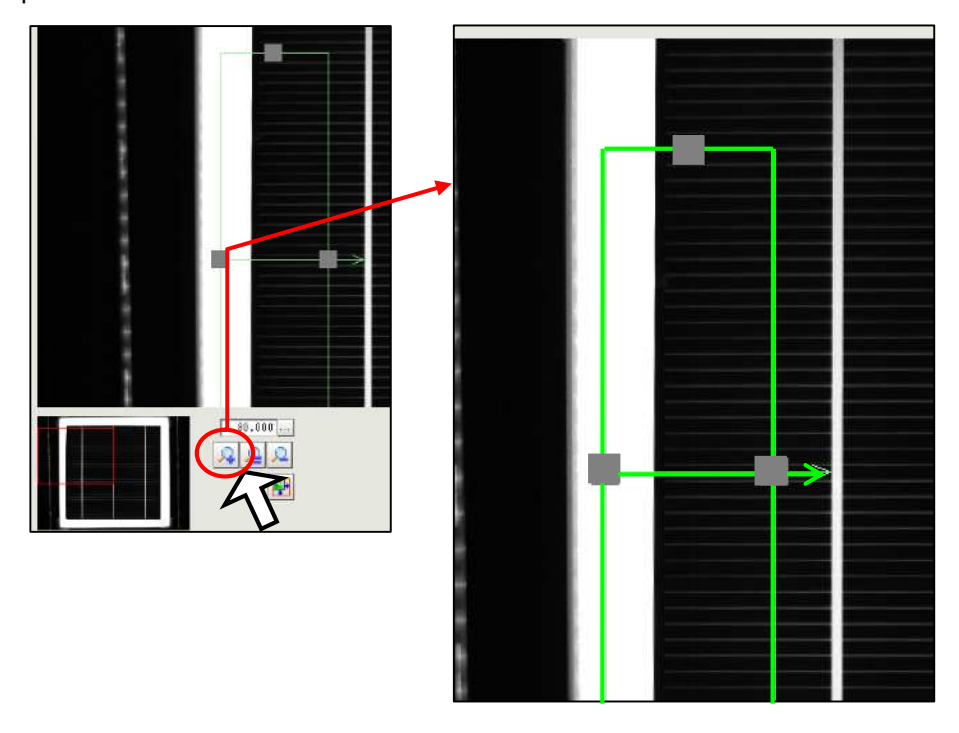

(3) The green lines indicate the region to be measured, while gray rectangles indicate the midpoint of the region. The region size changes by dragging the gray rectangle on cell image. The region shifts by dragging the center green line. Include some part of cell's left edge to detect cell's gradient accurately, as shown in the picture below.

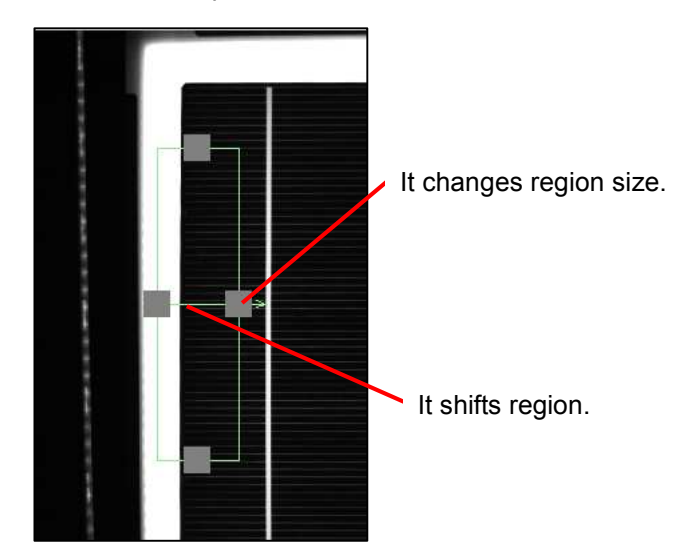

(4) Click [Measurement] tab to check if edge is detected accurately. If detected, click [OK] button to display the main screen.

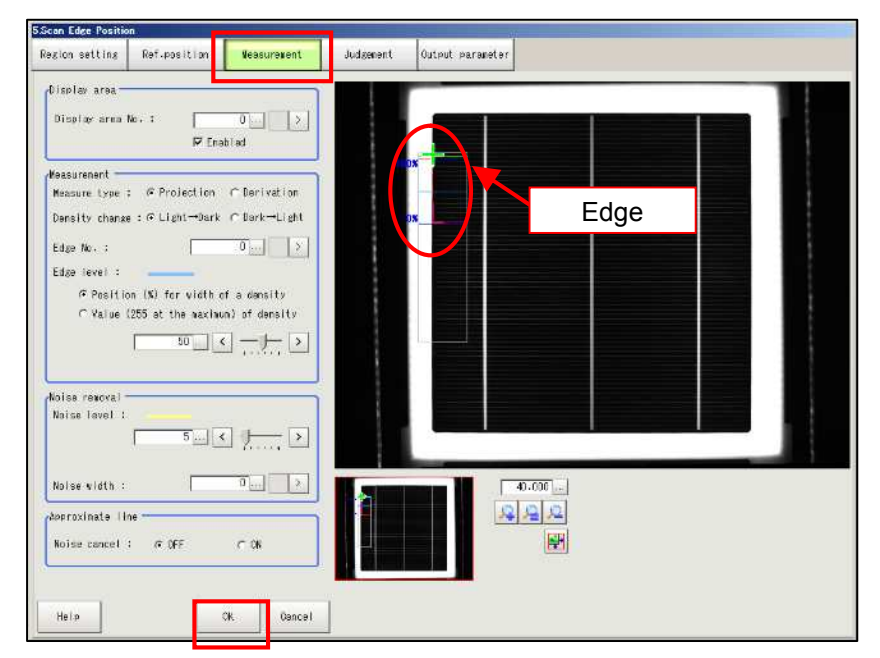

(5) Click [Measure] button on the main screen and write down the value on [Edge Position X Ave.] for entering cell's reference position in [6.Position Compensation].

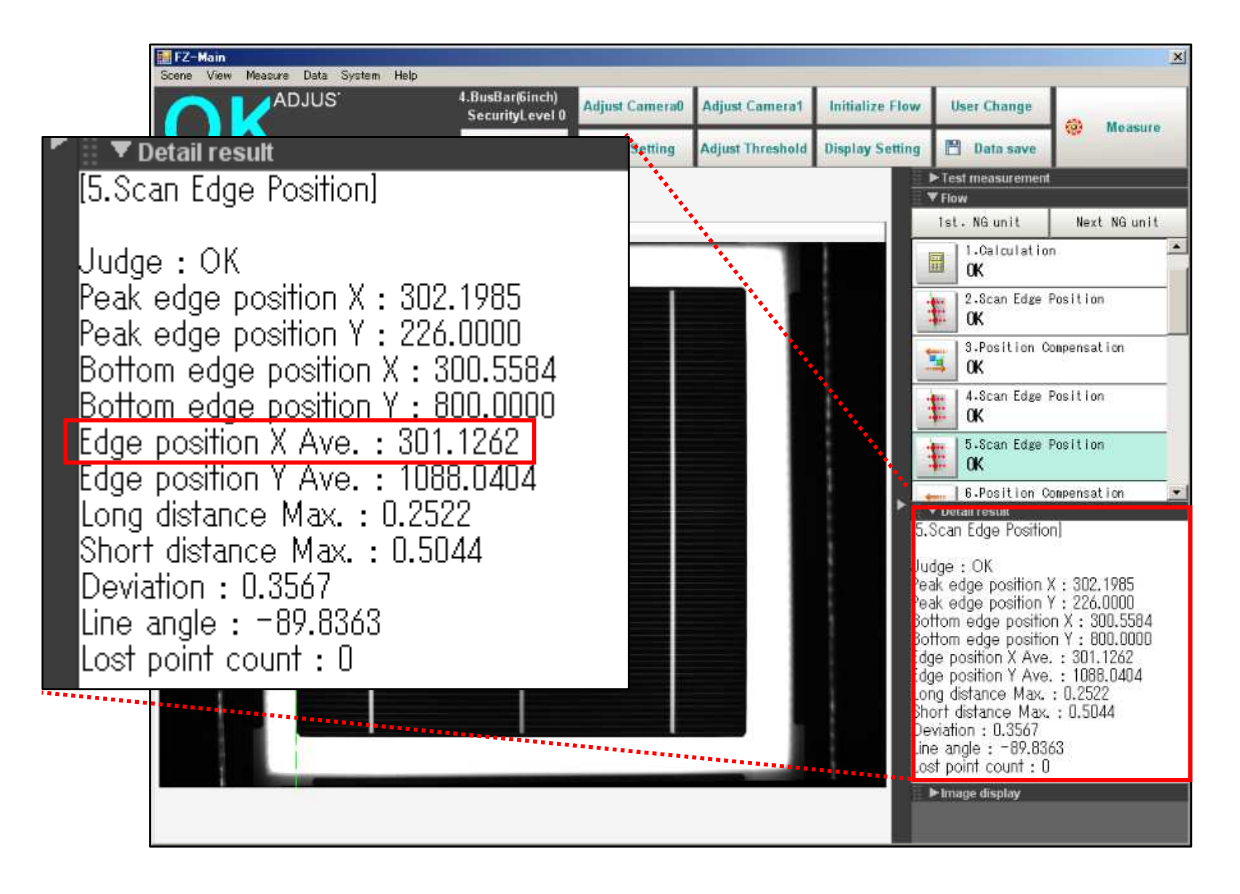

# 1-4-5-7. [6. Position Compensation]

In [Position Compensation], the cell edge location on the camera image is set in order to capture the entire cell image. You need to change the reference position according to the cell size.

Reference position is the location of the cell edges set in [4.Scan Edge Position] and [5.Scan Edge Position] on the camera image.

If the same reference position (indicated with red lines) is set for the cells of different sizes, the cell images are eccentrically located as shown below.

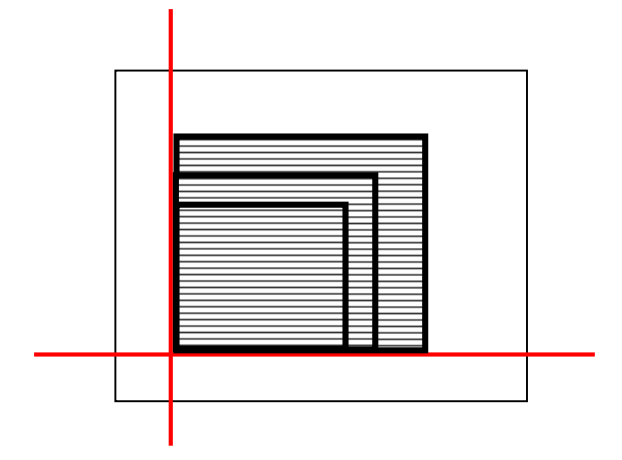

To center cells of different sizes on camera image, set the reference position of each cell according to cell size in this setting.

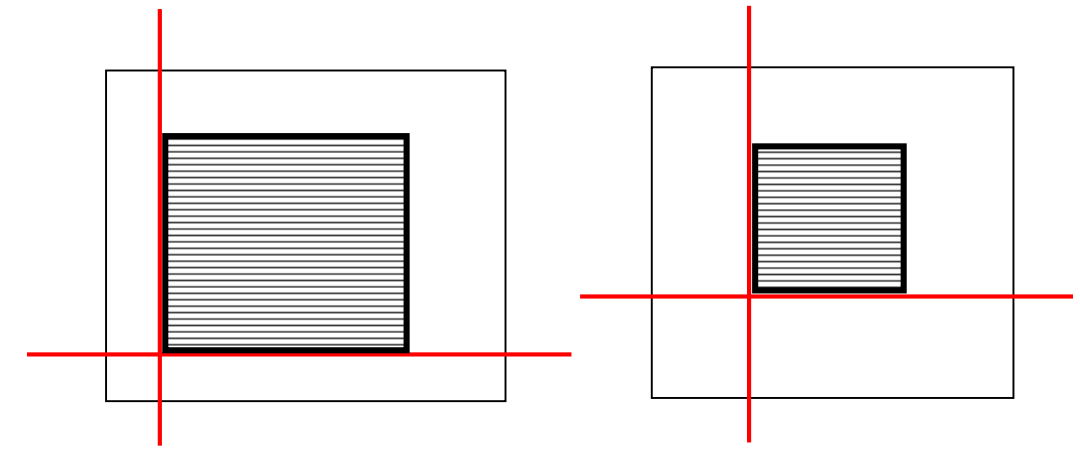

Refer to the following page for the detail setting of the reference position.

The coordinate on Omron's camera is shown below.

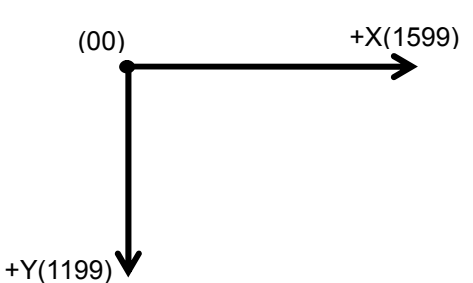

(1) Click the icon button of [6.Position Compensation] to display [Scroll method] screen for setting [Reference].

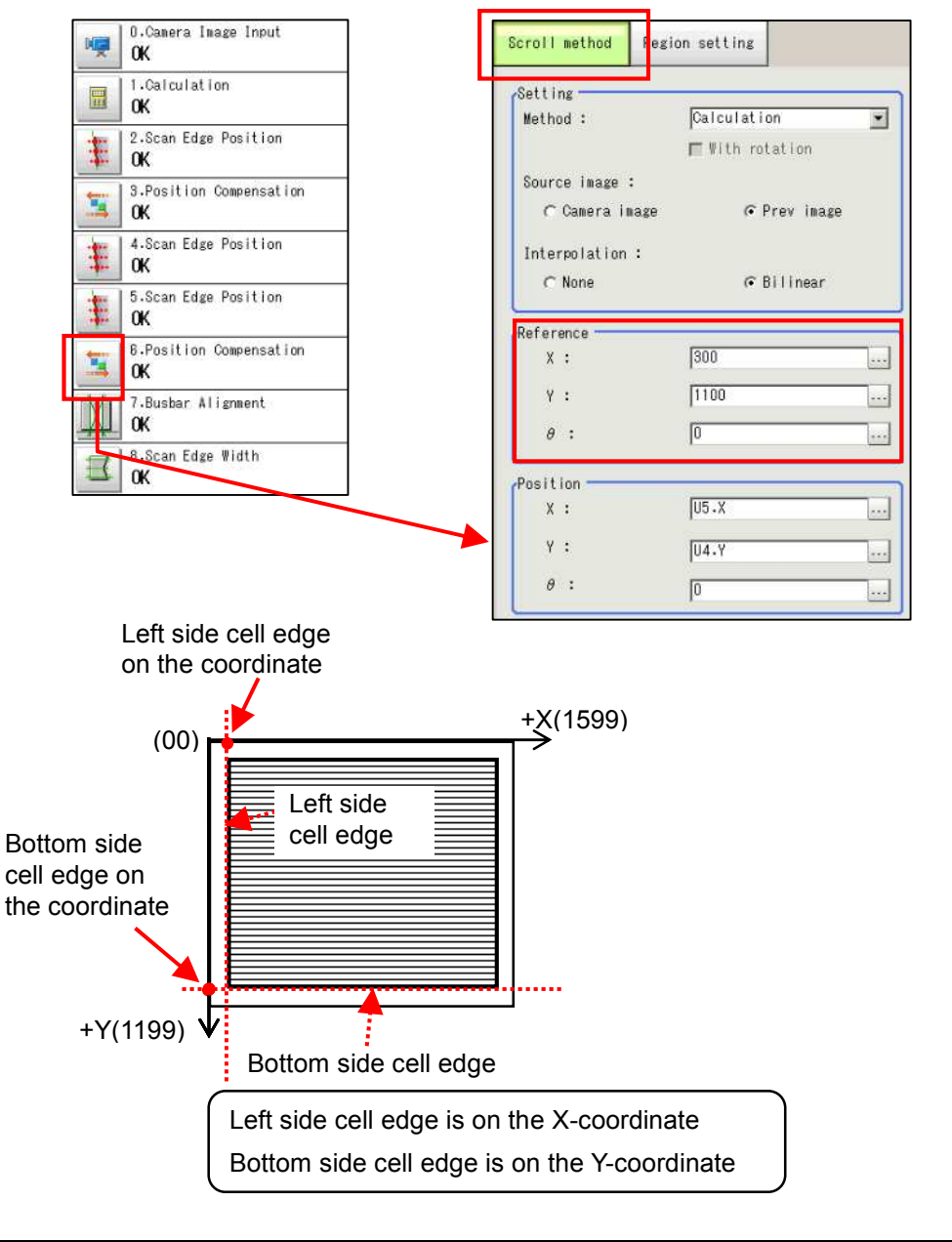

|                  | X:position of the left side cell edge detected in [5.Edge Position] on the    |
|------------------|-------------------------------------------------------------------------------|
| Deference (V.V)  | X-coordinate in the compensated image                                         |
| Reference (A, f) | Y: position of the bottom side cell edge detected in [4.Edge Position] on the |
|                  | Y-coordinate in the compensated image                                         |

(2) To set the cell image as shown in the drawing below, perform the following steps:

Click [...] button of [Reference] X and enter the value (A) in [Edge Position X Ave.] measured in [5.Scan Edge Position].

Click [...] button of [Reference] Y and enter the value (B) in [Edge Position Y Ave.] measured in [4.Scan Edge Position]. These values are for reference position of measured cell.

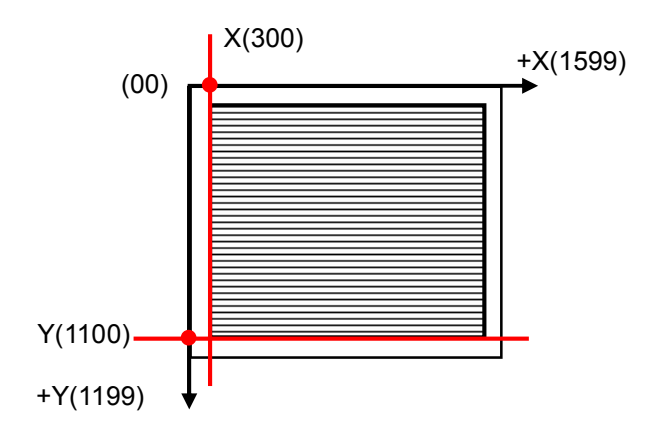

| Reference |      |
|-----------|------|
| X :       | 300  |
| Υ:        | 1100 |
| θ:        | 0    |
| Position  |      |
| X :       | U5.X |
| Υ:        | U4.Y |
| θ:        | 0    |

(A)

| <b>T</b> D-4-31                                                                                                    |   |
|----------------------------------------------------------------------------------------------------|---|
| S.Scan Edge Position]                                                                                                    |   |
| Judge : OK<br>Peak edge position X : 302.1985<br>Peak edge position Y : 226.0000<br>Bottom edge position X : 300.5584<br><u>Bottom edge position Y : 800.0000</u><br>Edge position X Ave. : 301.1262<br>Edge position Y Ave. : 1088.0404<br>Long distance Max. : 0.2522<br>Short distance Max. : 0.5044<br>Deviation : 0.3567<br>Line angle : -89.8363<br>Lost point count : 0 | ſ |

## (B)

| ▼ Detail result                    |
|------------------------------------|
| [4.Scan Edge Position]             |
|                                    |
| Judge : OK                         |
| Peak edge position X : 425.0000    |
| Peak edge position Y : 1087.7275   |
| Bottom edge position X : 811.0000  |
| Bottom edge position Y : 1088.5965 |
| Edge position X Ave. : 811.0000    |
| Edge position Y Ave. : 1088.0404   |
| Long distance Max. : 0.2780        |
| Short distance Max. : 0.5561       |
| Deviation : 0.3932                 |
| Line angle : 0.0052                |
| Lost point count : 0               |

# 1-4-5-8. [7.Busbar Alignment]

This setting is for measuring cell center misalignment with reference to busbar position.

(1) Click [3.Scan Edge Position] icon button in the flow and display [Region setting] screen.

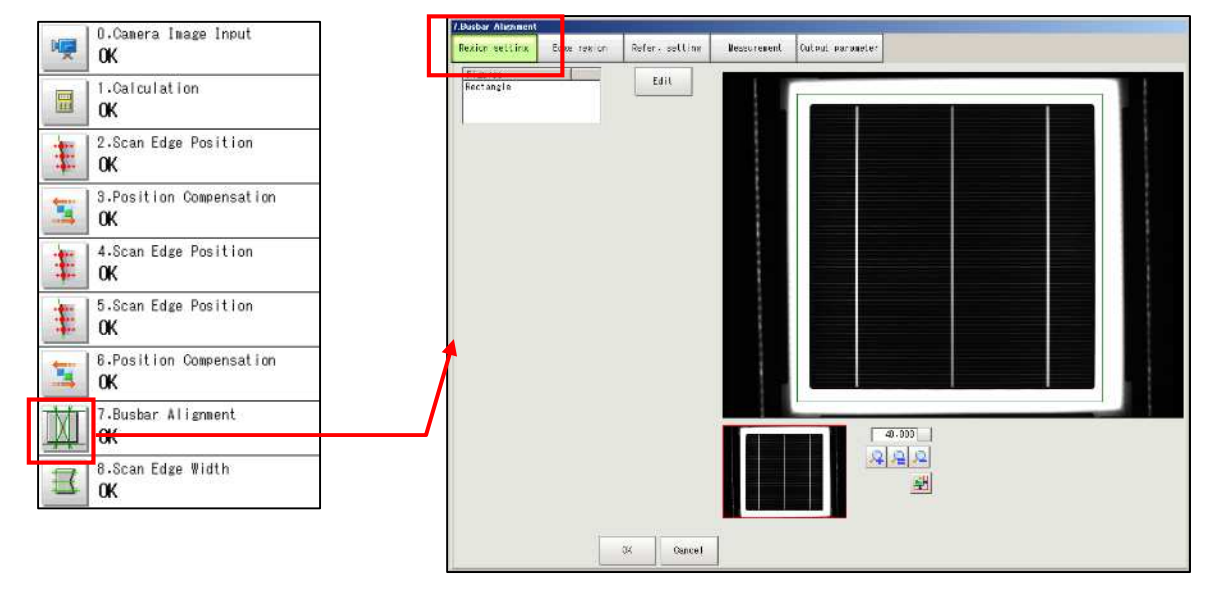

(2) Click [Edit] button and display region setting screen.

| 7 Buschar Alignmunt |                                                                                                    |
|---------------------|----------------------------------------------------------------------------------------------------|
| Finnes<br>Rectangle |                                                                                                    |
|                     | 7 Busbar Allenment                                                                                                    |
|                     |                                                                                                    |
|                     |                                                                                                    |
|                     | Rectangle                                                                                                    |
|                     |                                                                                                    |
|                     | $\begin{array}{c} \text{Diver 11 site position} & \uparrow \\ \hline 1817 \\ \hline 1817 \\ \hline \end{array}, \hline 1145 \\ \hline \end{array} \leftrightarrow \rightarrow \end{array}$ |
|                     |                                                                                                    |
|                     |                                                                                                    |
|                     |                                                                                                    |
|                     |                                                                                                    |
|                     |                                                                                                    |
|                     | Cancel                                                                                                    |

(3) The rectangle enclosed by green lines represents the measurement region. Adjust the measurement region around 3 to 5mm from the cell edge, dragging the small square on each corner of the rectangle with the mouse.

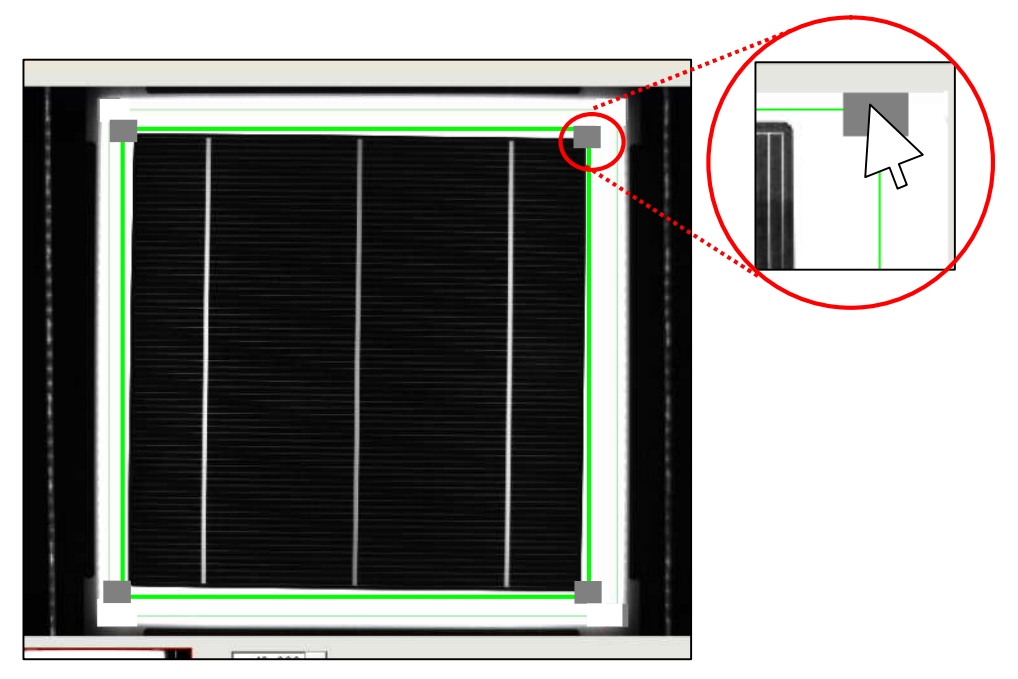

(4) Click [OK] button to set the edited region.

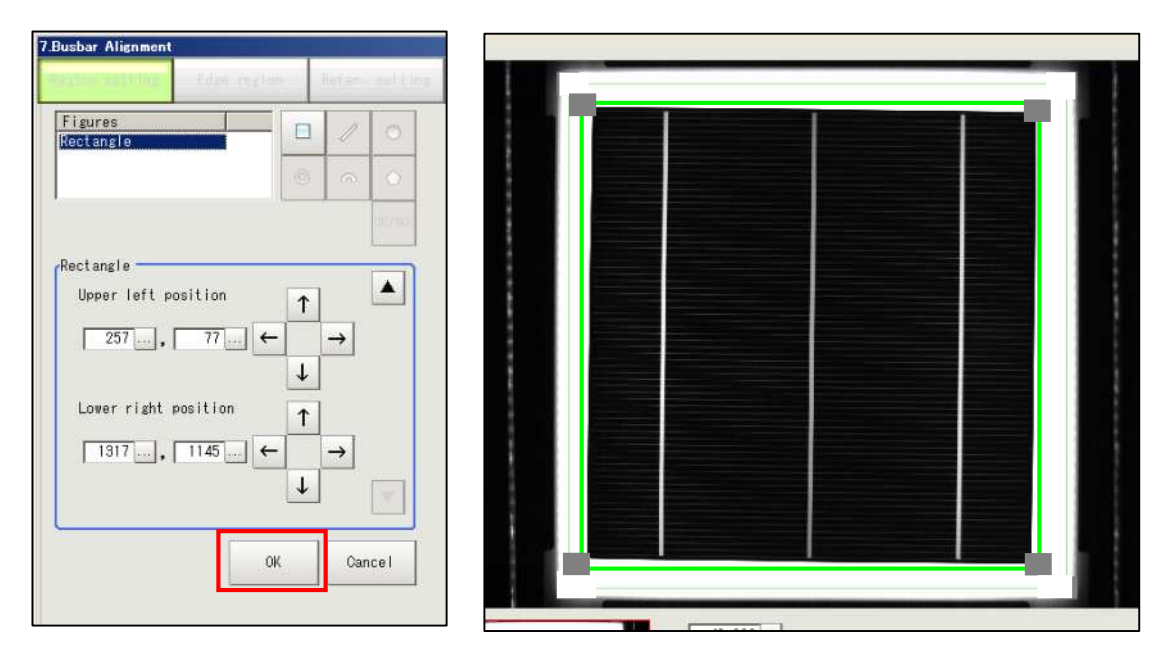

(5) Click [Edge region] and [Auto] button.

| Region setting                                                                                            | Edge region           | Aufer, setting                                     | Measurement | Output paramater |                                                      |  |
|----------------------------------------------------------------------------------------------------|-----------------------|----------------------------------------------------|-------------|------------------|------------------------------------------------------|--|
| Region setting<br>Making odge re<br>Gr Auto<br>Display detail<br>Binary setting<br>Bina                   | c Manual              | nt<br>Qeneration<br>Hido detail<br>Reverse<br>Auto |             |                  |                                                      |  |
| Octail setting<br>Region num (Oor<br>Region num (Bu<br>Region midth :<br>Region height<br>Init. Pos. from | of region<br>ntour) : | 2 >   2 >   30 < >   5 < >   10 < >                |             |                  | Display setting<br>& Veasure image<br>C Sinary image |  |
|                                                                                                    |                       | OK Cancel                                          |             |                  |                                                      |  |

(6) Click [...] button of [Region num (Busbar)] in [Detail setting of region] and enter "2".

It is recommended to enter the number of busbar that is near LED light, not the whole number of busbar.

| L.Babar Alexand                                                                                                    |                                |
|----------------------------------------------------------------------------------------------------|--------------------------------|
| Realize celliner Edge realizer Sufer- settliner fossurvasent Cul-                                                                                                    | nt no smoto                    |
| Bactine older for the extend<br>Bactine older for the extend<br>of Accor (* Bossol Onimative<br>Depter also all tables (1.57, 10104)                                                                                                    |                                |
| Illiner ser-lag                                                                                                    |                                |
| C - 22                                                                                                    | Detail setting of region       |
| Display rate (Decard) :     7     5       Display a light :     11     C (y)       Display fridge :     5     C (x)                                                                                                    | Region num (Contour) : 2 < >   |
| Internet and a second second sec | Region num (Busbar) : 2 < >    |
| S Lers                                                                                                    | Region width : 30 < >          |
| ******                                                                                                    | Region height: 5 < >           |
| · · · ·                                                                                                    | Init. Pos. from edge(%): 10 <> |
|                                                                                                    | *****                          |

(7) Click [Manual] button of [Region setting] and [Generation] button.

| 7.Busbar Alignment<br>Region setting Edge region Refer.setting                                                                                                    | Neasurement | Output parameter |                                                      |  |
|----------------------------------------------------------------------------------------------------|-------------|------------------|------------------------------------------------------|--|
| Region setting     Making edge region for Alignment     O Auto     Manual     Generation     Display detail setting     Hide detail     (Binary setting     Reverse     Auto     Binary level:     0     125     Region num (Contour):     Region num (Busbar):     2 |             |                  |                                                      |  |
| Region height : 5 < ><br>Init. Pos. from edge(%): 10 < >                                                                                                    |             |                  | Display setting<br>G Measure image<br>C Binary image |  |
| 0K Cancel                                                                                                    |             |                  |                                                      |  |

(8) Set eight regions in total. When making edge region, choose side to be edited from [Select Side Line], zoom the image and note the contents in the following pages.

| Select Side Line<br>C Upper<br>C Left<br>C Lower |  |  |
|--------------------------------------------------|--|--|
|                                                  |  |  |
| Select Side Line<br>C Left<br>C Lower<br>Figures |  |  |

\* Before clicking [Generation] button, check the following settings.

#### [Region setting indicated with red rectangle]

Setting the region indicated with red rectangle is necessary to recognize busbar position. Set four regions so that the outline of the busbar is at the center of each region.

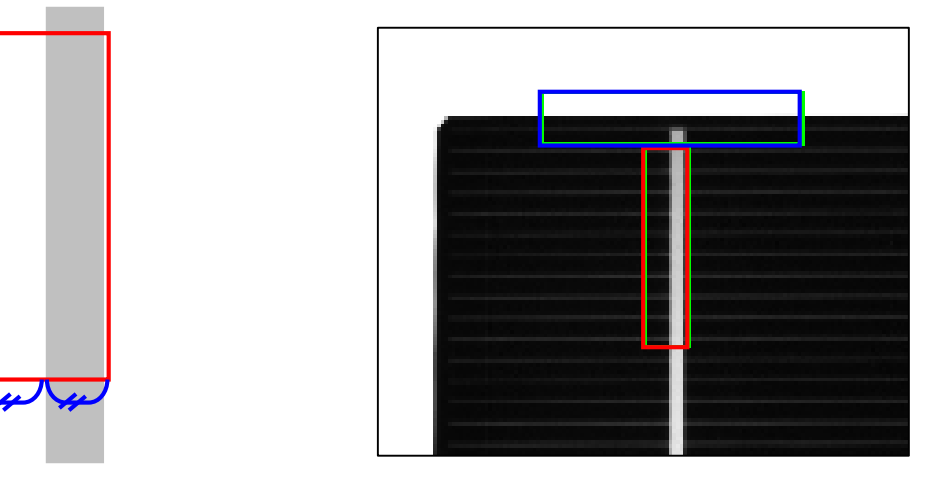

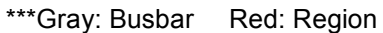

#### [Region setting indicated with blue rectangle]

Setting the region indicated with blue rectangle is necessary to recognize cell edge. Set four regions so that the cell edge is at the center of each region.

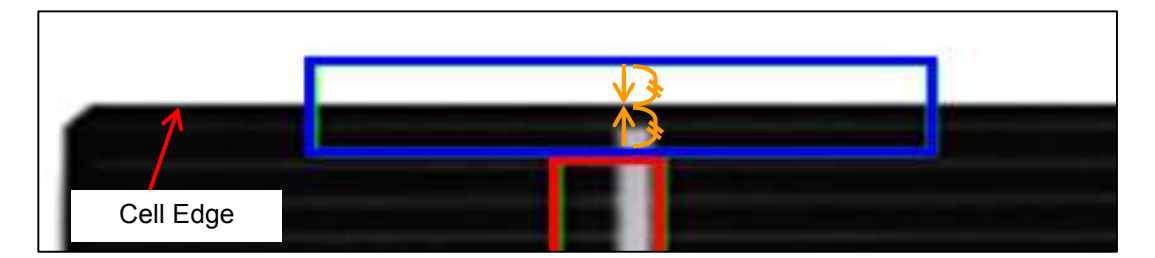

(9) After setting, click [OK] button.

| exite setting                    | LOVE LEXION       | neters selling | Measurement | Town and manager |                 |  |
|----------------------------------|-------------------|----------------|-------------|------------------|-----------------|--|
| Hegion setting<br>Making edge ra | agion for Alignme | ato            |             |                  |                 |  |
|                                  |                   |                |             |                  |                 |  |
| (* Luto                          | C Barual          | Ceneral ion    |             |                  |                 |  |
| Display detai                    | setting           | Hide detail    |             | -                |                 |  |
| Elnary setting                   | geometrice La     |                |             |                  |                 |  |
|                                  |                   | ∏ Reverse      |             |                  |                 |  |
|                                  | 100               |                |             |                  |                 |  |
|                                  |                   |                |             |                  |                 |  |
|                                  |                   |                |             |                  |                 |  |
|                                  |                   | luto           |             |                  |                 |  |
| fina                             | ry level :        |                |             |                  |                 |  |
|                                  | 0                 | 125            |             |                  |                 |  |
| Detail setting                   | of region -       |                |             |                  |                 |  |
| Region num (Co                   | rtour) : 🕅        | 2 2            |             |                  |                 |  |
| Region run (Bu                   | sbar) : [         | 2 >            |             |                  |                 |  |
| Region width :                   |                   | S0 X >         |             |                  |                 |  |
| Region height                    | · –               | 5 < 5          |             |                  | @ Measure image |  |
| Init. Pos. fra                   | n edga(#):        | 10 < >         |             | 제문제              | C Binary image  |  |
|                                  |                   |                |             |                  | C               |  |
|                                  |                   |                |             |                  |                 |  |
|                                  | -                 |                | 1           |                  |                 |  |
|                                  |                   | 100            |             |                  |                 |  |

# 1-4-5-9. [8.Scan Edge Width]

This setting is necessary to measure the difference between width and height of the cell. [8.Scan Edge Width] is for measuring width of the cell, while [9.Scan Edge Width] is for the height. Values set in [8.Scan Edge Width] and [9. Scan Edge Width] are used for [1.Calculation].

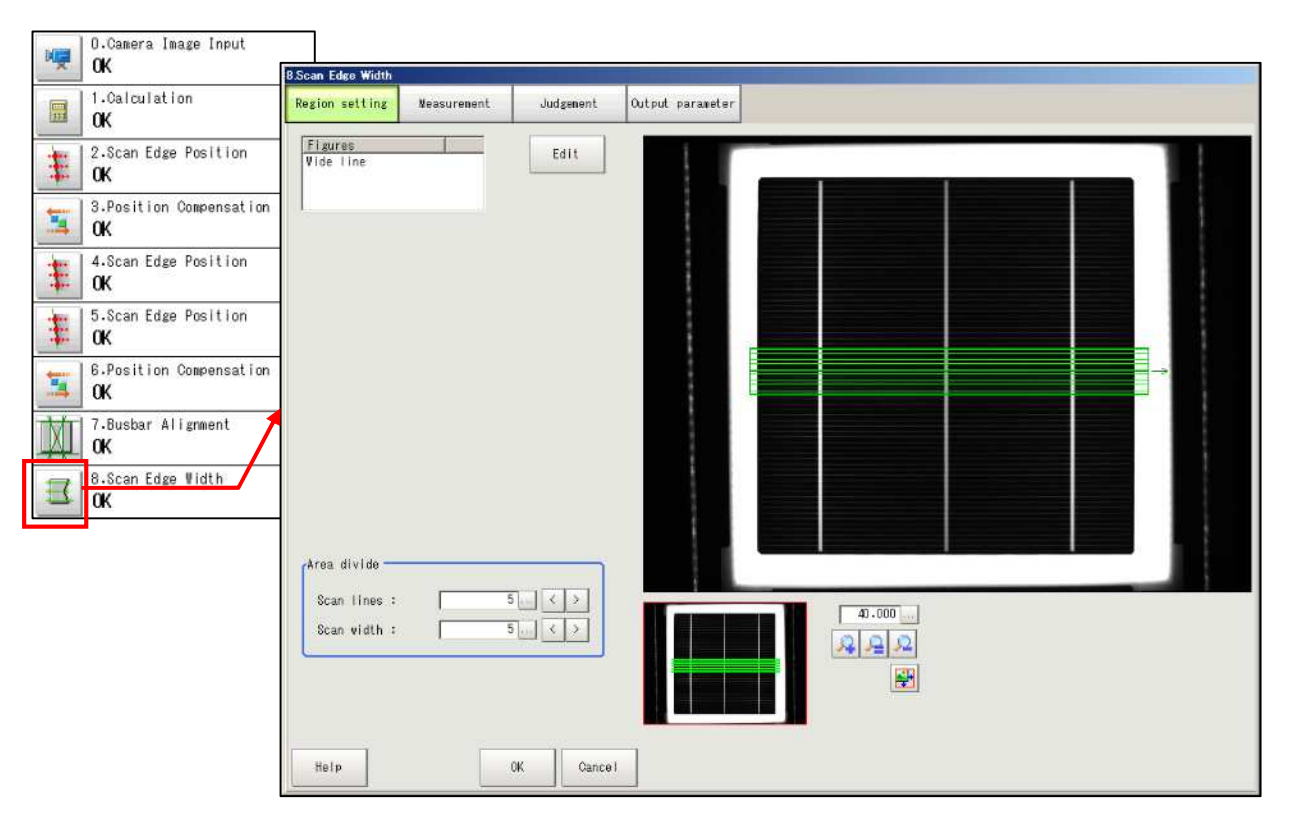

(1) Click [Edit] button and display region setting screen.

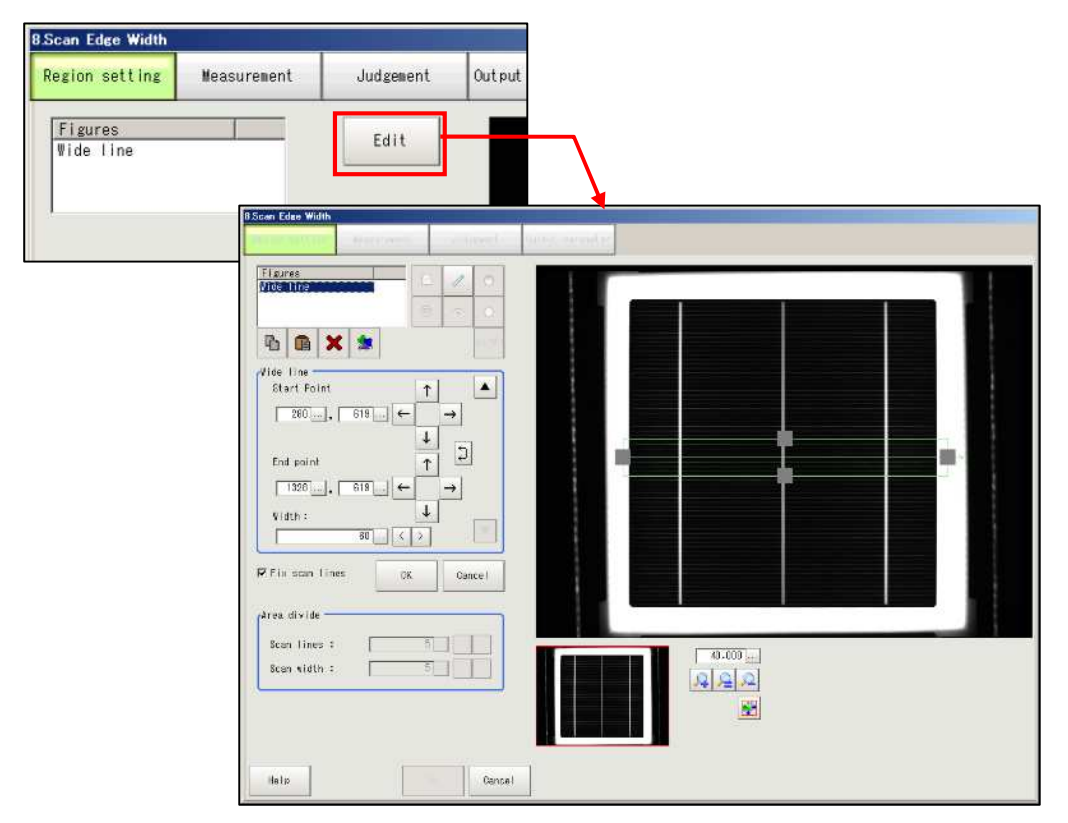
(2) The green lines indicate the region to be measured, while gray rectangles indicate the midpoint of the region. The region size changes by dragging the gray rectangle on cell image. The region shifts by dragging the center green line. Include the horizontally whole center part of the cell with a margin of 3 to 5mm from the cell edge.

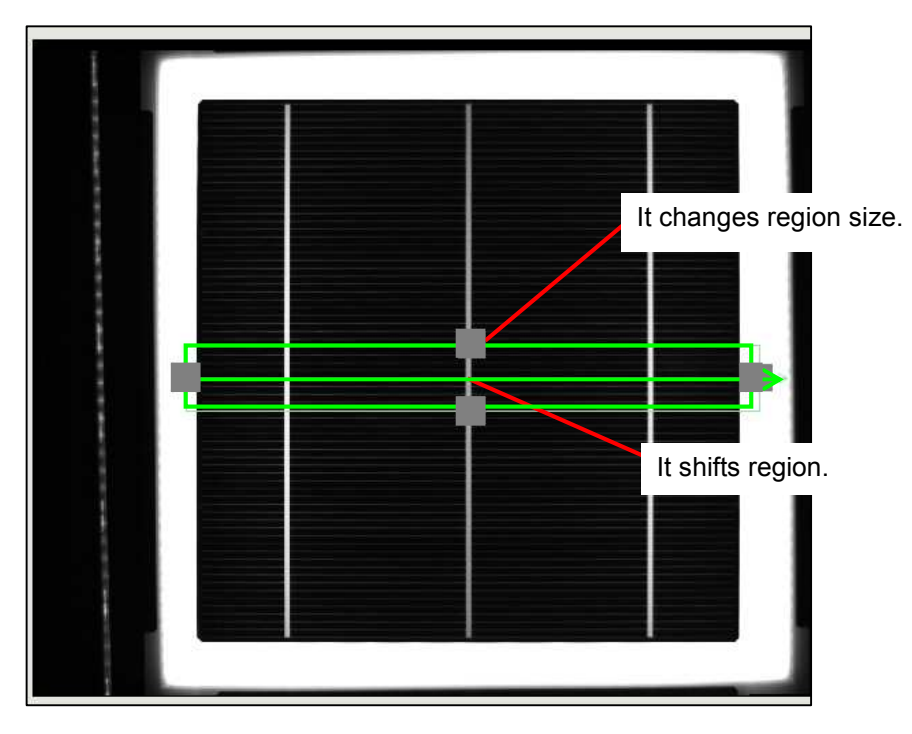

(3) After setting region, click [OK] button, and then, click [OK] button on [Region setting] screen.

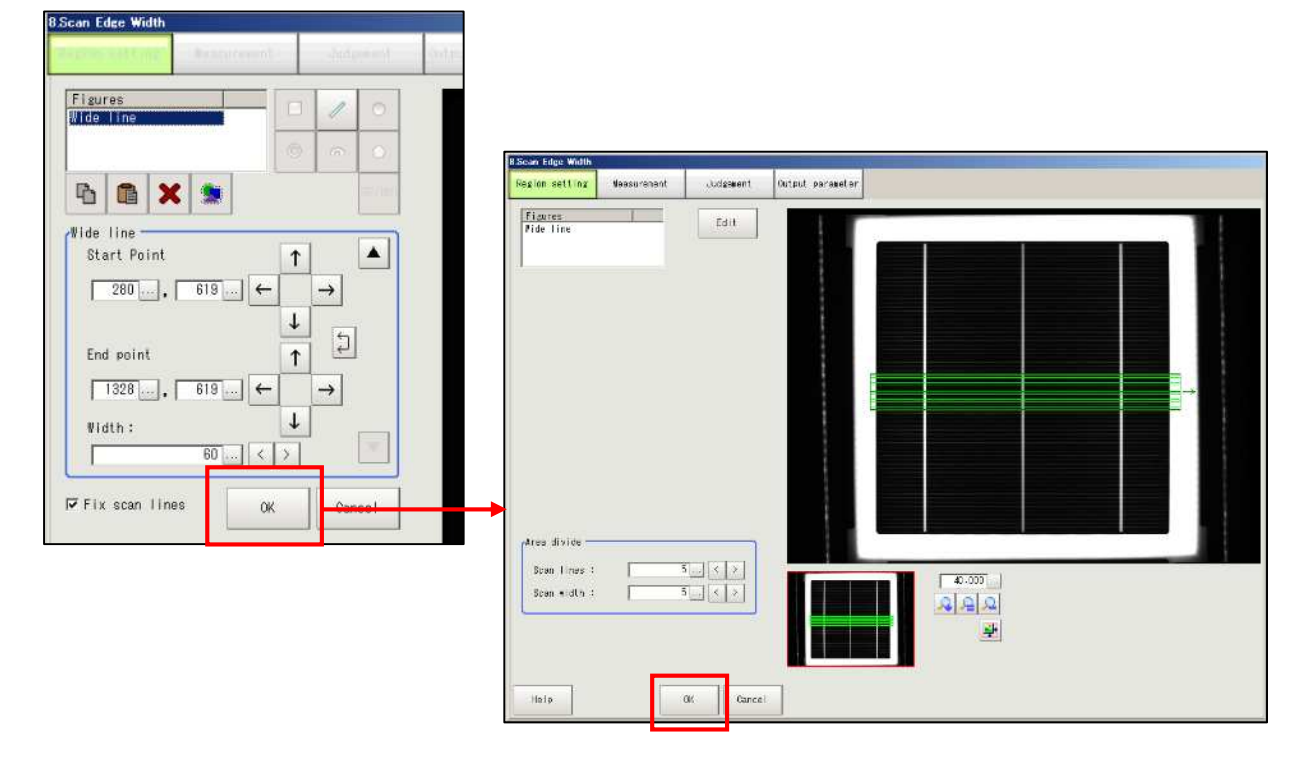

# 1-4-5-10. [9.Scan Edge Width]

Set for cell height in the same way as in [1-4-5-9. [8.Scan Edge Width]].

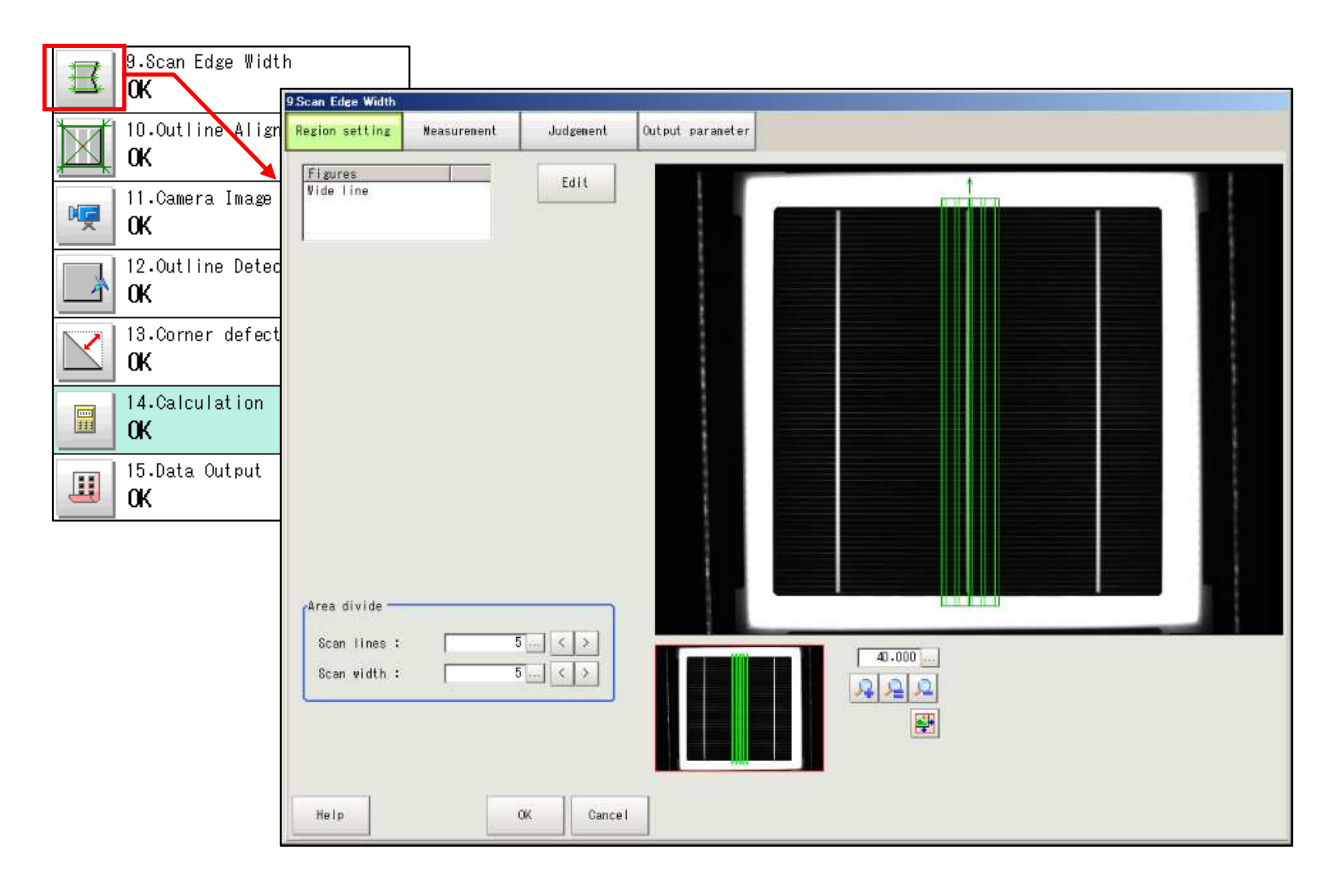

### 1-4-5-11. [10.Outline Alignment]

In this screen, only [Region setting] and [Edge region] are edited.

This setting is necessary to reject cell if the difference between the cell center based on busbar print position measured in [7.Busbar Alignment] and the cell center based on cell outline is bigger than the value set in [1.Calculation].

(1) Click [10.Outline Alignment] icon button in the flow and display [Region setting] screen.

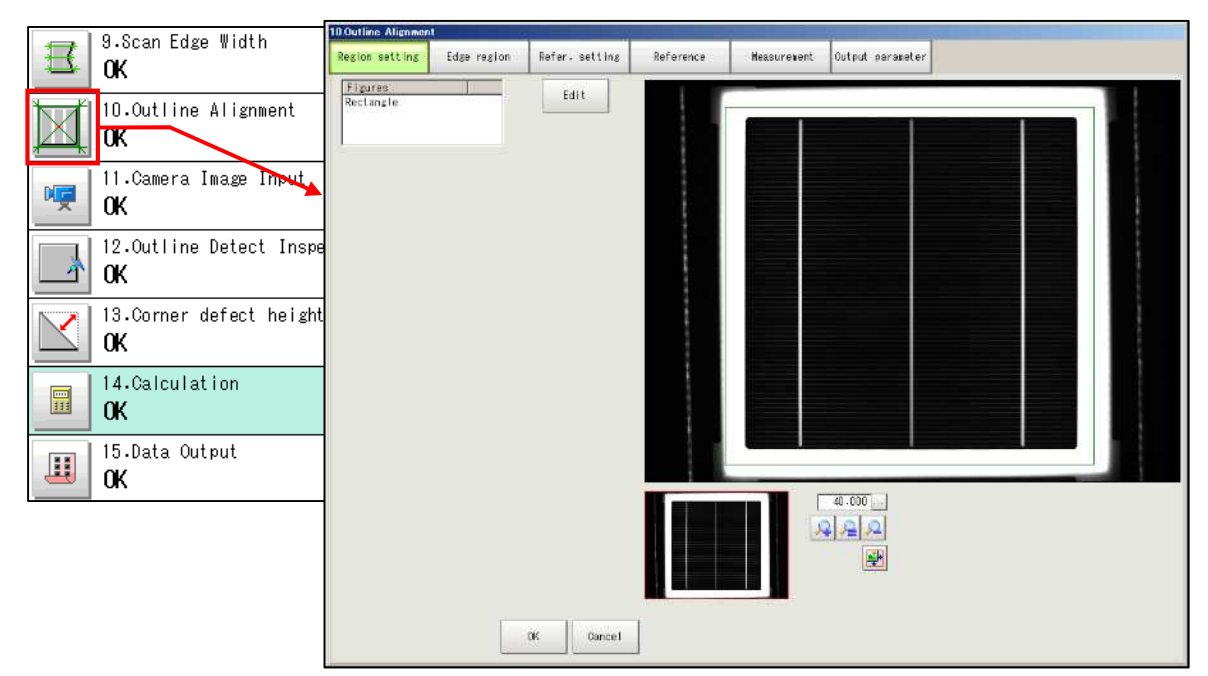

(2) Click [Edit] button on [Region setting] screen to display the setting screen for measurement region.

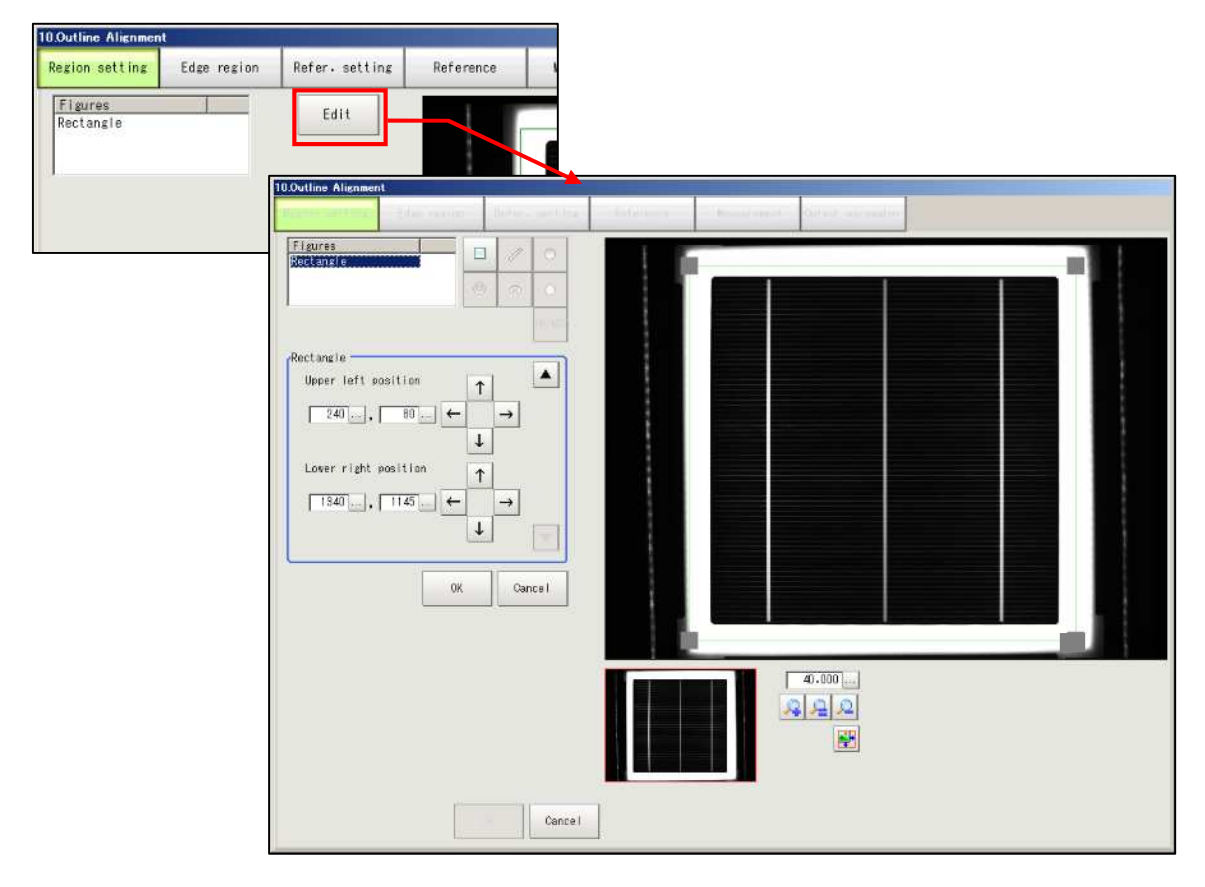

(3) The rectangle enclosed by green lines represents the measurement region. Adjust the measurement region around 3 to 5mm from the cell edge, dragging the small square on each corner of the rectangle with the mouse.

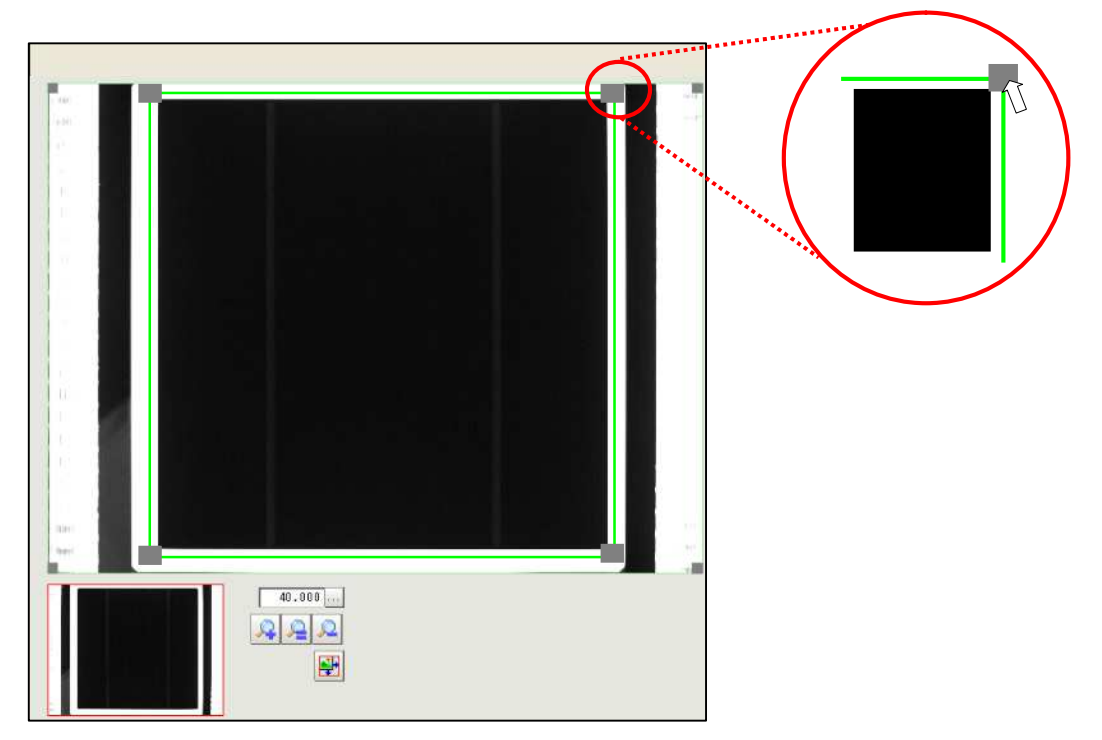

(4) Click [OK] button to set the edited region.

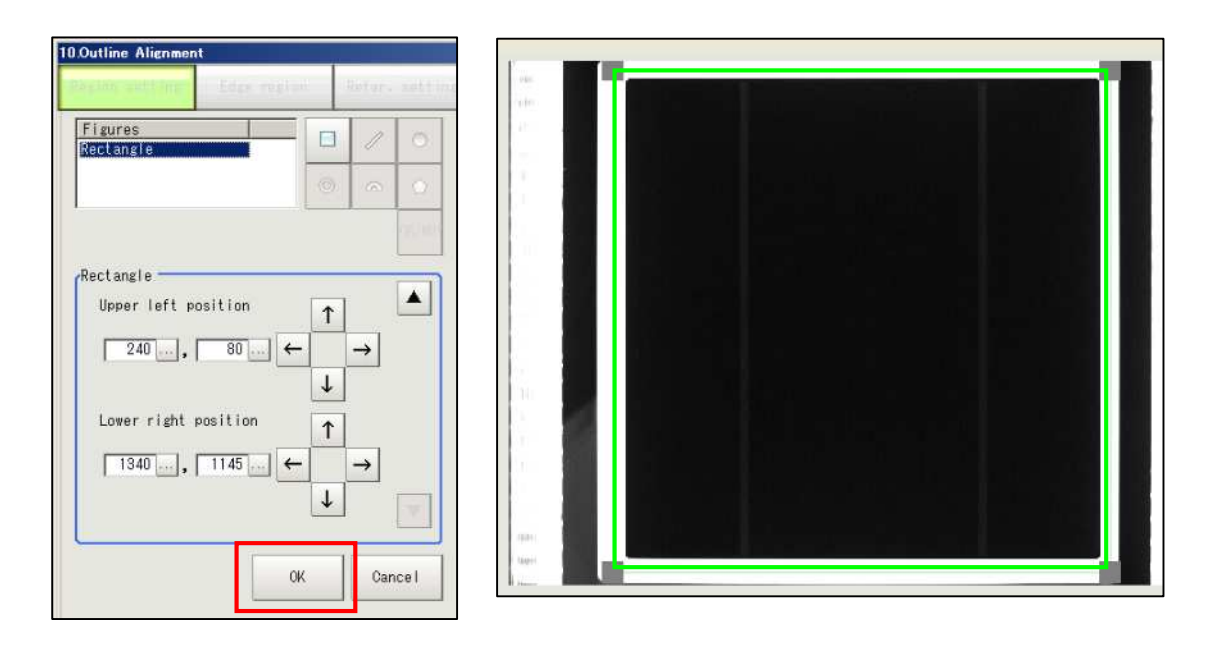

(5) Click [Edge region] tab to display the edge measurement region for alignment.

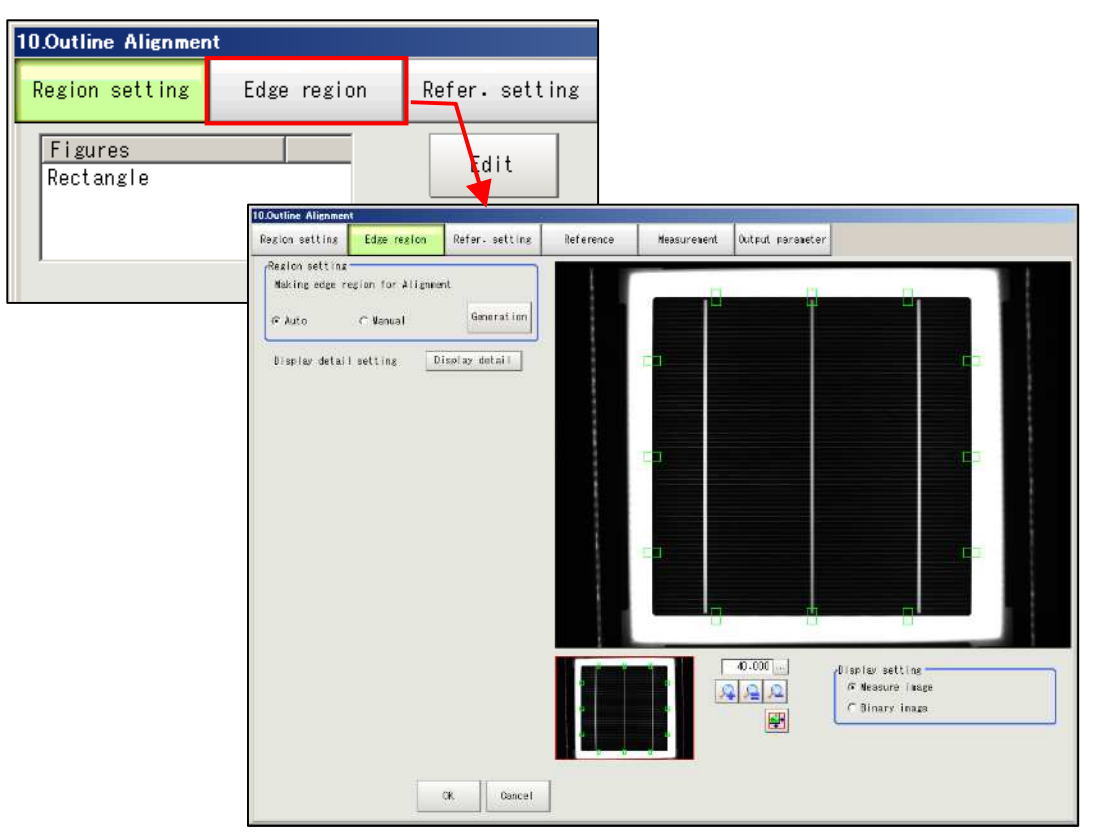

(6) Click [Display detail] button to show the region setting parameter. Click [Auto] button of [Binary setting].

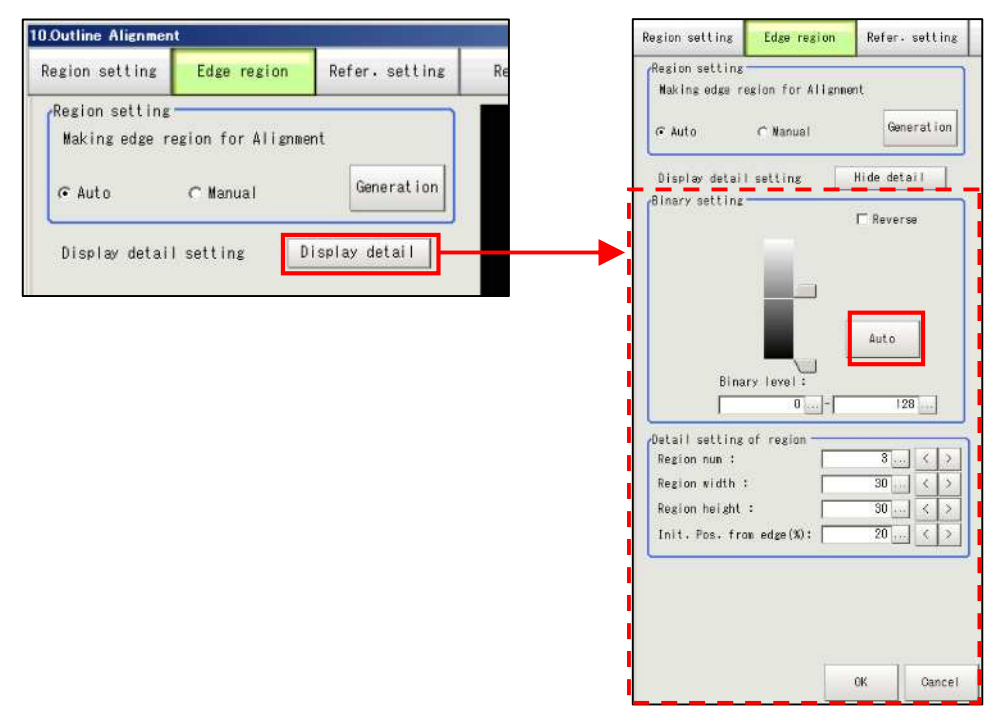

(7) Choose [Auto] button on the [Region setting] field and click [Generation] button. The edge region for the alignment is displayed automatically. If the setting is appropriate, click [OK] button.
 (Refer to the following pages if you want to edit the region annually.) The main screen will be

(Refer to the following pages if you want to edit the region **I** manually.) The main screen will be displayed.

Setting on [Refer. setting], [Measurement], and [Output parameter] screens is not necessary.

| @ Auto                           | ← Nanua.I  | Generation  |
|----------------------------------|------------|-------------|
| Display detail                   | setting    | Hide detail |
| Jinary setting —                 | _          | □ Reverse   |
|                                  |            | Auto        |
| Binar                            | y level :  | 128         |
| Detail setting o<br>Region num : | f region   | 3           |
| Region width :                   |            | 30 < >      |
| Region height :                  |            | 30 < >      |
| Init. Pos. from                  | edge (%) : | 20 < >      |
|                                  |            |             |
|                                  |            |             |

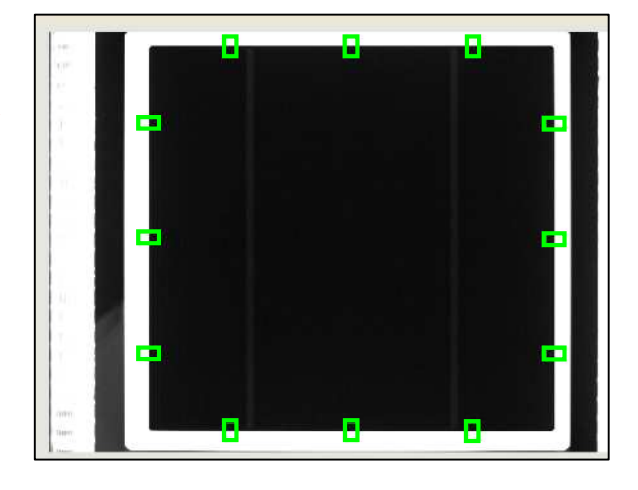

## **Detail Setting of Region**

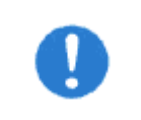

In order to set the edited region as [Edge region], click [Generate] button. The region will be regenerated.

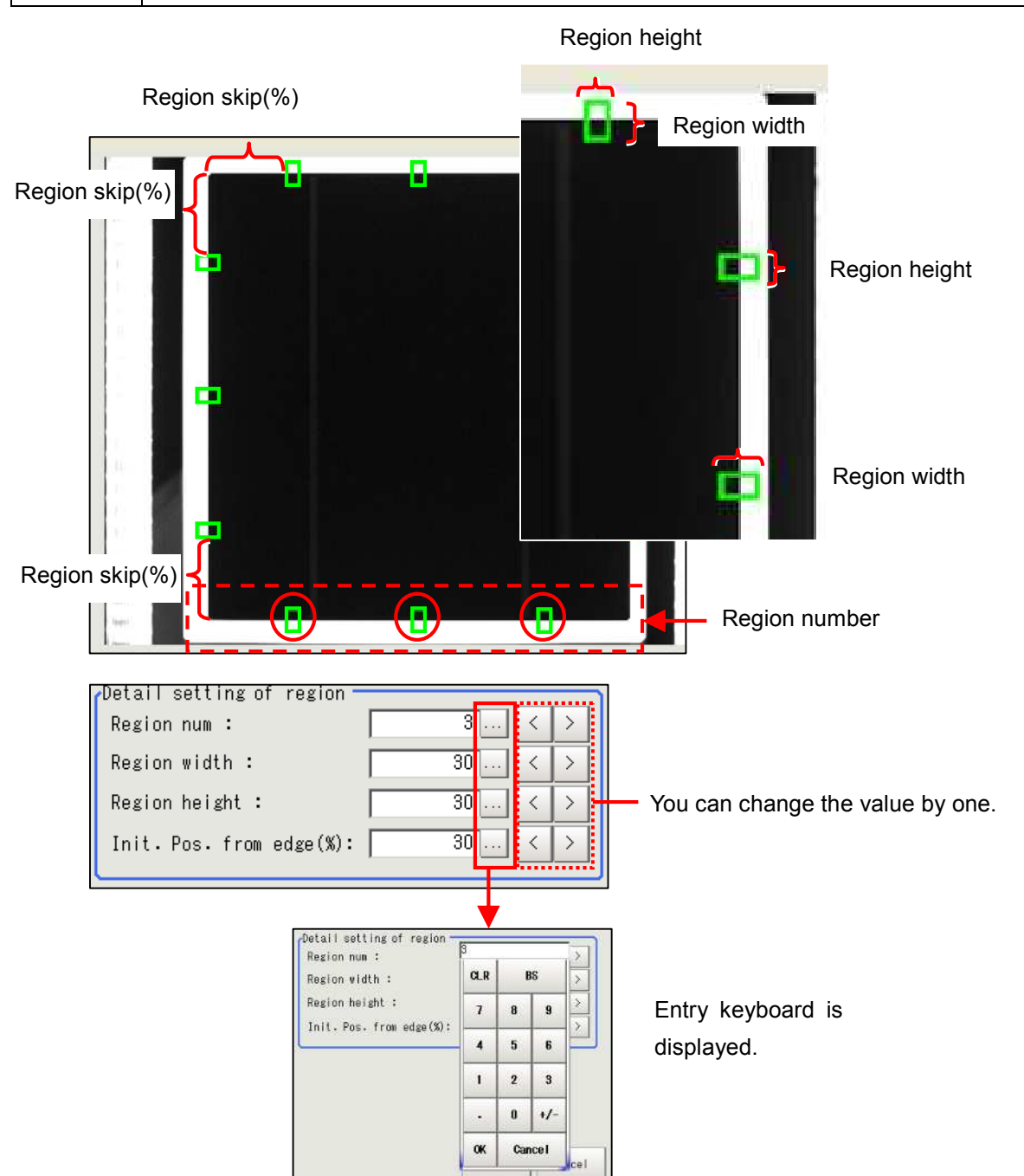

| Pagion num             | The number of edge regions on side line.                                      |  |  |  |  |  |
|------------------------|-------------------------------------------------------------------------------|--|--|--|--|--|
| Region num             | The region number is set to [3] in the above picture.                         |  |  |  |  |  |
|                        | Vidth is the region side which is vertical to the cell edge.                  |  |  |  |  |  |
| Region width           | The guideline width for 6 inch cell is "20~30".                               |  |  |  |  |  |
|                        | (Wider region is preferable as long as the region is inside the white plate.) |  |  |  |  |  |
| Region height          | Height is the region side which is parallel to the cell edge.                 |  |  |  |  |  |
|                        | The position from which an edge region of the side line will be generated.    |  |  |  |  |  |
| mil. Fos. nom edge (%) | (Unit :%)                                                                     |  |  |  |  |  |

If region setting is edited after automatic edit of [Edge region], the image changes as follows:

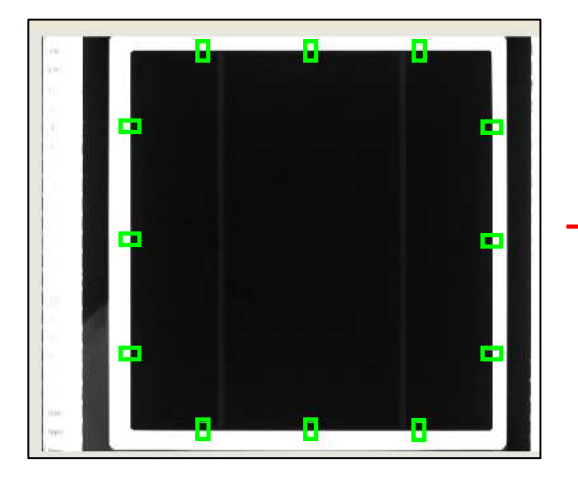

Automatically set [Edge region]

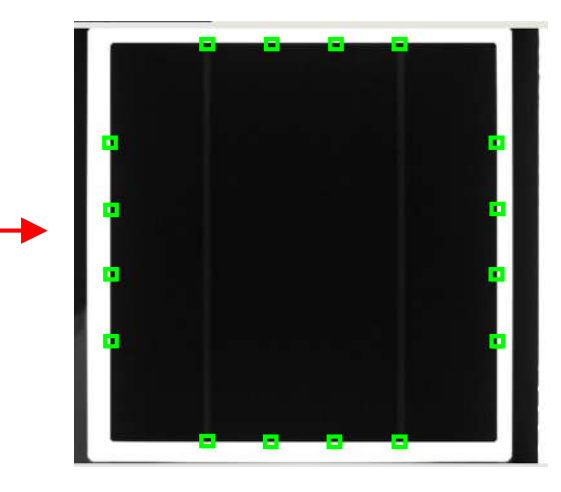

[Edge region] set on the detail setting of the region.

# 1-4-5-12. [11.Camera Image Input]

This setting is to reduce shutter speed of the camera in order to get darker cell image for [12.Outline Detect Inspection].

(1) Click [11.Camera Image Input] icon button in the flow, and choose [Camera 0] and [Camera setting] screen.

| 10.Outline Alignment   OK   11.Camera Image Input   OK   2.Outline Detect Inspec   OK   13.Corner defect height   OK   14.Calculation   OK     15.Data Output     15.Data Output | E | 9.Scan Edge Width<br><b>OK</b>                                                                                                    |                                                                                                    |                                                          |                                                                                  |                        |                                                    |
|----------------------------------------------------------------------------------------------------|---|----------------------------------------------------------------------------------------------------|----------------------------------------------------------------------------------------------------|----------------------------------------------------------|----------------------------------------------------------------------------------|------------------------|----------------------------------------------------|
| 11. Camera Image Input   OK   9 Butter speed:   OK   12. Outline Detect Inspec   OK   13. Corner defect height   OK   13. Corner defect height   OK   14. Calculation   OK   15. Data Output   OK                                                                                                    | X | 10.Outline Alignment<br><b>OK</b>                                                                                                    | Cameral<br>Camera setting                                                                                                    | Caneral<br>Caneral<br>Screen adjust                      | Canera2<br>White balance                                                         | Demera3<br>Calibratien | Select camera                                      |
| BTOOUT width : 90 us<br>STOUUT palarity : @ Positive @ Nesative<br>Hele<br>Hele<br>DK Garcet                                                                                                    |   | 11.Camera Image Input<br>OK<br>12.Outline Detect Inspec<br>OK<br>13.Corner defect height<br>OK<br>14.Calculation<br>OK<br>15.Data Output<br>OK | Comera setting<br>Shutter speed<br>G Select t<br>G Select t<br>Gain :<br>Number of line<br>Start line :<br>rElectronic fiz<br>STEP - STGOU<br>STGOUT vieth<br>STGOUT polari | s to be read<br>ch setting<br>delay :<br>ty : © Positive | Vhite tal ance           //2000         ≤           10000         ≤           50 | Cational ion           | <b>4.000</b> m<br><b>2.000</b> m<br><b>2.000 m</b> |

(2) Adjust [Shutter speed] of [Camera settings], and click [OK] button if there is no problem.

| Camera settings                                                                                                    |
|----------------------------------------------------------------------------------------------------|
| Shutter speed :                                                                                                    |
| 💿 Select typical value 🛛 1/2000 🗨 💺                                                                                                    |
| C Set by number 1/ 2000 s                                                                                                    |
| Gain: 50                                                                                                    |
|                                                                                                    |
|                                                                                                    |
|                                                                                                    |
| 11 Store and Bed                                                                                                    |
| Common Setting Screen subst Multi-thickee Gali profiles                                                                                                    |
| Image: A state         7 (all out)           Mark (result)         8 (all out)           C factor         7 (all out)           Golf v:         7 (all out)           C factor         7 (all out)                                                                                                    |
|                                                                                                    |
| (Election: / fold: will is a<br>Election: fold: will does :<br>Election: Election<br>Election: Election<br>Election: Election<br>Election: Election<br>Election: Election<br>Election: Election<br>Election: Election<br>Election: Election<br>Election: Election<br>Election: Election<br>Election: Election<br>Election: Election<br>Election: Election<br>Election: Election<br>Election<br>Election |
| EBD21 Jank-102 = (F Saction - C Sandian                                                                                                    |
|                                                                                                    |
| Hv 3 Cr Hunst                                                                                                    |

## 1-4-5-13. [12.Outline Detect Inspection]

It is the setting for detecting location where the perimeter and shape differ with the outline, after extracting cell outline automatically and while tracing the extracted outline points.

(1) Click [12.Outline Detect Inspection]'s icon button to display the outline detect inspection screen. Edit only [Region setting] among four setting parameter in the outline detect inspection.

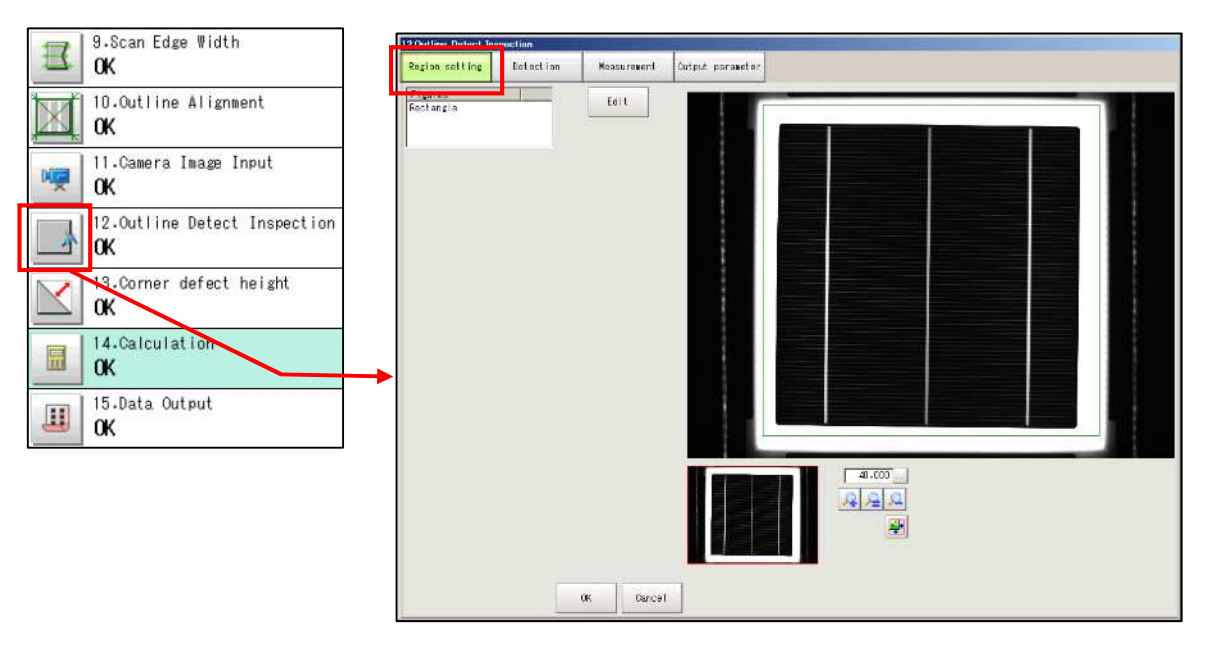

(2) Click [Edit] button on [Region setting] screen to display the region setting items.

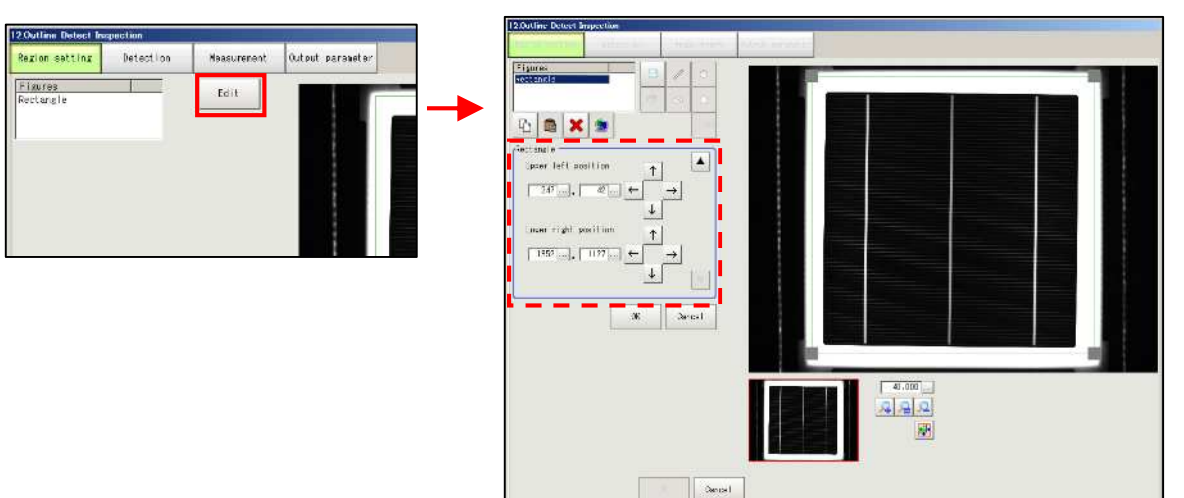

(3) The rectangle enclosed by green lines represents the measurement region for outline detect inspection. The whole measurement target object needs to be included in the rectangle. Adjust the measurement region around 3 to 5mm from the cell edge, dragging the small square on each corner of the rectangle with the mouse.

Click [OK] button to set the edited region. Proceed to (4) for fine adjustment.

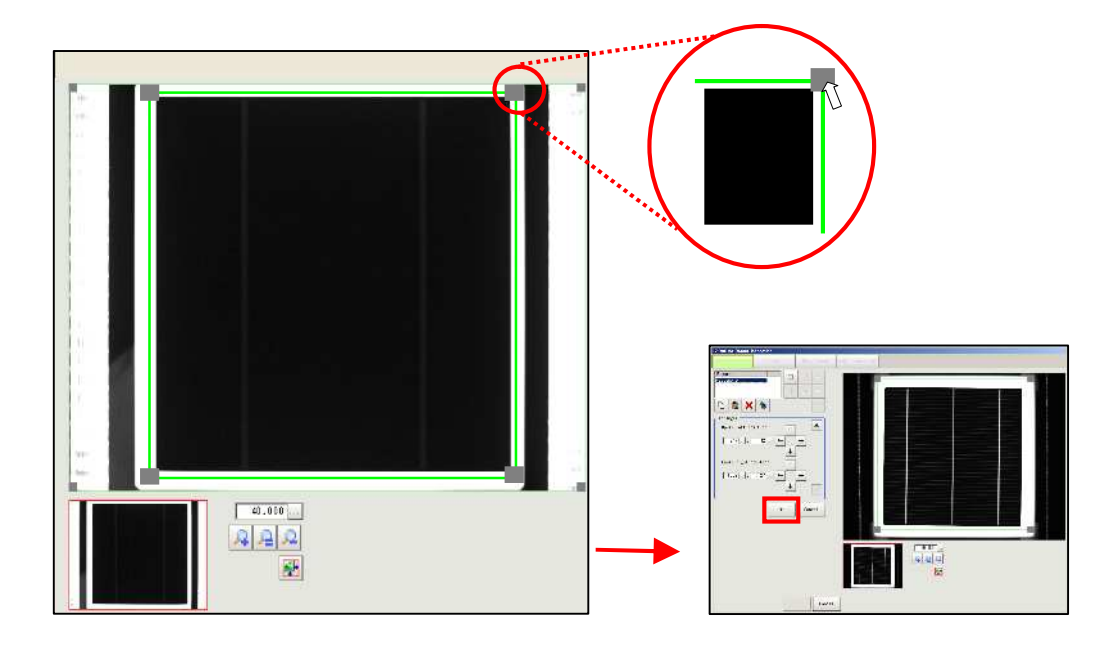

(4) For fine adjustment, adjust with allow buttons or [...] button in the picture below. Click [OK] button to decide the region.

| Region setting       | dge regio | 1 | Refer:        | settin     | ıg |
|----------------------|-----------|---|---------------|------------|----|
| Figures<br>Rectangle |           |   | /             | 0          |    |
|                      |           | 0 | 9             | $\diamond$ |    |
|                      |           |   |               | OR/NOT     |    |
| Rectangle            |           |   |               |            |    |
| Upper left posit     | ion       | 1 |               |            |    |
| 235 <mark></mark> ,  | 22 ←      | Ť | <b>→</b>      |            |    |
| Lower right posi     | tion      | ↑ | 1             |            |    |
| 1387 , 11            | 60 ←      |   | $\rightarrow$ |            |    |
|                      |           | Ţ |               | ▼          |    |
|                      | 04        | ( | Car           | icel       |    |

(5) After clocking [OK] button on (3) or (4), click [OK] button on [Outline Detect Inspection] screen to decide the setting for the whole measurement. It changes to the main screen.

Setting of [Output parameter] is not necessary. For [Detection] and [Measurement], edit as needed after checking the condition of the produced string cell.

Refer to (6) for [Detection] setting, (7) for [Measurement].

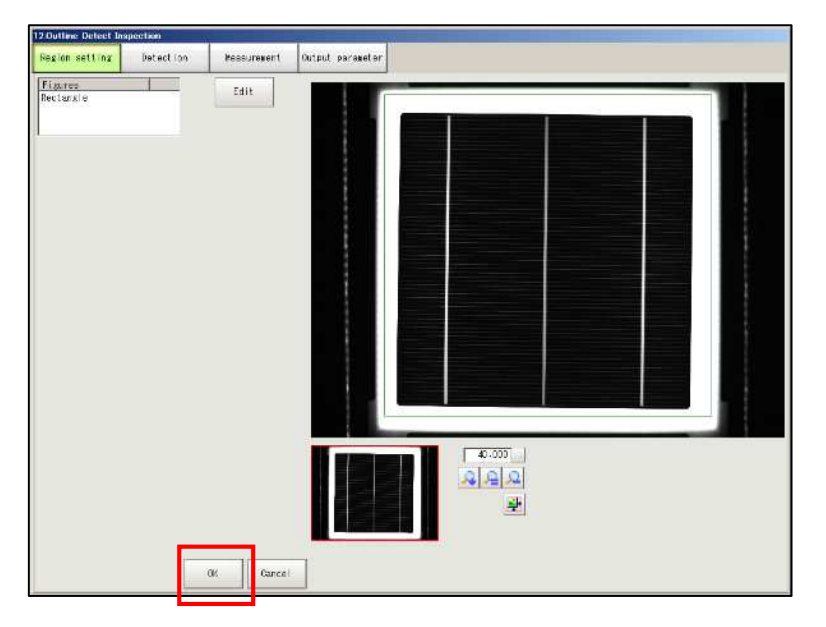

(6) Produce a string cell with the setting decided in (5) and check the condition of the string cell. If the defect cell is judged as an acceptable cell, adjust with [Defect width] in [Measurement conditions] and [Defect] in [Judgment] on [Outline Detect Inspection] screen.

The defect as in Ex.A is easily detected in [Outline Detect Inspection]. However, the defect with smooth curve may be difficult to detect. This setting is useful in this case.

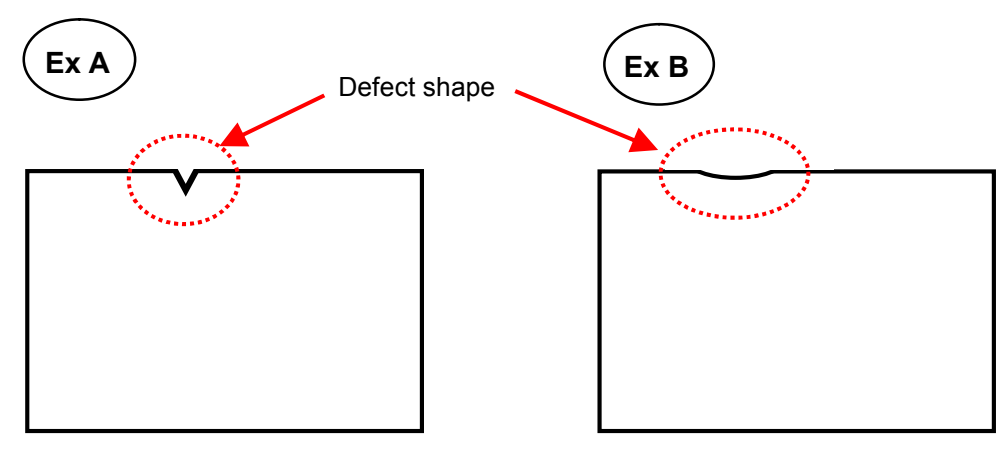

Click [Detection] tab in [Outline Detect Inspection] screen to display the setting screen.

You need not to edit setting if scene is copied.

Set [Defect width] in [Measurement condition] and [Defect] in [Judgment]. Click [OK] button to decide the set value.

| Mask size :                              | 3X3                     |           | 3        |                                                                                          |
|------------------------------------------|-------------------------|-----------|----------|------------------------------------------------------------------------------------------|
| Measurement cond<br>Target type :        | itions<br>reentran      | t j       | 3        |                                                                                          |
| Defect width :                           |                         | 20 < >    |          |                                                                                          |
| Defect number :                          |                         | 0 >       |          |                                                                                          |
|                                          |                         |           |          | It is recommended to perform                                                             |
| Test measuring (<br>Judgement<br>Count : | of this item.<br>O      | Measure 1 |          | It is recommended to perform<br>test measuring with the<br>condition set in this screen. |
| Test measuring (<br>Judgement            | of this item.<br>O<br>3 | Measure - | <b>▲</b> | It is recommended to perform<br>test measuring with the<br>condition set in this screen. |

|              | Settable between 1 and 1000. The guideline value is "20".                            |  |  |  |  |  |  |
|--------------|--------------------------------------------------------------------------------------|--|--|--|--|--|--|
|              | Sets the target defect width which to be detected. The defect is detected by         |  |  |  |  |  |  |
|              | comparing each outline point with the outline point in this range.                   |  |  |  |  |  |  |
| Defect width |                                                                                      |  |  |  |  |  |  |
|              | Defect width                                                                         |  |  |  |  |  |  |
|              | Settable between 1 and 180. The guideline value is "25".                             |  |  |  |  |  |  |
|              | The defect higher than the value in [Defect] is detected. [Defect] is the difference |  |  |  |  |  |  |
| Defect       | between the peripheral outline points. (Sharpness of the defect)                     |  |  |  |  |  |  |
| Delect       |                                                                                      |  |  |  |  |  |  |
|              | High defect Low defect                                                               |  |  |  |  |  |  |

(7) Produce a string cell with the setting decided in (5), and check the condition of the string cell.

To change the threshold value (defect width and depth) between the rejected cell and the accepted cell, **prepare a sample cell which has the defect of the minimum size to be detected**. Check [Measure depth and width] and select judge type from [AND] and [OR] to set judgment condition. Adjust [Depth] and [Width]. Click [OK] to decide the setting.

| odugement condi<br>I▼ Measure depti | n and width |      |       |
|-------------------------------------|-------------|------|-------|
| Judge Type :                        | € AND       |      |       |
|                                     | ⊂ OR        |      |       |
| Depth :                             | 0.00        |      |       |
|                                     |             | 1.00 |       |
| Width :                             | 0.00        |      |       |
|                                     |             | 1.00 | . < > |

## 1-4-5-14. [13.Corner Defect Height]

In the outline detect inspection, the locations that are indented in relation to the perimeter edge is detected. However, detection can be difficult at the chamfer of a cell corner area where there is no indentation, as shown below.

In [Corner defect height], the distance from vertex of the cell circumscribed rectangle to the corner (indicated with red arrow) is measured to detect the chamfer defects.

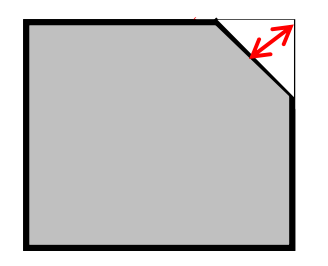

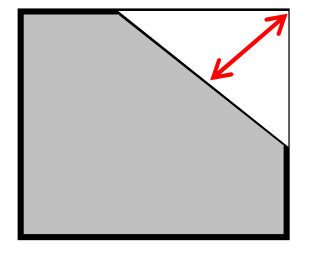

Corner of acceptable cell

Chamfered corner of unacceptable cell

(1) Click [Corner defect height]'s icon button on the main screen to display [Corner defect height] screen. In this screen, only [Region setting] and [Measurement] are to be edited. Click [Edit] button on [Region setting] screen.

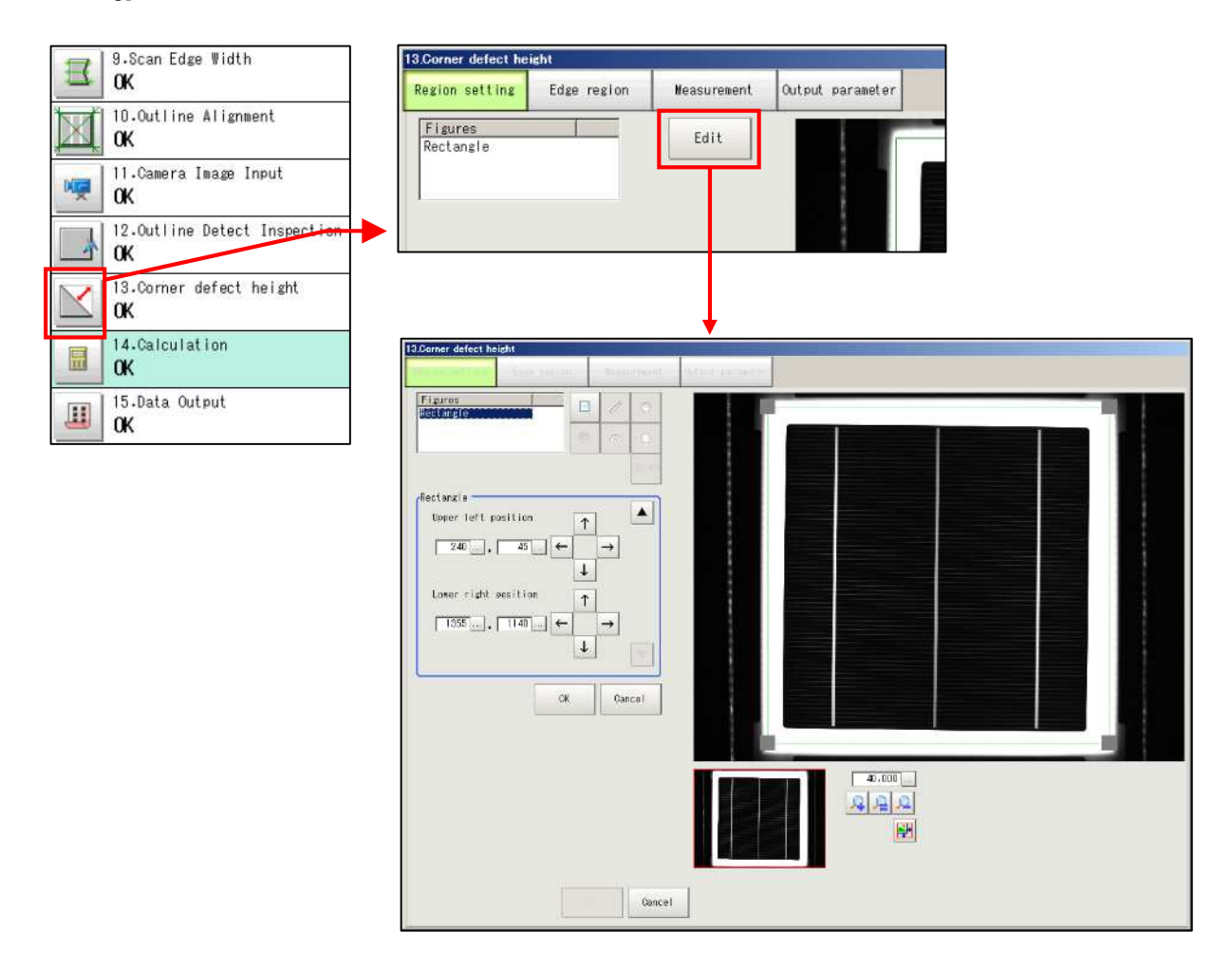

(2) The rectangle enclosed by green lines represents the measurement region for corner defect height. The whole measurement target object needs to be included in the rectangle. Adjust the measurement region by dragging the small square on each corner of the rectangle with the mouse.

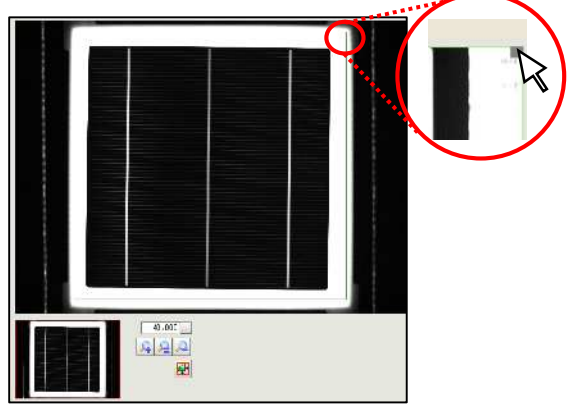

(3) Click [OK] button in the setting region is appropriate. For fine adjustment, adjust with allow buttons or [...] button in the picture below. Click [OK] button to decide the region.

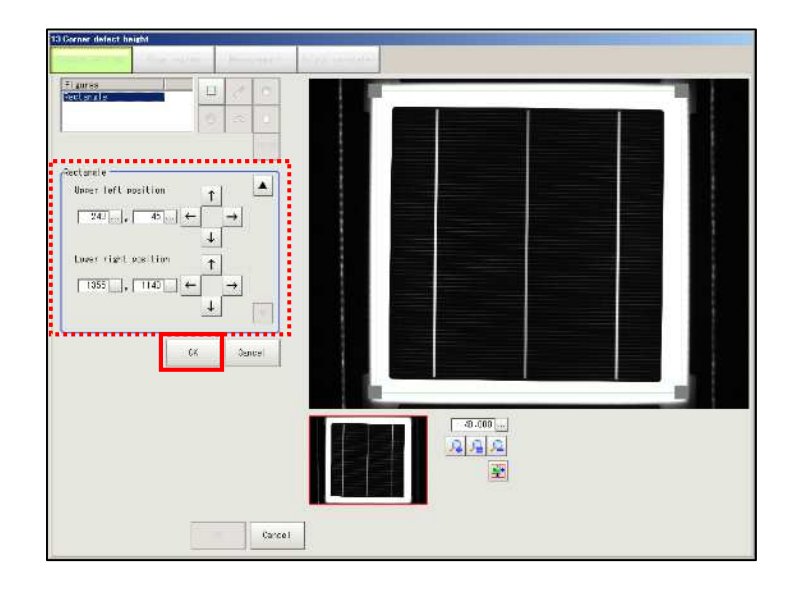

(4) Click [Edge region] tab to set the edge region. This setting is necessary to calculate the center coordinates and slanting of the cell.

| Region setting Edge region |  | Measurement | Output parameter |  |  |
|----------------------------|--|-------------|------------------|--|--|
| Figures<br>Rectangle       |  | Edit        |                  |  |  |
| Rectangle                  |  |             |                  |  |  |

(5) Click [Display detail] button to display detail setting parameters.

| Corner delect he                                      | isht                                         |                                 |                  | Region setting                                  | Edge region                   | Measurement      |
|-------------------------------------------------------|----------------------------------------------|---------------------------------|------------------|-------------------------------------------------|-------------------------------|------------------|
| ion setting<br>gion setting<br>Waking edge ri<br>Auto | Edge region<br>egion for Alignee<br>C Wanual | Measurement<br>nt<br>Generation | Output parameter | rRegion setting<br>Making edge re               | egion for Alignme<br>C Manual | nt<br>Generation |
| isplay detail                                         | l setting D                                  | iselay detail                   |                  | Display detail                                  | l setting                     | Hide detail      |
|                                                       |                                              |                                 |                  |                                                 |                               | Automatic        |
|                                                       |                                              |                                 |                  | Bina                                            | ry level :                    | 130              |
|                                                       |                                              |                                 |                  | Region num :<br>Region width :<br>Region height |                               | 3 < ><br>30 < >  |
|                                                       |                                              |                                 |                  | Region skip :                                   |                               | 30 < >           |

- (6) Click [Automatic] button on [Binary Setting].
- (7) Check [Auto] button in [Region setting] and click [Generation] button to set the edge regions automatically. (Refer to the following pages to edit the region.)

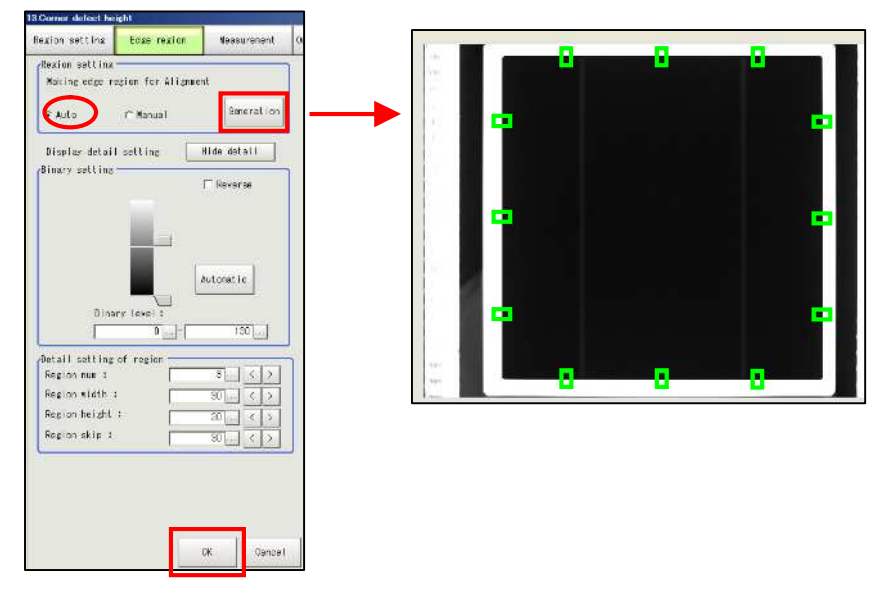

- =Reference=
  - <Region detail setting>
- \* When editing [Edge region], click [Generation] button to regenerate the region.

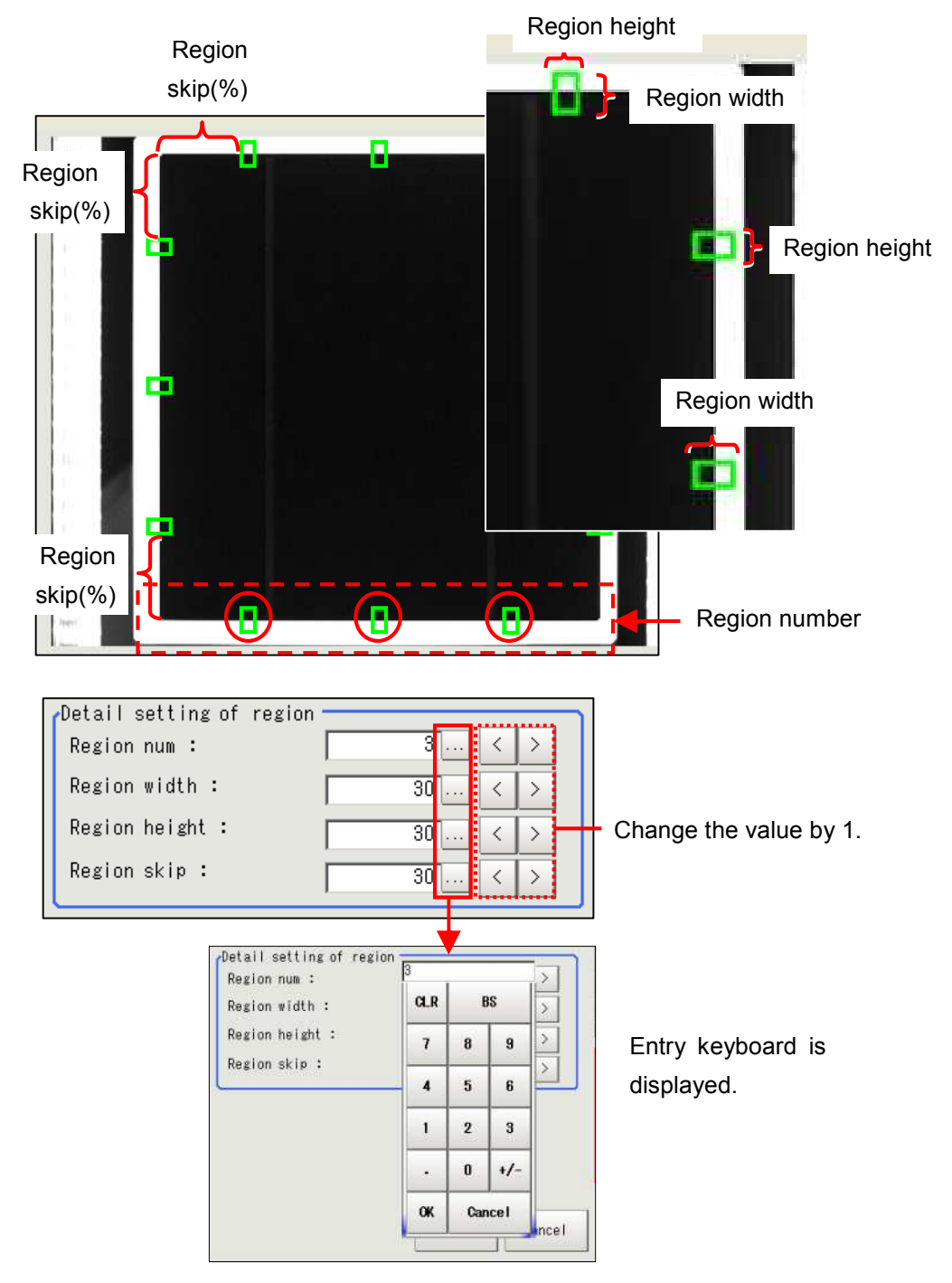

| Degion num             | The number of edge regions on side line.                                   |  |  |  |  |  |
|------------------------|----------------------------------------------------------------------------|--|--|--|--|--|
| Region num             | The region number is set to [3] in the above picture.                      |  |  |  |  |  |
| Degion width           | Width is the region side which is vertical to the cell edge.               |  |  |  |  |  |
| Region width           | The guideline width for 6 inch cell is "20~30".                            |  |  |  |  |  |
| Region height          | Height is the region side which is parallel to the cell edge.              |  |  |  |  |  |
|                        | The position from which an edge region of the side line will be generated. |  |  |  |  |  |
| mit. Pos. nom edge (%) | (Unit :%)                                                                  |  |  |  |  |  |

(8) Click [Measurement] tab to display the setting screen. In this screen, the parameters for [Judgment] are set. (Factory setting is shown in the picture below.)

..........

 $\langle \rangle$ 

 $\langle \rangle$ Cancel

> <

| 3.Corner defect he | sight       |                |                  |      | Test measu             | uring of | this it             | em.    | Me     | asure | a   |
|--------------------|-------------|----------------|------------------|------|------------------------|----------|---------------------|--------|--------|-------|-----|
| Region setting     | Edge region | Measurement    | Output parameter |      | Judgement<br>Distance( | II DII)  | • 1 99              | 1      | 19     | ••••• |     |
|                    |             |                |                  |      | Distance(L             | D PD)    | • 1 94              | 1      | 19     |       |     |
|                    |             |                |                  |      | Distance(L             | .D, ND)  | . 1.24              |        | 2 00   |       | Ι,  |
|                    | The inspec  | tion accordin  | g to the height  | thas | Distance               | · •      | 0.08                | 2      |        |       | Ľ   |
| (                  | three inspe | ction items.   |                  | )    | Distance g             | sap .    | 0.00                | ,<br>( | 3.50   | <     |     |
|                    | • Judam     | ent based on   | the distance     |      | XY gap :               |          | 0.30                | )      |        |       | _   |
|                    | betwee      | en the vertice | s of the rectar  | nale |                        | /        | $\overline{\gamma}$ | (      | ).50   | <     | 2   |
| to the corner.     |             |                |                  | °    |                        |          | /                   | n      | ık     | C:    | anı |
|                    |             |                |                  |      |                        |          |                     |        | т      |       |     |
|                    | differe     | nce from the   | maximum and      | . I  |                        | 1        |                     |        |        |       |     |
|                    | minim       | um corner      |                  | ·    | The                    | auto     | matic               | calcu  | lated  | ga    | ıр  |
|                    | iudame      | ant based on   | the difference   |      | indic                  | atas     |                     |        |        | Ũ     | •   |
|                    | juugine     |                | and the width    |      | indicates.             |          |                     |        |        |       |     |
|                    | betwee      | en the height  | and the width    | ·    | * Re                   | fer to   | the drav            | wings  | in the | Э     |     |
|                    | Completing  | the above th   | aroo itomo olo   |      | foll                   | owina    | nage                | •      |        |       |     |
|                    | Completing  |                |                  |      | 1011                   | owing    | pago.               |        |        |       |     |
|                    | [Corner de  | tect neightj.  |                  |      |                        |          |                     |        |        |       |     |
| (                  | *Measurer   | nent result r  | o less than t    | he   |                        |          |                     |        |        |       |     |
|                    | value in    | [Judgment] i   | is judged as     |      |                        |          |                     |        |        |       |     |
|                    |             |                |                  |      |                        |          |                     |        |        |       |     |

|              | Sets the corner distance range to be judged as acceptable.                                |
|--------------|-------------------------------------------------------------------------------------------|
|              | It is the distance between the vertices of the rectangle to the corner.                   |
|              | * Measurement result no less than the value in [Judgment] is judged as                    |
| Distance     | unacceptable.                                                                             |
| Distance     | For Ex B, set "4.81" to complete the distance judgment. Entering "4.8" or less than it    |
|              | causes the distance of the top-right corner to be judged as unacceptable.                 |
|              | For Ex A, enter "2.2" or more. If "2.2" is entered, the corner distances of the top left  |
|              | and the bottom two corners are judged as unacceptable.                                    |
|              | Set the corner difference range judged as acceptable.                                     |
|              | It is the difference between the maximum and minimum distance between the vertices        |
|              | of the rectangle to the corner.* Measurement result no less than the value in             |
|              | [Judgment] is judged as unacceptable.                                                     |
|              | Distance gap: the difference between the maximum and minimum distances among              |
| Distance gap | the distances at the four corners.                                                        |
|              | For Ex B, the corner difference is "1.3". Set "1.31" to complete the distance gap         |
|              | judgment. Entering "1.3" or less than it causes the distance gap is judged as             |
|              | unacceptable.                                                                             |
|              | For Ex. A, enter "2.61" or more. If "2.6" or less is entered, the distance gap is judged  |
|              | as unacceptable.                                                                          |
|              | Set the vertical and horizontal distance difference (the absolute value expressing the    |
|              | difference between entire vertical and horizontal length of the cell) judged as           |
|              | acceptable.* Measurement result no less than the value in [Judgment] is judged            |
| XY gap       | as unacceptable.                                                                          |
|              | For Ex C, set "2.00" to complete the XY gap judgment, as the vertical and horizontal      |
|              | distance difference of the acceptable is "0.00". As seen in the drawing of its right, the |
|              | cell whose vertical distance difference is "3.50" exceeds the set value, therefore        |
|              | judged as unacceptable.                                                                   |

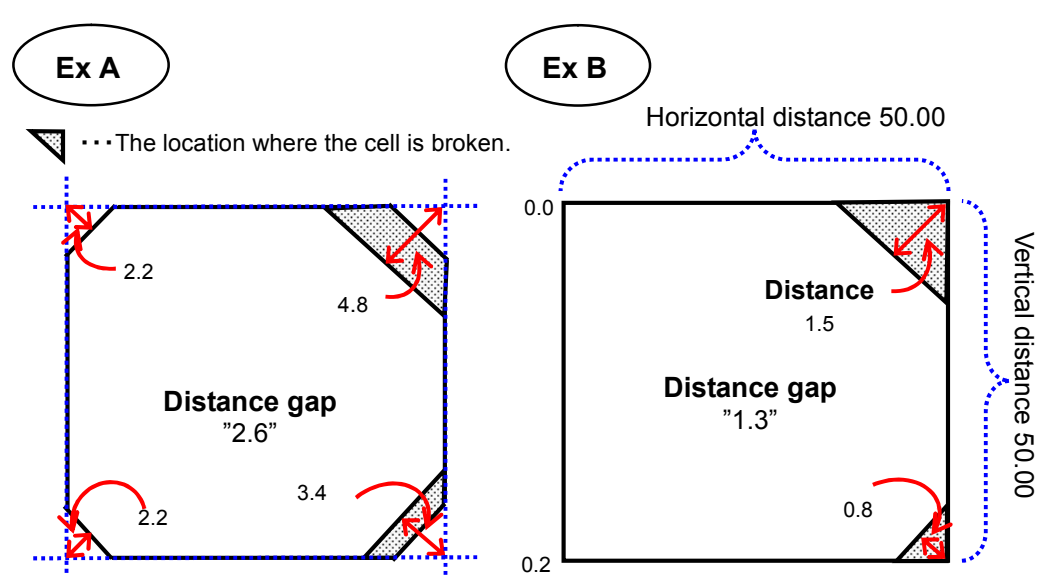

The corners of the cell are cut from the beginning; the corner depth (distance) is "2.2"; the chamfer defect whose corner depth (distance) is "4.8" at the top right and "3.4" at the bottom right. As a result, the distance gap is "2.6".

The corner of the acceptable cell is square; the chamfer defect whose depth is "1.5" at the top right, "0.8" at the bottom right and "0.2" at the bottom left. As a result, the distance gap is "1.3".

... The location where the cell is broken.

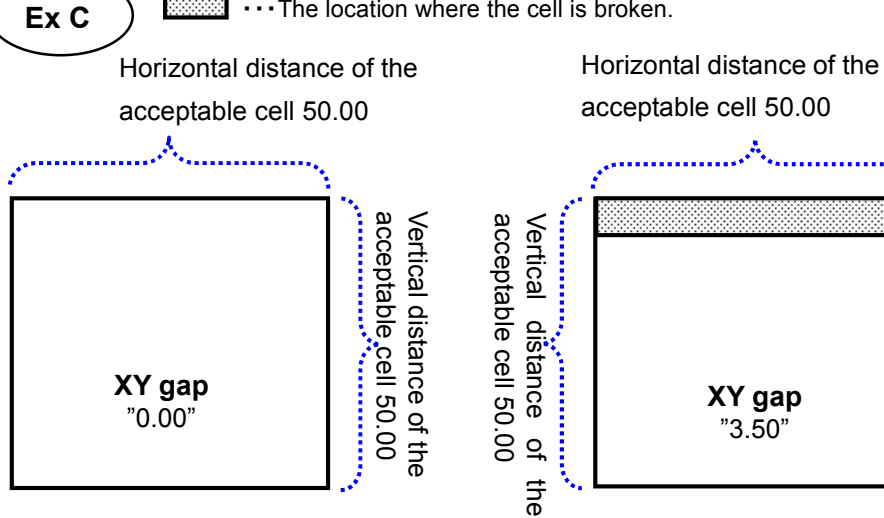

When the horizontal distance is "50.00" and the vertical distance is "50.00", the XY gap of the cell is "0.00".

With the same setting as the cell in the left, the XY gap of this cell is "3.50" as the vertical distance is only "46.50" due to the breakage at the upper side.

(Obtained by subtracting the horizontal distance from the vertical distance)

Vertical distance 46.

. ຕ

(9) Preparing the cell with the minimum defect, enter the value in the parameters and click [OK] button.

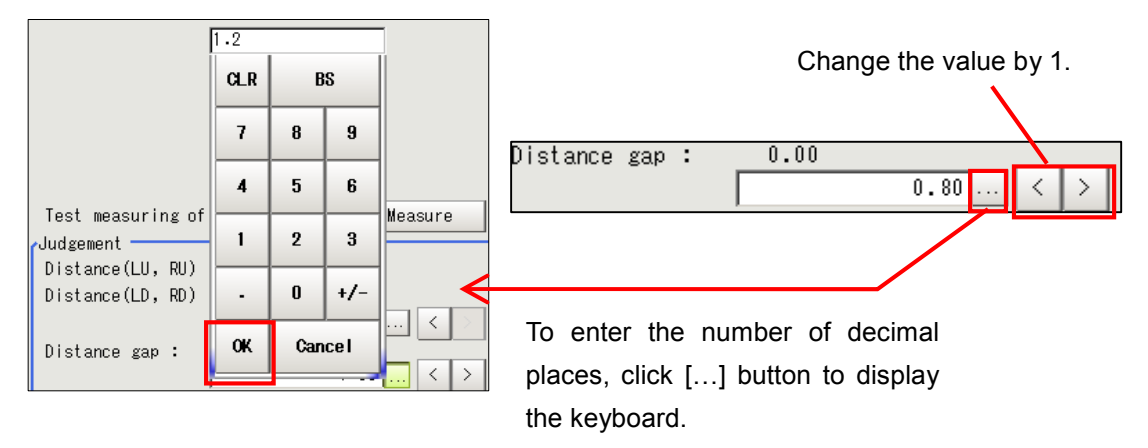

(10) Click [OK] button after editing. Editing [Corner defect **height**] is completed and the main screen is displayed again.

| Test measuring of | t | his item. | Me     | asure              |
|-------------------|---|-----------|--------|--------------------|
| ouugement         |   |           |        |                    |
| Distance(LU, RU)  | ÷ | 4.85      | 5.34   |                    |
| Distance(LD, RD)  | : | 4.99      | 5.79   |                    |
|                   | Γ |           | 999.99 | $\langle \rangle$  |
| Distance gap :    |   | 0.79      |        |                    |
|                   | Γ |           | 1.00   | ] < ] > ]          |
| XY gap :          |   | 3.83      |        |                    |
|                   | Γ |           | 5.00   | $ \langle \rangle$ |
|                   |   |           | ок     | Cance I            |

## 1-4-5-15. [14.Calculation]

You don't need to edit the setting.

| 9.Scan Edge Width     |                                                                                                    |
|-----------------------|----------------------------------------------------------------------------------------------------|
| 10.0utline Alignment  | 14 Coloulation Setting Output parameter                                                                                                    |
| ОК                    | Pypressing setting                                                                                                    |
| 0K                    | No. Rewant - Homovies                                                                                                    |
| 12.Outline Detect In: | 0 ABS(01-004-UT-005FUB-40EY)-UT-000<br>1 ABS(01-004-UT-005FUB-40EY)-UT-000<br>2 ABS(01-004-UT-005FUB-40EY)-UT-000<br>2 ABS(01-004-UT-005FUB-40EY)-000<br>2 ABS(01-004-UT-005FUB-40EY)-000<br>2 ABS(01-004-UT-005FUB-40EY)-000<br>2 ABS(01-004-UT-005FUB-40EY)-000<br>2 ABS(01-004-UT-005FUB-40EY)-000<br>2 ABS(01-004-UT-005FUB-40EY)-000<br>2 ABS(01-004-UT-005FUB-40EY)-000<br>2 ABS(01-004-UT-005FUB-40EY)-000<br>2 ABS(01-004-UT-005FUB-40EY)-000<br>2 ABS(01-004-UT-005FUB-40EY)-000<br>2 ABS(01-004-UT-005FUB-40EY)-000<br>2 ABS(01-004-UT-005FUB-40EY)-000<br>2 ABS(01-0 |
| L 0K                  | 3. ABS(UT,TH=UD,TH)-U1,002:<br>4 U1,003408.4VEV<br>5 U1,109408.4VEV                                                                                                    |
| OK                    |                                                                                                    |
| 4.Calculation         |                                                                                                    |
| <b>K</b>              | No. 0                                                                                                    |
|                       | Connent :                                                                                                    |
|                       | Expression :<br>[ABS(U1.004-U1.005+U8.4VEV)-U1.000                                                                                                    |
|                       | Result : -0.1088                                                                                                    |
|                       | Judgement condition :                                                                                                    |
|                       |                                                                                                    |
|                       |                                                                                                    |
|                       |                                                                                                    |
|                       |                                                                                                    |
|                       |                                                                                                    |
|                       | Help OK Cancel                                                                                                    |
|                       |                                                                                                    |
|                       | 14.Calculation                                                                                                    |
|                       | Setting Output parameter                                                                                                    |
|                       |                                                                                                    |
|                       | Expression setting                                                                                                    |
|                       | Expression setting                                                                                                    |
|                       | No Commont Expraction                                                                                                    |
|                       | 0 ABS (U1.D04-U1.D03*U8.AVEW)-U1.D00                                                                                                    |
|                       | 1 ABS(U1.D04-U1.D03*U9.AVEW)-U1.D00                                                                                                    |
|                       | 2 ABS (U7.RX-U10.RX)-U1.D01<br>3 ABS (U7.TH-U10.TH)-U1.D02                                                                                                    |
|                       | 4 U1.DO3*U8.AVEW                                                                                                    |
|                       | 5 U1.DU3*U9.AVEW                                                                                                    |
|                       | Ť                                                                                                    |
|                       |                                                                                                    |

### 1-4-5-16. [15.Data Output]

This setting is for the signal to be transmitted to PLC.

Check [Calculation] and [Output format] which are already copied from the template master.

You don't need to change the setting.

(1) Click the icon button of [15.Data Output] to display [Data Output] screen.

| 9.Scan Edge Width<br>OK            | 16 Data Gulput       Setting       Qatput fermat                                                                   |
|------------------------------------|----------------------------------------------------------------------------------------------------|
| 10.Outline Alignment<br>OK         | Octoat data           No:   Concent   Exprassion           U         Units Vision           U         Units Vision |
| 0K 11.Camera Image Input           | 2 07.37<br>0 07.71400.59<br>4 (07.3041)/2000<br>5<br>7                                                             |
| 12.Outline Detect Inspection<br>OK |                                                                                                    |
| 13.Corner defect height<br>OK      | Convert :                                                                                                    |
| 0K                                 | Result : 0-0010                                                                                                    |
| 15.Data Output<br>OK               |                                                                                                    |
|                                    |                                                                                                    |
|                                    | Fe or OK Gancel                                                                                                    |

(2) Check that expressions are entered in No.0 to 4 as shown below.

If you need to enter expression, choose the corresponding number and enter expressions with keyboard after clicking [...] button.

| f <sup>0u</sup> | tput             | data    |                                                 |                                                            |   |   |    |       |      |      |
|-----------------|------------------|---------|-------------------------------------------------|------------------------------------------------------------|---|---|----|-------|------|------|
|                 | No.              | Comment | Expression                                      |                                                            |   |   |    |       |      |      |
|                 | 0                |         | (TJG+1)/2000                                    |                                                            |   |   |    |       |      |      |
|                 | 1<br>2<br>3<br>4 |         | U7.RX<br>U7.RY<br>U7.TH*U0.RP<br>(U7.JG+1)/2000 | Setting expression - Expression :0                         |   |   |    |       |      |      |
|                 | 5                |         |                                                 | 0.Camera Inage Input                                       | - |   |    |       | FUN  | ic>> |
|                 |                  |         |                                                 | 1.Calculation<br>2.Scan Edge Position                      |   |   | BS | DEL   | +    | ->   |
|                 |                  |         |                                                 | 4-Scan Edge Position<br>5-Scan Edge Position<br>6-Position | 1 | 7 | 8  | 9     | (    | )    |
|                 |                  |         |                                                 | 7.Busbar Alignment                                         | - | 4 | 5  | 6     | 1    | *    |
|                 |                  |         |                                                 |                                                            |   | 1 | 2  | 3     | -    | •    |
|                 |                  |         |                                                 |                                                            |   | 0 |    |       | +    | TJG  |
|                 |                  |         |                                                 |                                                            |   |   | N  | umeri | ical | icel |

Keyboard

| Output                          | data    |                                                 |
|---------------------------------|---------|-------------------------------------------------|
| No.                             | Comment | Expression                                      |
| 0                               |         | (TJG+1)/2000                                    |
| 1<br>2<br>3<br>4<br>5<br>6<br>7 |         | U7.RX<br>U7.RY<br>U7.TH*U0.RP<br>(U7.JG+1)/2000 |
|                                 |         |                                                 |

| No.0 | To send each inspection's result to PLC. |
|------|------------------------------------------|
| 10.0 | Enter "(TJG+1)/2000)".                   |
| No.1 | Enter "U7.RX"                            |
| No.2 | Enter "U7.RY"                            |
| No.3 | Enter "U7.TH * U0.RP"                    |
| No.4 | Enter "(U7.JG+1)/2000"                   |

(3) Click [Output format] tab to display [Output Setting] screen. Set [Record separator] to [Comma].

| (OL | itput Setting                           |
|-----|-----------------------------------------|
| C   | ommunication method :                   |
|     | © RS-232C/RS-422 C Ethernet             |
|     | Format setting :                        |
|     | Output form : 👁 ASCII                   |
|     | Digits of integer : 2 💌 Digits          |
|     | Digits of decimal : 🛛 🕄 Digits          |
|     | Minus: 🔹 — 🤆 8                          |
|     | 0 suppress : C Available 🕫 None         |
|     | Field separator : Comma 💌               |
|     | Record separator : Comma                |
|     | Output IP address setting : Comma       |
|     | @ Refer System(Ethernet) Space<br>Space |
|     | The following IP address                |
|     | Output IP address :                     |
|     | 182 188 100 100                         |
|     | PLC link setting :                      |
|     | Decimal output form :                   |
|     | ☞ Fixed point                           |

Perform this setting every time you set for the serial data output.

(4) Click [OK] button on [Output format] screen.

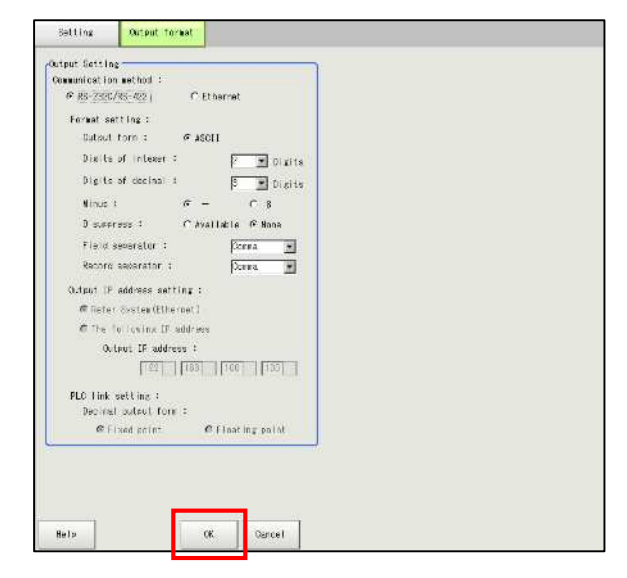

All setting is completed.

We recommend saving the edited data after all the settings. Refer to [1-4-6. Save Inspection Template] to save the data.

#### 1-4-6. Save Inspection Template

Saves edited templates to register them in the scene No. as templates.

Alignment template's setting is stored in RAM, as Omron FZ3 does not use hard disk.

Clicking [Data Save] button on the main screen saves the setting already stored in the RAM in the flash memory. Therefore, the setting will be lost if the machine power is turned off before [Data Save] button is clicked.

It is recommended to save data frequently by clicking [Data Save] button in order to avoid loss of data due to sudden trip.

(1) Click [Data Save] button on [FZ-Main] screen. Click [Yes] button of the confirmation screen to save the data in the flash memory and register the edited inspection template.

Data in RAM will be erased when the machine power is turned off, but the data in the flash memory is still saved.

| EZ-Main<br>Scene View | Measure Data System Help |                              |                |                  |                        |                    |
|-----------------------|--------------------------|------------------------------|----------------|------------------|------------------------|--------------------|
| NI/                   | ADJUST                   | 4.Scene 4<br>SecurityLevel 1 | Adjust Camera0 | Adjust Camera1   | Initialize Flow        | User Change        |
| INC                   | 27ms                     | Switch to RUN                | Area Setting   | Adjust Threshold | <b>Display Setting</b> | 💾 Data save        |
|                       |                          |                              |                |                  |                        | ▼ Test measurement |
| Data save<br>Save s   | ettings?                 |                              |                |                  |                        |                    |
|                       |                          | Yes                          | No             | ]                |                        |                    |

(2) Created template data is stored in the machine, but it is recommended to back up the data. Click [Save to file] from [Data] on the toolbar to display [Save to file] screen to choose the data to be saved and its destination.

| Scene View Measure | Data System Help<br>Data save | 4.Scene 4                                      | Save to file                                                                            |                             |                |
|--------------------|-------------------------------|------------------------------------------------|-----------------------------------------------------------------------------------------|-----------------------------|----------------|
|                    | Save to file                  | SecurityLevel 1<br>Switch to RUN<br>4.Data Out | Setting data<br>Data to be saved —<br>& Scene data<br>C Scene zroup da<br>C System data | Logging image<br>[4.Scene 4 | Copy files     |
|                    | L                             |                                                | Destination<br>File name :                                                              | p:\Ny Documents\OMRON F     | Z\U3BDisk\Scen |
|                    |                               |                                                | Heip                                                                                    |                             | OK Cance I     |

(3) Insert USB into the machine.

(4) To save the scene number (scene data) stored in FZ3, click [Scene data] and choose the data to be saved from the pull-down menu.

Choose [Scene group data] to save the whole scene group.

It is recommended to save [System data] as well.

After choosing the data to be saved, click  $[\ldots]$  button to choose the destination

| oetting sata                                      | Logging (Mage                            | Copy files                  |
|---------------------------------------------------|------------------------------------------|-----------------------------|
| ata to be saved                                   |                                          |                             |
| Cene data                                         | 4.Scene 4                                |                             |
| C)cene group data                                 | a                                        |                             |
| 🔿 vsten data                                      |                                          |                             |
|                                                   |                                          |                             |
| C System + Scene -                                | eroun A data                             |                             |
| C System + Scene :                                | group O data                             |                             |
| C System + Scene :<br>estimation                  | grous O data                             |                             |
| C System + Scene :<br>estimation<br>File name : D | group 0 data<br>:\By Documents\08R08 F;  | Z\USBDisk\Sc                |
| C System + Scene ;<br>estimation<br>File name : p | grous 0 data<br>:\My Documents\005005 F; | Z\U38D13k\Sc                |
| C System + Scene<br>estination<br>File name : D   | group () data                            | Z\U88Diek\Sc <mark>n</mark> |
| C System + Scene ;<br>estimation<br>File name : p | grous O data<br>:\Ny Documents\OMROM F:  | 2\U38D1sk\Sc <mark>n</mark> |

(5) Choose [USBDisk] and click <u>[OK]</u> button to return to [Save to file] screen.

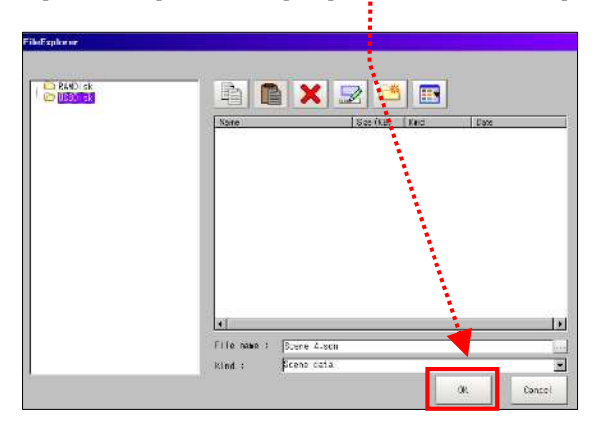

(6) Click [OK] button on [Save to file] screen to save the data in the designated destination and it returns to the main screen.

| setting data                  | Logging image           | Copy files      |
|-------------------------------|-------------------------|-----------------|
| ata to be saved —             |                         |                 |
| 🕫 Scene data                  | 4.Scene 4               | <u>×</u>        |
| C Scene group data            | a                       |                 |
| C System data                 |                         |                 |
| C System + Scene ;            | group O data            |                 |
|                               |                         |                 |
| estination —                  |                         |                 |
| estination<br>File name : D   | :\My Doruments\OMRON F  | (\USBDisk\Scen) |
| estination —<br>File mane : p | :\My Documents\OMRON F: | (\USBDisk\Scen  |

## 1-4-7. Edit Flow

The order of the flow and items can be edited.

The following describes how to change [3.Corner defect width] to [3. Corner defect height] in the flow.

| ▼ Flow             |                 |
|--------------------|-----------------|
| 1st. NG unit       | Next NG unit    |
| 0.Camera Ima<br>NG | ge Input        |
| 1.Outline Al       | ignment         |
| 2.Outline De       | tect Inspection |
| 3.Corner def       | ect width       |
| 4.Data Outpu       | t               |
|                    |                 |

(1) Click [Edit Flow] of [Scene] in the toolbar of [FZ-Main] screen to display [FZ-Flow] screen.

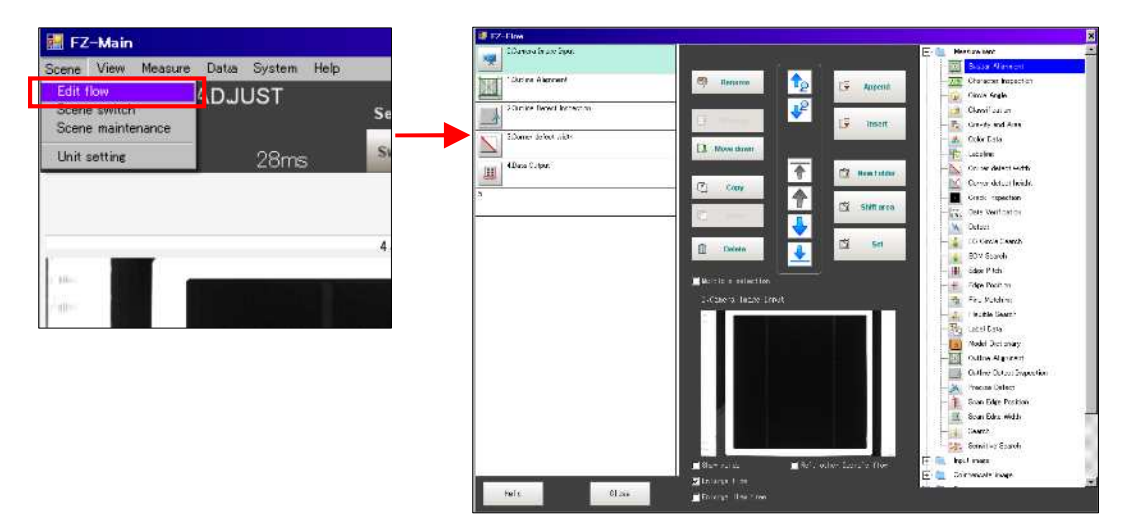

(2) Click [3. Corner defect width] and [Delete]. Click [Yes] button on the confirmation screen to delete [3. Corner defect width] from the flow list in its left.

| 🗱 FZ-Flow                   |                                        |
|-----------------------------|----------------------------------------|
| 0.Camera Image Input        |                                        |
| 1.Outline Alignment         | Rename                                 |
| 2.Outline Detect Inspection | Edit flow                              |
| 3.Corner defect width       | Selected units will be removed.<br>OK? |
| 4.Deta Output               | Yes No                                 |
| 5.                          |                                        |
|                             | Shift area                             |
|                             | Delete                                 |
|                             |                                        |
|                             | J Wuitiple selection                   |
|                             |                                        |
| 📰 FZ-Flow                   |                                        |
| 0.Camera Image Input        |                                        |
| 1.Outline Alignment         |                                        |
|                             |                                        |
| 2.Outline Detect Inspection |                                        |
| 3.Data Output               |                                        |
|                             |                                        |
| 4.                          |                                        |
|                             |                                        |

(3) Choose (click) <u>the number before which the new item is to be inserted</u>. Then, choose the item to be inserted from [Measurement] folder in the right and click [Insert] button.

| 📓 FZ-Flow                   |                    |                                        |
|-----------------------------|--------------------|----------------------------------------|
| 0.Camera Image Input        |                    | - Measurement                          |
| 1 Outline Alignment         | Rename 🏠 🚱 Append  |                                        |
| 2.Outline Detect Inspection | Move up            | 🥶 Classification<br>🍢 Gravity and Area |
| 3Data Output                |                    | 💰 Color Data<br>🎼 Labeling             |
|                             | Copy               | Corner defect width                    |
|                             | E Pere             |                                        |
|                             | Delete             | EC Gircle Search                       |
|                             | Multiple selection | Edge Pitch                             |

(4) After checking [3. Corner defect height] has been inserted in the flow, click [Close] button on [FZ-Flow] screen. It returns to the main screen. Check that the flow has been changed.

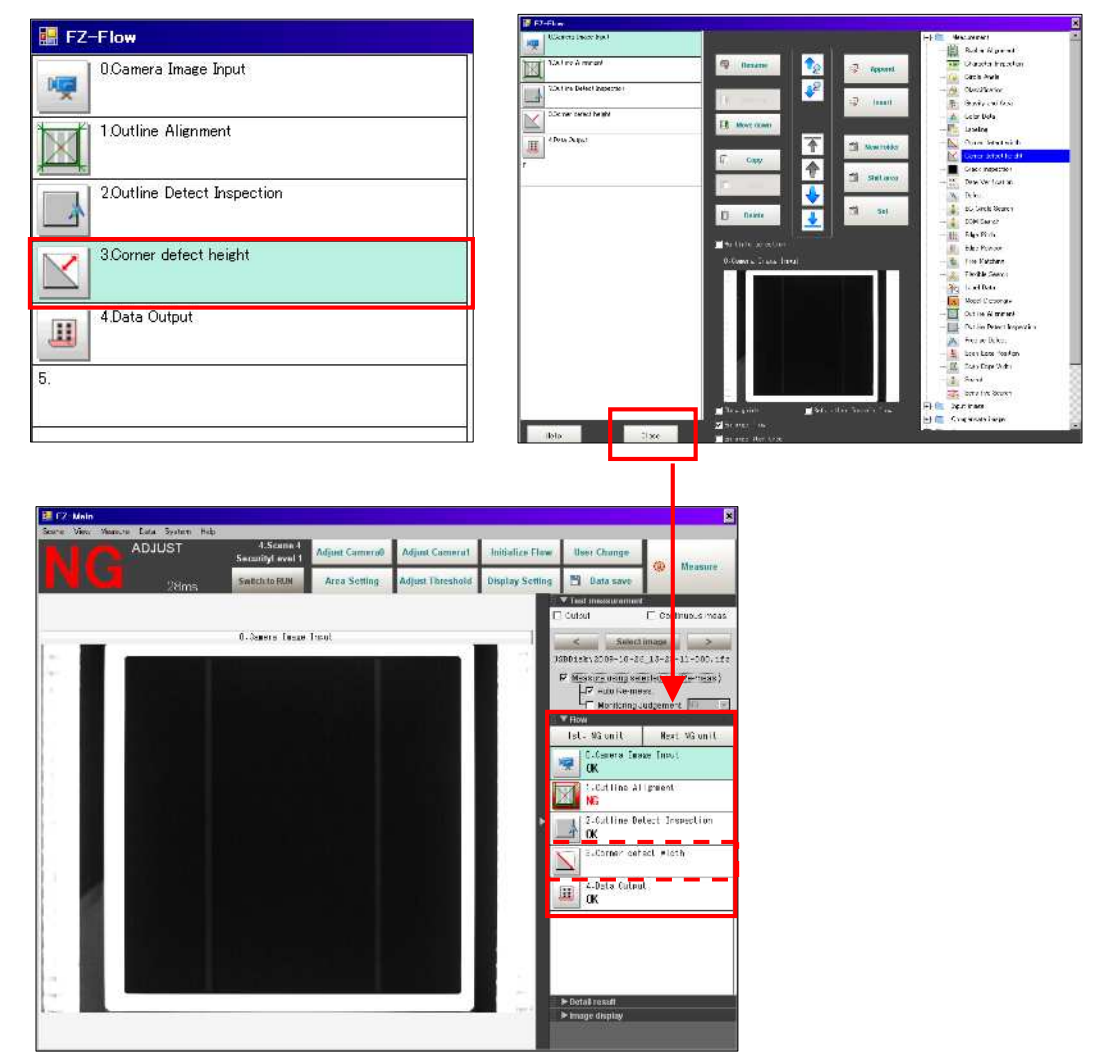

- (5) This is the end of editing flow. However, parameter setting of the newly added item is necessary.
- (6) After editing, make sure to click [Data Save] button on the main screen to read the setting. Refer to [1-4-6. Save Inspection Template] for detail.
- (7) It is recommended to save (backup) the data when editing the template. Refer to [1-4-6. Save Inspection Template] for detail.

## 2. How to Create Alignment Template for OMRON FZ3

(For Tabbing & Stringing Machine: Alignment Inspection)

2-1. Outline

OMRON-FZ3 software automatically creates the flow for producing template which is necessary for the cell alignment inspection for tabbing & stringing machine. Use the flow for setting individual measuring items. The configuration of the created flow can be edited, too.

The flow of which each item has been set is called [Scene], and the group that has 101 scenes is called [Scene Group]. Up to 32 scenes can be set.

In the following page, the process to create template is shown in a flow chart.

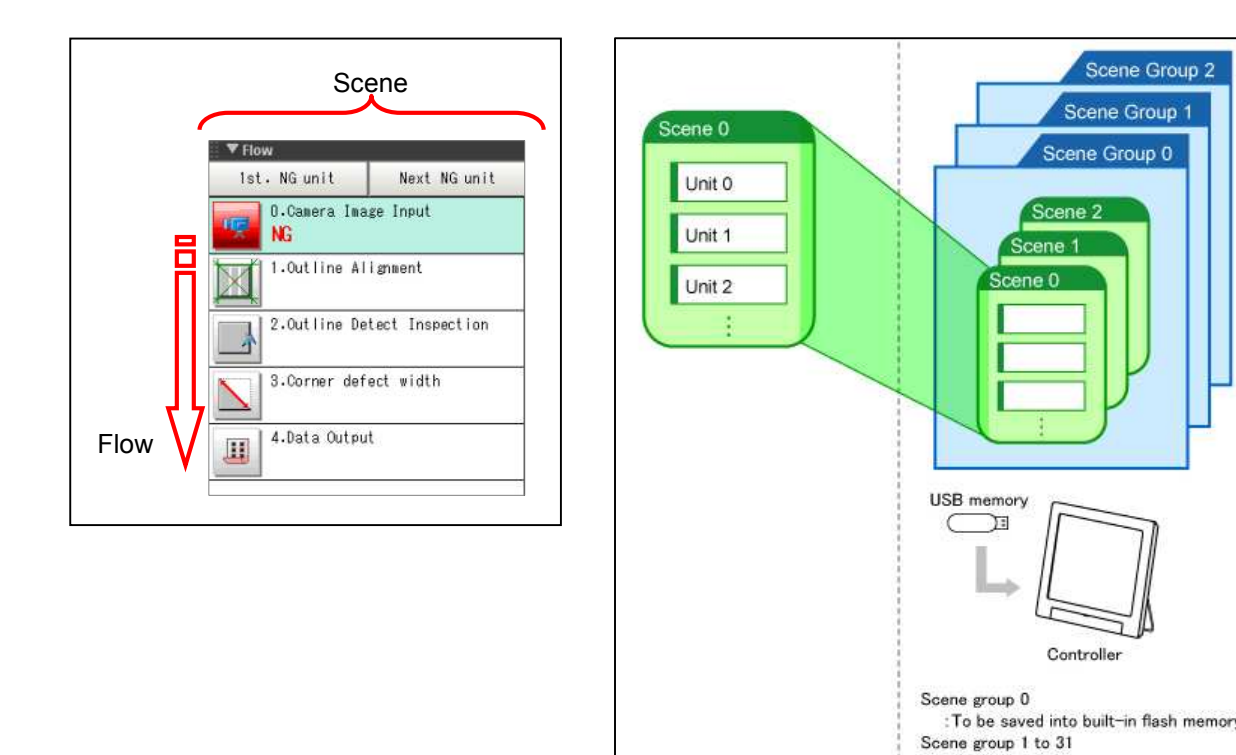

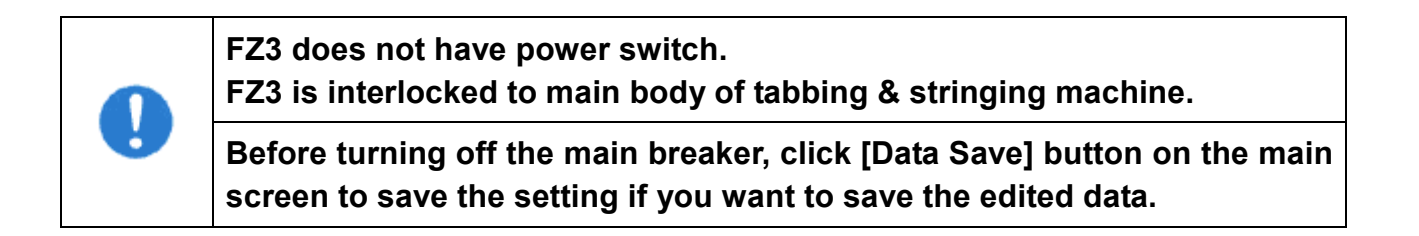

Scene Group 2

Scene Group 1

Scene Group 0

Scene 2

Controller

:To be saved into USB memory

ene 1

# 2-2. Flow Chart of Template Creation

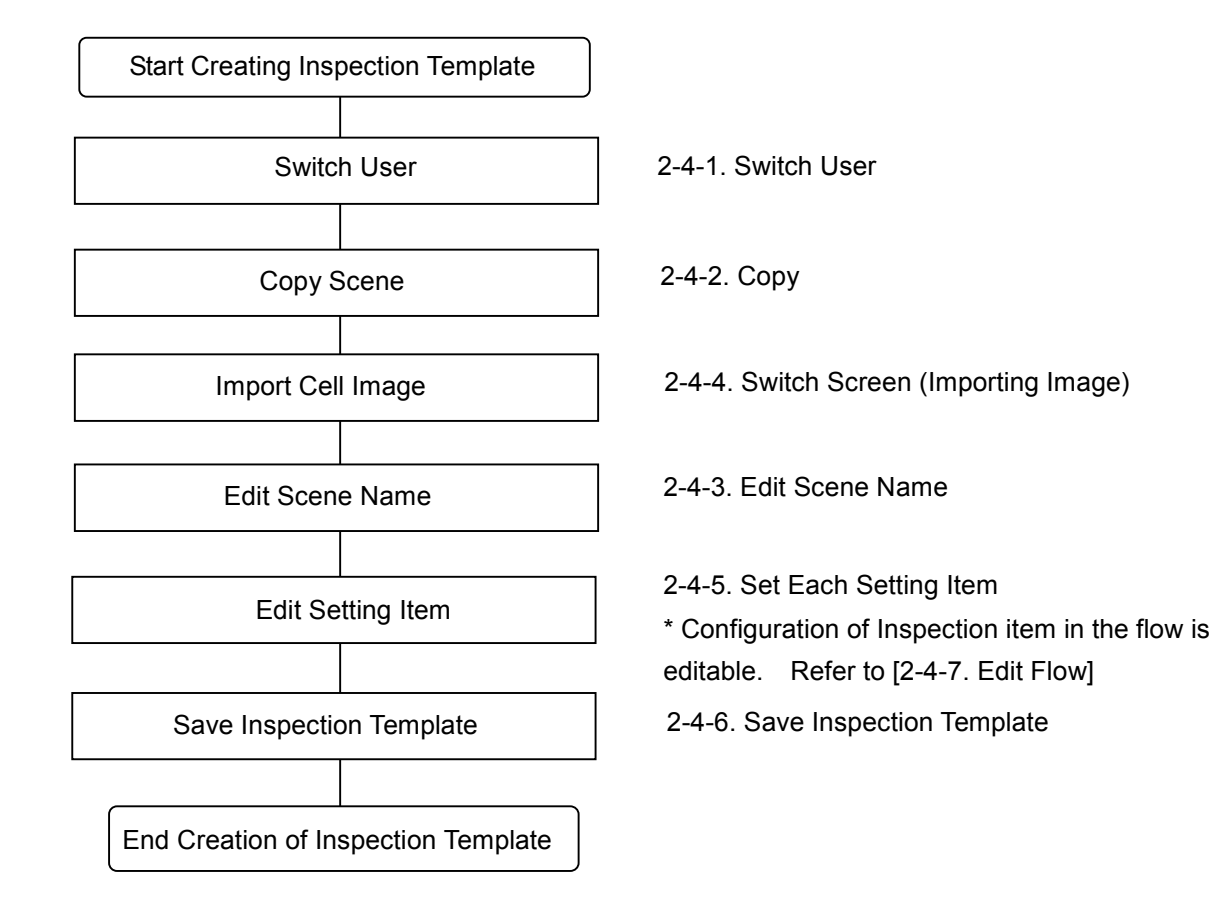

# 2-3. Switch language display

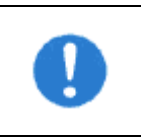

The controller is restarted when language is switched, Click [Data Save] button to save the setting before switching languages.

(1) Click [Language Setting] in [Controller] of [System].

| 🔚 FZ-Main               |                                       |                                                                                                    |         |      |
|-------------------------|---------------------------------------|----------------------------------------------------------------------------------------------------|---------|------|
| Scene View Measure Data | System Help                           |                                                                                                    |         |      |
| ADJI                    | Camera<br>Communication<br>Controller | 10.Scene 10     ecurity/ evel 1     Date-time settine                                                      | Camera0 | Adj  |
|                         | Screen capture                        | Language setting<br>Fair control setting<br>Startup setting                                                | Setting | Adju |
|                         |                                       | Select RUN mode<br>RUN mode view setting<br>Oreate shortcut<br>Encoder trigger setting<br>Password setting |         |      |
|                         |                                       | System initialization<br>System restart                                                                    |         |      |
|                         |                                       | System information                                                                                         |         |      |
|                         |                                       |                                                                                                    |         |      |

(2)Select the target language and click [OK] button, then the PC restarts. Check that the machine is not in auto mode and there is no problem with restarting the controller, and then click [Yes] button. Data will be saved and the controller restarts. After restarting, the language switches and the main screen is displayed again.

| Language setting     |            |          |  |  |
|----------------------|------------|----------|--|--|
| Select language of t | he system. |          |  |  |
| Language : Engli     | sh         | <u> </u> |  |  |
| Engli                | ese<br>sh  |          |  |  |
| Help                 | OK         | Cancel   |  |  |
|                      |            |          |  |  |
| Language setting     | •          |          |  |  |
|                      |            |          |  |  |

### 2-4. How to Create Template

Copy the scene if the settings are same as other inspection template (scene) apart from cell size. 5 steps are required for scene setting. Refer to: [2-4-1. Switch User] [2-4-2. Copy] [2-4-3. Edit Scene Name] [2-4-4. Switch Screen (Importing Image)] [2-4-6. Save Inspection Template]

#### 2-4-1. Switch User

Switch user setting and log in again, and then set the security level to "1". Some items cannot be edited if the security level is "0".

(1) Click [User Change] button on the main screen to display [User change] screen, then log in.

| 4.Scene 4<br>SecurityLevel 0 | Adjust Camera0 | Adjust Camera1   | Initialize Flow | User Change |
|------------------------------|----------------|------------------|-----------------|-------------|
| Switch to RUN                | Area Setting   | Adjust Threshold | Display Setting | Data save   |
| lser Chance                  |                |                  |                 |             |
| SecurityLavel :              |                |                  |                 |             |
| UserNaae                     | •              | Edit             |                 |             |
|                              |                |                  |                 |             |

(2) Choose [admin] for user and click [...] button for password.

| User Change       |    |        |
|-------------------|----|--------|
| SecurityLevel : 1 |    |        |
| UserName          |    | Edit   |
| Password          |    |        |
|                   | OK | Cancel |
|                   |    |        |

(3) Enter the password on the password entry screen and click [OK] button. The screen returns to [User Change]. Click [OK] button.

<Reference>

The initial password is "omron".

| â |   | Ha | rk | Ð  | -11 |   |   |   |   |   |    |   |    |       |     |
|---|---|----|----|----|-----|---|---|---|---|---|----|---|----|-------|-----|
| 1 | a | ь  | e. | d  | e   | f | x | h | 1 | 7 | 0  | 9 | 1  | DC DO | CLR |
|   | 1 | k  | 1  | n  | n   | ٥ | P | a | r | 4 | 5  | 6 |    | Enter |     |
|   | 5 | t  | ų. | ×. | v   | × | Y | z |   | 1 | 2  | 3 |    | Shace |     |
|   |   |    |    |    |     |   |   |   |   | 0 | 96 |   |    | t     |     |
|   |   |    |    |    |     |   |   |   |   |   |    | ٨ | /a | + 1   | ->  |

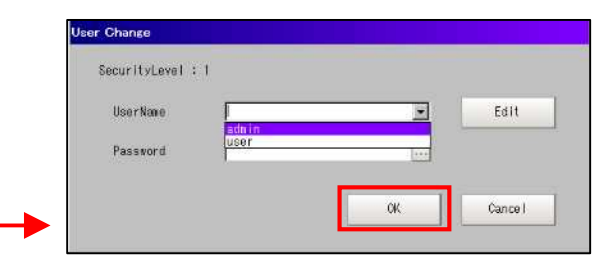

(4) The screen returns to the main screen. Check that [Security Level] is "1".

| 4.Scene 4<br>SecurityLevel 1 | Adjust Camera0 | Adjust Camera1   | Initialize Flow | User Change |
|------------------------------|----------------|------------------|-----------------|-------------|
| Switch to RUN                | Area Setting   | Adjust Threshold | Display Setting | 💾 Data save |

### 2-4-2. Copy

ſ

The following describes the case that the outline alignment template for  $125 \times 125$  size cell has been stored in "Scene 10" and you want to create the outline alignment template for  $150 \times 150$  size cell for "Scene 15".

(1) Click [Scene maintenance] from the toolbar on the main screen to display [Scene maintenance] screen.

| 📰 FZ-Main                      |                                                                                                    |
|--------------------------------|----------------------------------------------------------------------------------------------------|
| Scene View Measure Data System | Help                                                                                                    |
| Edit flow ADJUST               | 4.Scen<br>SecurityLev<br>Switch to RU                                                                                                    |
| Jun setting ////S              | Scene maintenance                                                                                                    |
|                                | Scene group         Scene group 0         Scene group near         Scene group 0         Scene group 0         Scene group 0         Scene group 0         Scene group 0         Scene group 0         Scene group 0         Scene group 0         Scene group 0         Scene 1         Scene 9         Scene 67         Scene 8         Scene 8         Scene 9         Scene 10         Scene 13         Scene 15         Scene 18         Scene 18         Scene 18         Scene 19         Scene 10         Scene 11         Scene 12         Scene 13         Scene 14         Scene 15         Scene 18         Scene 18         Scene 18         Scene 18         Scene 19         Scene 10         Scene 10         Scene 10         Scene 10         Scene 10         Scene 10 |

(2) Choose the source scene number and click [Copy] button.

| 0+Scelle group 0                                                                                                    | 15 Switch | TH Edit |
|----------------------------------------------------------------------------------------------------|-----------|---------|
| Scene group name : Scene group O                                                                                                    |           |         |
| Scene                                                                                                    |           |         |
| 0.8come 0<br>1.8come 1<br>2.8come 2<br>3.8come 3<br>4.8come 4<br>5.8come 5<br>6.8come 6<br>7.8come 6<br>8.8come 8                   | Author :  | Clear   |
| O Scone Q                                                                                                    |           |         |
| 12.Scene 12<br>13.Scene 12<br>14.Scene 14<br>15.Scene 14<br>15.Scene 15<br>16.Scene 16<br>17.Scene 16<br>18.Scene 18<br>19.Scene 18 |           | - 1     |
| Scene name : Scene 10                                                                                                    | in l      |         |
|                                                                                                    |           |         |

(3) Choose the destination scene number and click [Paste] button. The confirmation screen will be displayed. Click [Yes] button and [Close] button.

| •                  | Switch             | Edit               |
|--------------------|--------------------|--------------------|
|                    |                    |                    |
| *                  |                    |                    |
| Author :<br>Note : | C COPY             | este 🗶 Clear       |
|                    |                    |                    |
| []                 |                    |                    |
|                    |                    | Close              |
|                    |                    |                    |
|                    |                    |                    |
|                    |                    |                    |
|                    | Author :<br>Note : | Author :<br>Note : |

(4) The setting of "Scene 15" is exactly same as "Scene 10". Capture the image of 150 × 150 size cell, click [Scene switch] of [Scene] on the toolbar, choose [Scene 15], and click [OK] button to display the main screen. For importing image, refer to [2-4-4. Switch Screen (Importing Image)].

| 🔜 FZ-Main               | Switch scene  |                 |        |
|-------------------------|---------------|-----------------|--------|
| Scene View Measure Data | Scene group : | 0.Scene group 0 | Switch |
|                         | Scene :       | 15.Scene 15     |        |
| Unit setting            |               | 0               | Cancel |
|                         |               |                 |        |

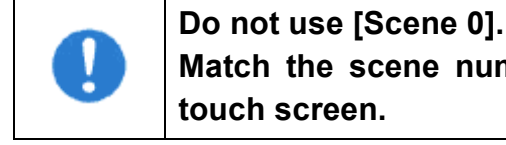

- Do not use [Scene 0]. Match the scene number with the scene number of the recipe on the
- (5) Edit copied scene's name. Refer to [2-4-3. Edit Scene Name].
#### 2-4-3. Edit Scene Name

[Scene **group** 0] has 101 scenes which are numbered from 0 to 100. **Do not use [Scene 0].** [Scene **group**] can be edited with [Edit] button. However, only [Scene **group** 0] is used for this machine.

(1) Click [Scene maintenance] of [Scene] and choose the scene number to edit its name.

| cene View Measure Data System                                            | riscone group                                                                                                    |        |
|--------------------------------------------------------------------------|----------------------------------------------------------------------------------------------------|--------|
| Edit flow ADJUST<br>Scene switch<br>Scene maintenance<br>Unit setting ms | D-Scene group 0         Scene group name : Scene group 0         Scene 1         D-Scene 2         D-Scene 3         D-Scene 4         D-Scene 5         D-Scene 6         D-Scene 7         D-Scene 7         D-Scene 7         D-Scene 7         D-Scene 7         D-Scene 7         D-Scene 12         D-Scene 13         14-Scene 14         15-Scene 13         14-Scene 14         15-Scene 17         18-Scene 18         19-Scene 19 | h Cier |
|                                                                          | Scene name : Scene 18                                                                                                    |        |

(2) Edit the name using the entry keyboard which appears by clicking [...] button next to [Scene group name].

After editing the name, click [OK] button, then it returns to [Scene maintenance] screen. Click [Close] button to return to the main screen.

\*\*The number of characters which can be entered is limited.

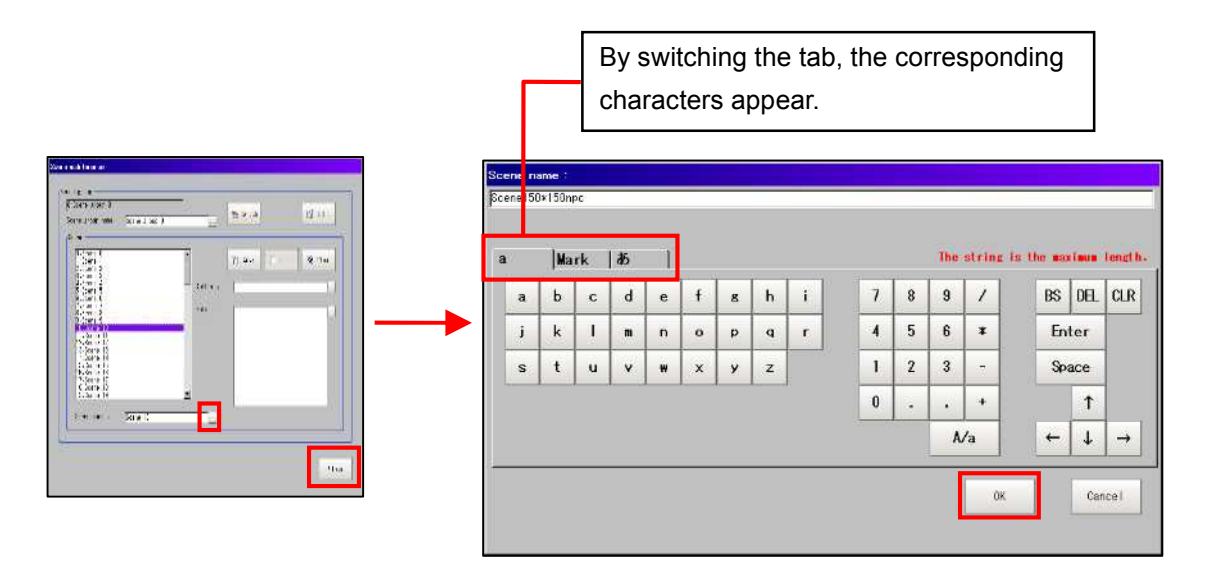

## 2-4-4. Switch Screen (Importing Image)

Switch the camera images in order to import image of the cell for template.

(1) Click [Image display] to show the detail of the display.

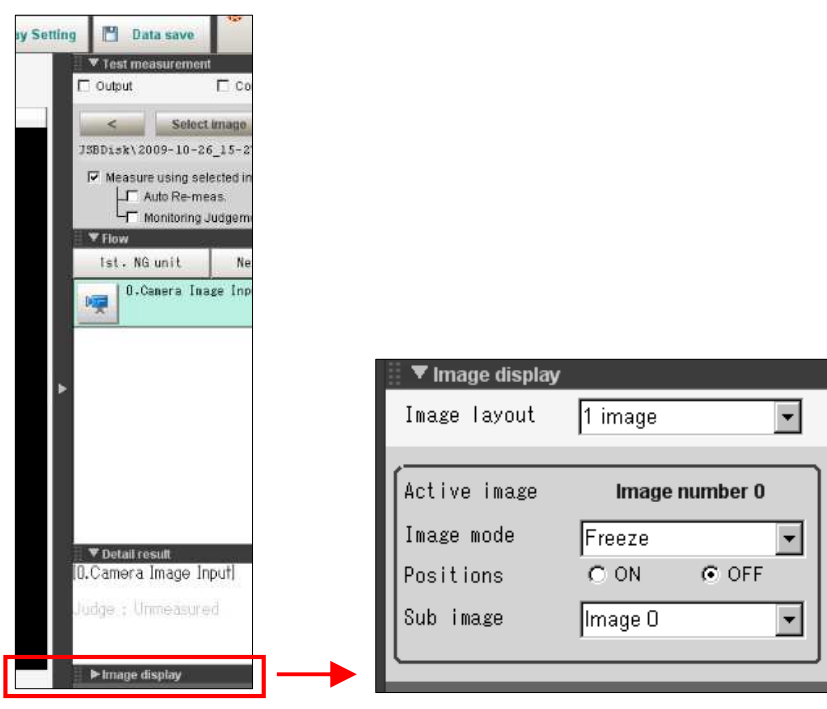

(2) Switch [Image mode] from [Freeze] to [Through].

The image which is currently on camera is displayed on the screen.

| 🛛 🔻 Image display |                   |
|-------------------|-------------------|
| Image layout      | 1 image 🔍 👻       |
|                   |                   |
| Active image      | Image number 0    |
| Image mode        | Freeze 🗸          |
| Positions         | Through           |
| Sub image         | Freeze<br>Last NG |
|                   |                   |
|                   |                   |

(3) Set a cell on the camera inspection position; turn on vacuum of LED table turn on the LED lamp with manual operation.

\*Refer to the operating manual for manual operation.

(4) Edit each setting item of copied scene. Refer to: [2-4-5. Set Each Setting Item].

# 2-4-5. Set Each Setting Item

The scene copied for outline alignment inspection as in [2-4-2. Copy] has flow which has fourteen setting items.

| 0.Camera Image Input    | 7.Outline Alignment               |
|-------------------------|-----------------------------------|
| OK                      | OK                                |
| 0K                      | 8.Outline Detect Inspection<br>OK |
| 2.Scan Edge Position    | 9.Corner defect height            |
| OK                      | OK                                |
| 3.Position Compensation | 10.Scan Edge Width                |
| OK                      | OK                                |
| 4.Scan Edge Position    | 11.Scan Edge Width                |
| OK                      | OK                                |
| 5.Scan Edge Position    | 12-Calculation                    |
| OK                      | <b>OK</b>                         |
| 6.Position Compensation | 13.Data Output                    |
| OK                      | <b>OK</b>                         |

Outline Alignment Inspection Flow

\*You can change flow order or setting item is each flow. For editing flow, refer to: [2-4-7. Edit Flow]

| Flow Setting Item       | Description                                                             |
|-------------------------|-------------------------------------------------------------------------|
| 0 Camora Imago Input    | Capture and set the image of cell in copied scene.                      |
| 0.Camera image input    | You don't need to change the setting, as the scene is copied.           |
| 1 Oplaulation           | Set the reference value to judge each inspection.                       |
| 1.Calculation           | Refer to :[2-4-5-2. [1.Calculation]]                                    |
|                         | Detect cell edge with light-dark change in the region.                  |
| 2 Scon Edge Desition    | This setting is necessary for correcting gradient of cell's bottom edge |
| 2.3can Euge Position    | measured in [3. Position Compensation]. Refer to:[2-4-5-3. [2.Scan      |
|                         | Edge Position]]                                                         |
|                         | Set cell edge location on the camera image (reference position) in      |
| 2 Position Componention | reference to the gradient data of cell bottom edge (measurement         |
| 5.F05ilion Compensation | position) detected in [2.Scan Edge Position]. You do not need to edit   |
|                         | setting if you copied scene.                                            |

| Flow Setting Item           | Description                                                              |
|-----------------------------|--------------------------------------------------------------------------|
|                             | This setting is to detect cell edge accurately, and it is necessary for  |
|                             | correcting cell edge's gradient in [6. Position Compensation]. [6.       |
| 4.Scan Edge Position        | Position Compensation] is for correcting bottom and left cell edges.     |
|                             | [4.Scan Edge Position] is for cell's bottom edge, while [5. Scan Edge    |
|                             | Position] is for left edge. Refer to:[2-4-5-5. [4.Scan Edge Position]]   |
|                             | This setting is to detect cell edge accurately, and it is necessary for  |
|                             | correcting cell edge's gradient in [6. Position Compensation]. [6.       |
| 5. Scan Edge Position       | Position Compensation] is for correcting bottom and left cell edges.     |
|                             | [4.Scan Edge Position] is for cell's bottom edge, while [5. Scan Edge    |
|                             | Position] is for left edge. Refer to:[2-4-5-6. [5.Scan Edge Position]]   |
|                             | The cell edge location on the camera image is set in order to capture    |
|                             | the entire cell image. You need to change the reference position         |
|                             | according to the cell size.力                                             |
| 6.Position Compensation     | Reference position is the location of the cell edges set in [4.Scan Edge |
|                             | Position] and [5.Scan Edge Position] on the camera image.                |
|                             | Refer to:[2-4-5-7. [6.Position Compensation]]                            |
| 7 Outline Alignment         | The setting to measure cell outline.                                     |
|                             | Refer to:[2-4-5-8. [7.Outline Alignment]]                                |
|                             | It is the setting for detecting location where the perimeter and shape   |
| 9 Outline Detect Increation | differ with the outline, after extracting cell outline automatically and |
| 8.Outline Detect inspection | while tracing the extracted outline points.                              |
|                             | Refer to:[2-4-5-9. [8. Outline Detect Inspection]]                       |
|                             | In the outline detect inspection, the locations that are indented in     |
|                             | relation to the perimeter edge is detected. However, detection can be    |
| 9 Corper Defect Height      | difficult at the chamfer of a cell corner area where there is no         |
| 3.comer Delect height       | indentation. Therefore, the distance from vertex of the cell             |
|                             | circumscribed rectangle to the corner is measured to detect the          |
|                             | chamfer defects. Refer to:[2-4-5-10. [9. Corner Defect Height]]          |
|                             | This setting is necessary to measure the difference between width and    |
|                             | height of the cell. [10.Scan Edge Width] is for measuring width of the   |
| 10.Scan Edge Width          | cell. Values set in [10.Scan Edge Width] and [11. Scan Edge Width] are   |
|                             | used for [12.Calculation].                                               |
|                             | Refer to:[2-4-5-11. [10.Scan Edge Width]]                                |
|                             | This setting is necessary to measure the difference between width and    |
|                             | height of the cell. [11.Scan Edge Width] is for measuring height of the  |
| 11. Scan Edge Width         | cell. Values set in [10.Scan Edge Width] and [11. Scan Edge Width] are   |
|                             | used for [12.Calculation].                                               |
|                             | Refer to:[2-4-5-12. [11.Scan Edge Width]]                                |
|                             | This setting is to enter expression to judge each inspection.            |
| 12.Calculation              | You do not need to edit setting if you copied scene.                     |
|                             | Refer to:[2-4-5-13. [12.Calculation]]                                    |
| 13 Data Output              | This setting is for the signal to be transmitted to PLC.                 |
|                             | Refer to:[2-4-5-14. [13.Data Output]]                                    |

## 2-4-5-1. [0.Camera Image Input]

Capture and set the image of cell in copied scene.

You don't need to change the setting, as the scene is copied.

(1) Click [0.Camera Image Input] icon button in the flow, and choose [Camera 0] and [Camera setting] screen. Check that the shutter speed is"1 /2000".

|   | ę   | O.Camera Image Input<br><b>OK</b>    | B.Comera Imare In                         | nut                                    |               |             |               |
|---|-----|--------------------------------------|-------------------------------------------|----------------------------------------|---------------|-------------|---------------|
| - | _   | 1.Calculation                        | Cameral                                   | Canera1                                | Oanera2       | Canera3     | Select camera |
|   | 111 | OK                                   | Camera setting                            | Screen adjust                          | White balance | Calibratien |               |
|   | ŧ   | 2.Scan Edge Position<br><b>OK</b>    | Shutter speed<br>G Select t<br>C Set by n | p<br>I:<br>ypicalvalue [ī<br>umbar [/[ | /2000 • s     |             |               |
|   | E   | 3.Position Compensation<br><b>OK</b> | Gain :                                    | ٦<br>                                  | 50            |             |               |
|   | Ŧ   | 4.Scan Edge Position<br><b>OK</b>    | Number of line                            | 99 to be read                          |               |             |               |
|   | #   | 5.Scan Edge Position<br><b>OK</b>    | End line :<br>Electronic fi               | wh setting                             |               |             |               |
|   | I   | 6.Position Compensation<br><b>OK</b> | BTGOUT width                              | delay :                                | 90 µs         |             |               |
|   |     |                                      | STGOUT polar                              | ty : @ Positive                        | C Negative    |             | 2000          |
|   |     |                                      |                                           |                                        |               |             |               |
|   |     |                                      | Help                                      |                                        | OK Cancel     |             |               |

(2) Adjust shutter speed on [Camera settings]. If there is no problem, click [OK] button.

| <mark>(</mark> Camera :                                                                                  | settings                                                                                                    |                                                                                                    |                 |               |                    |   |  |
|----------------------------------------------------------------------------------------------------|----------------------------------------------------------------------------------------------------|----------------------------------------------------------------------------------------------------|-----------------|---------------|--------------------|---|--|
| Shutter                                                                                                  | - speed                                                                                                    | :                                                                                                    |                 |               |                    |   |  |
| ● Se                                                                                                    | lect typ                                                                                                    | pical val                                                                                                    | lue             | 1/2000        | •                  | s |  |
| O Se                                                                                                    | et by nur                                                                                                    | nber                                                                                                    | 1/              |               | 2000               | s |  |
| Gain :                                                                                                   |                                                                                                    |                                                                                                    | [               |               | 50                 |   |  |
|                                                                                                    |                                                                                                    | <                                                                                                    |                 |               | - >                | ī |  |
|                                                                                                    |                                                                                                    |                                                                                                    | Y               |               | –                  |   |  |
| B Comora (mago inc                                                                                       | ul                                                                                                    |                                                                                                    |                 |               | _                  |   |  |
| CareraD                                                                                                  | Coneral                                                                                                    | Otmero2                                                                                                    | Carera3         | Select samera |                    |   |  |
| Concra solting                                                                                           | Screen acjust                                                                                                    | While balance                                                                                                    | Gal librat I on |               |                    |   |  |
| Harber of Line<br>Gain :<br>Harber of Line<br>Start line :<br>End line :<br>STGOUT width<br>STGOUT width | at satting<br>the ext ing<br>at a first of the satting<br>at satting<br>the ext ing<br>the ext ing<br>the ex | 2000 ■ :<br>2000 =<br>2000 = |                 |               |                    |   |  |
| Hela                                                                                                    |                                                                                                    | OK Cancel                                                                                                    |                 |               | 40.000<br>A A<br>E |   |  |

## 2-4-5-2. [1.Calculation]

Set the reference value to judge each inspection.

(1) Click [1.Calculation] icon button in the flow and display [Setting] screen.

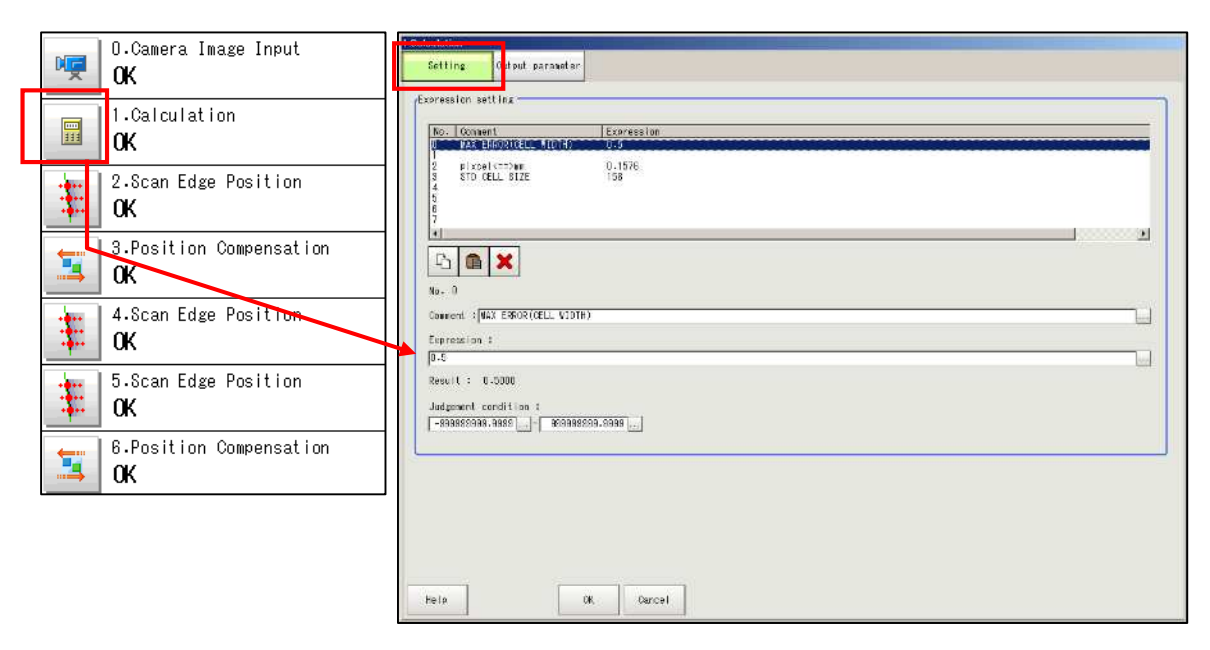

(2) Setting items for No.0 to No.3 are as follows.

| Calculation                                   |                   |  |               |  |  |  |  |
|-----------------------------------------------|-------------------|--|---------------|--|--|--|--|
| Setting                                       | Output parameter  |  |               |  |  |  |  |
| Expression set                                | Expression        |  |               |  |  |  |  |
| O MAX ER                                      | ROR(CELL WIDTH)   |  | 0.5           |  |  |  |  |
| 1<br>2 pixcel<br>3 STD CE<br>4<br>5<br>6<br>7 | <==>mm<br>LL SIZE |  | 0.1576<br>156 |  |  |  |  |

| No.0 | Inputs cell outline alignment's tolerance.                                         |
|------|------------------------------------------------------------------------------------|
| No.2 | Inputs converted value between 1 pixel and mm. (You need not to edit the setting.) |
| No.3 | Inputs cell size in use in millimeter.                                             |

\* Refer to following pages for how to input.

(3) Choose the expression number to be edited and click [...] button of [Expression].

| No.     | Comment                       | Expression |   |
|---------|-------------------------------|------------|---|
| 0       | MAX ERROR(CELL WIDTH)         | 0.5        |   |
| -234567 | pixcei<==>mm<br>STD CELL SIZE | 0.1576     |   |
|         |                               |            | ¥ |
| 43      |                               |            |   |
| No.     | 0                             |            |   |
| Conne   | ent : MAX ERROR (CELL WIDTP   | 5          |   |
| Expre   | ession :                      |            |   |
| 0.5     |                               |            |   |
|         |                               |            |   |

(4) Enter tolerance value with keypad and clock [OK] button.

| .Camera Image Input | • |   |   |     | FUN | IC>> |
|---------------------|---|---|---|-----|-----|------|
| otationPolar RP     |   | B | S | DEL | ←   | →    |
|                     | 7 | 7 | 8 | 9   | (   | )    |
|                     | 4 | 4 | 5 | 6   | 1   | *    |
|                     | 1 | 1 | 2 | 3   | -   | ,    |
|                     | 0 | 0 |   |     | +   | TJO  |

(5) After filling each setting item, click [OK] button on [Setting] screen.

| lculation            | 1 I                                |                   |  |
|----------------------|------------------------------------|-------------------|--|
| Setting              | Culput parameter                   |                   |  |
| xpression se         | atting                             |                   |  |
|                      |                                    |                   |  |
| So. Com              | ANT AND A REAL PROPERTY AND A DATE | Expression<br>085 |  |
| 2 pixe<br>3 810<br>4 | al (ss) an<br>XLL 817E             | 0-1578<br>156     |  |
| 7<br>81              | <b>1</b>                           |                   |  |
| No. 0                | <b>×</b>                           |                   |  |
| Connent :            | AX ENHOR(CELL MIDTH)               |                   |  |
| Expression           | -                                  |                   |  |
| 10-0                 |                                    |                   |  |
| hesult :             | 12000                              |                   |  |
| dudgement (          | condition :                        |                   |  |
| 1-896666888          | 1-2000 [1-1 36888888               | 18-5558           |  |
|                      |                                    |                   |  |
|                      |                                    |                   |  |
|                      |                                    |                   |  |
|                      |                                    |                   |  |
|                      |                                    |                   |  |
|                      |                                    |                   |  |
|                      |                                    |                   |  |
| Help                 | 0                                  | Cancel            |  |

## 2-4-5-3. [2.Scan Edge Position]

Setting of [2.Scan Edge Position] is designed **to detect cell edge with light-dark change in the region.** This setting is necessary for correcting gradient of cell's bottom edge measured in [3. Position Compensation]. In this setting, the region is adjusted in [Region setting] screen and then the parameter is checked in [Measurement] screen.

(1) Click [2.Scan Edge Position] icon button in the flow and click [Edit] button on [Region setting] screen.

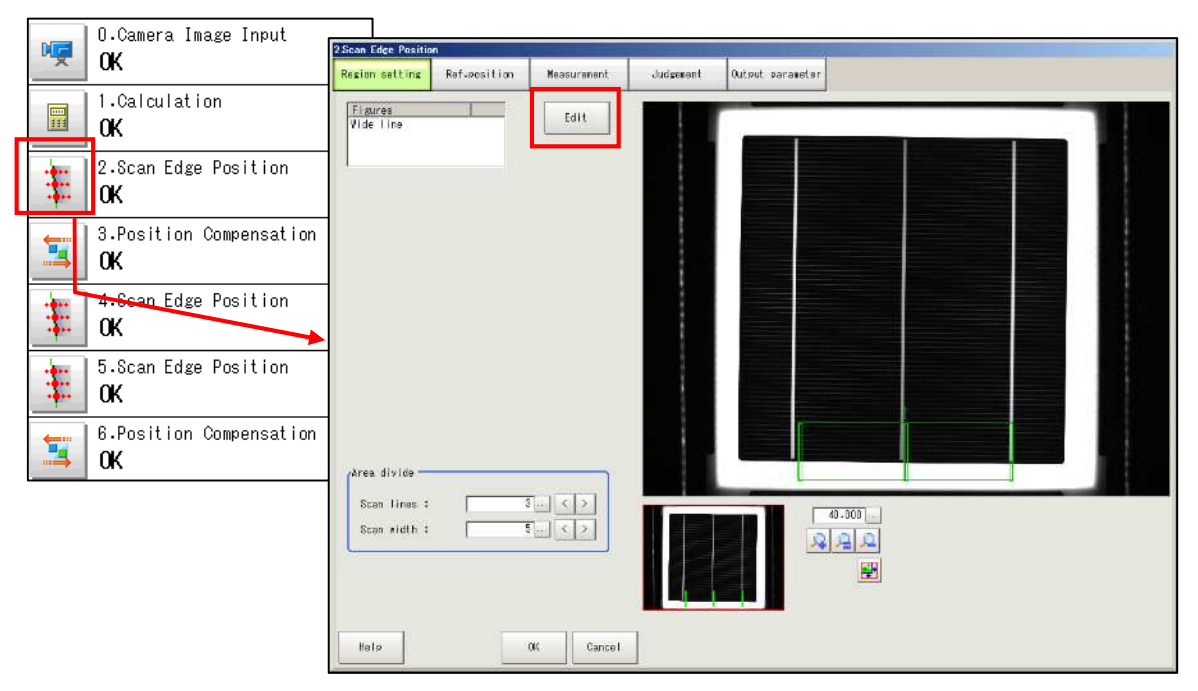

(2) Display the region to be edited by zooming in the image and shifting the red rectangle on the left in the picture below with the mouse.

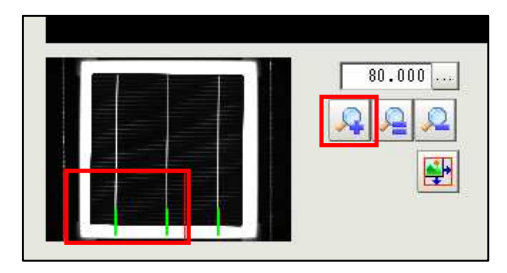

(3) The green lines indicate the region to be measured, while gray rectangles indicate the midpoint of the region. The region size changes by dragging the gray rectangle on cell image. The region shifts by dragging the center green line. Include enough wide part of bottom cell edge to detect cell's gradient accurately, as shown in the picture below.

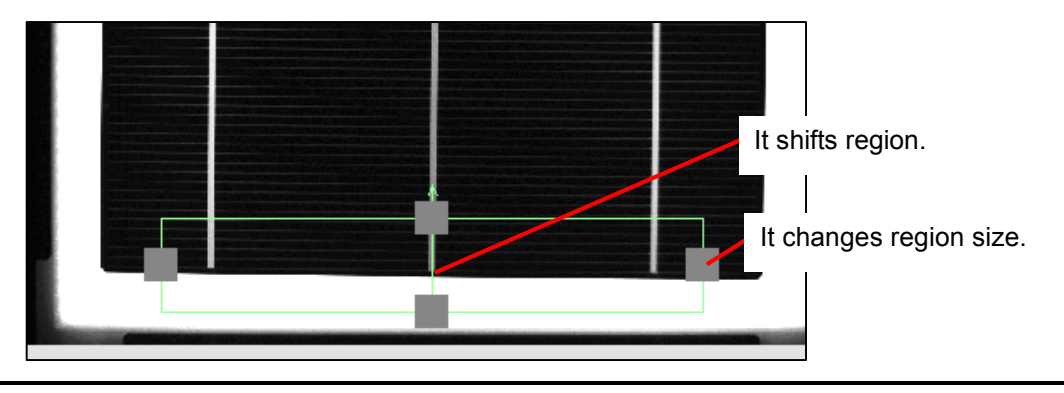

(4) Click [Measurement] tab to check if edge is detected accurately. If detected, click [OK] button to display the main screen.

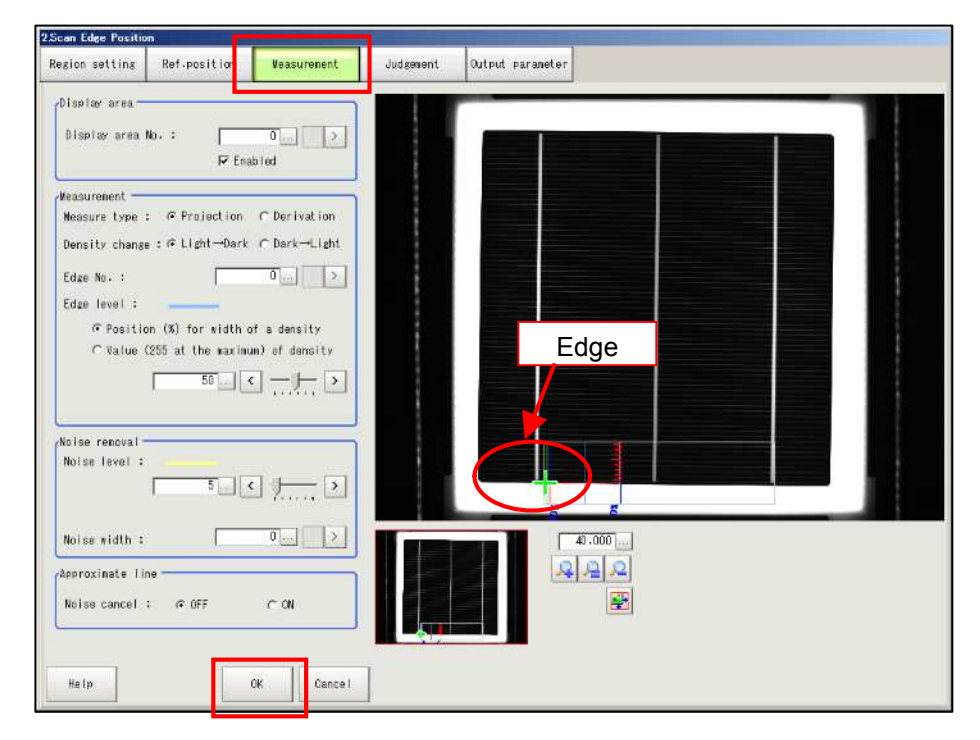

## 2-4-5-4. [3.Position Compensation]

In [3. Position Compensation], the cell edge location on the camera image (reference position) is set based on the gradient data of cell bottom edge (measurement position) detected in [2.Scan Edge Position]. **You do not need to edit setting if you copied scene.** 

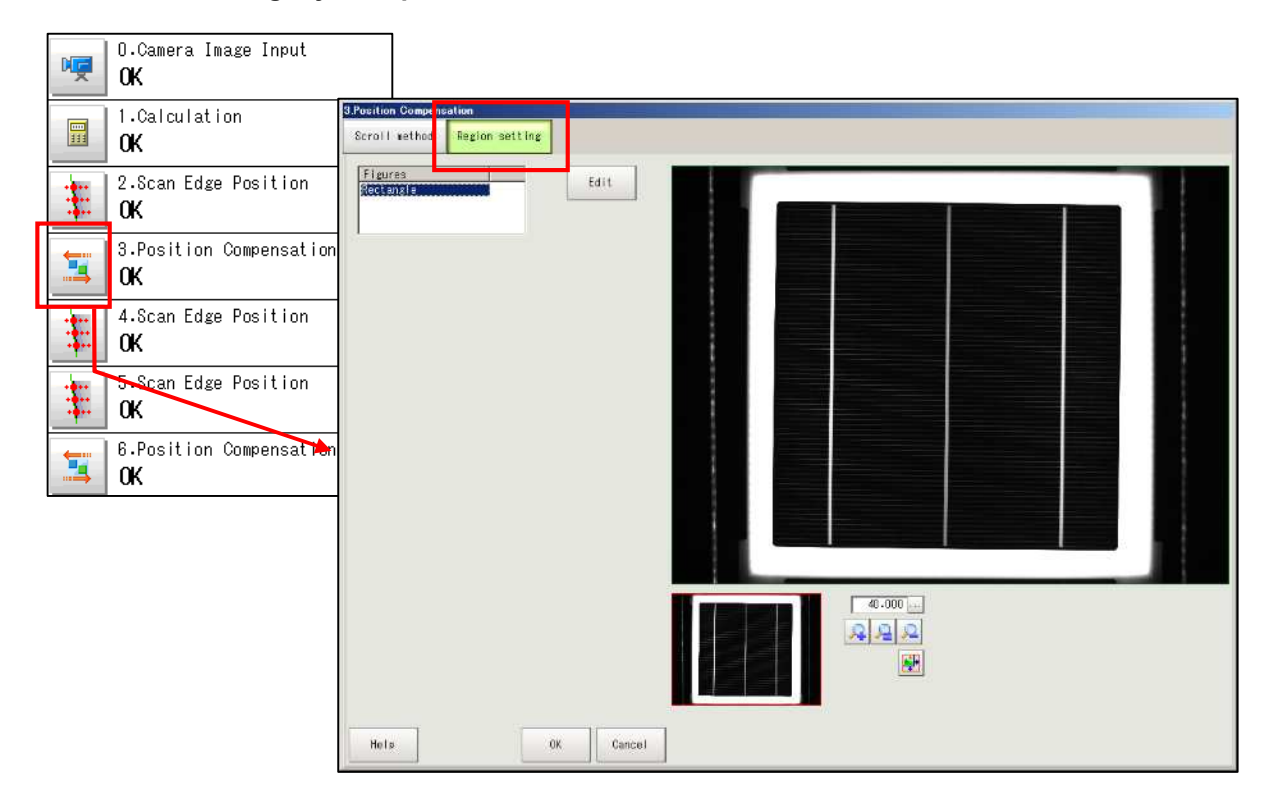

#### 2-4-5-5. [4.Scan Edge Position]

In this setting, the region is adjusted in [Region setting] screen and then the parameter is checked in [Measurement] screen. This setting is to detect cell edge accurately, and it is necessary for correcting cell edge's gradient in [6. Position Compensation].

[6. Position Compensation] is for correcting bottom and left cell edges. [4.Scan Edge Position] is for cell's bottom edge, while [5. Scan Edge Position] is for left edge.

(1) Click [4.Scan Edge Position] icon button in the flow and click [Edit] button on [Region setting] screen.

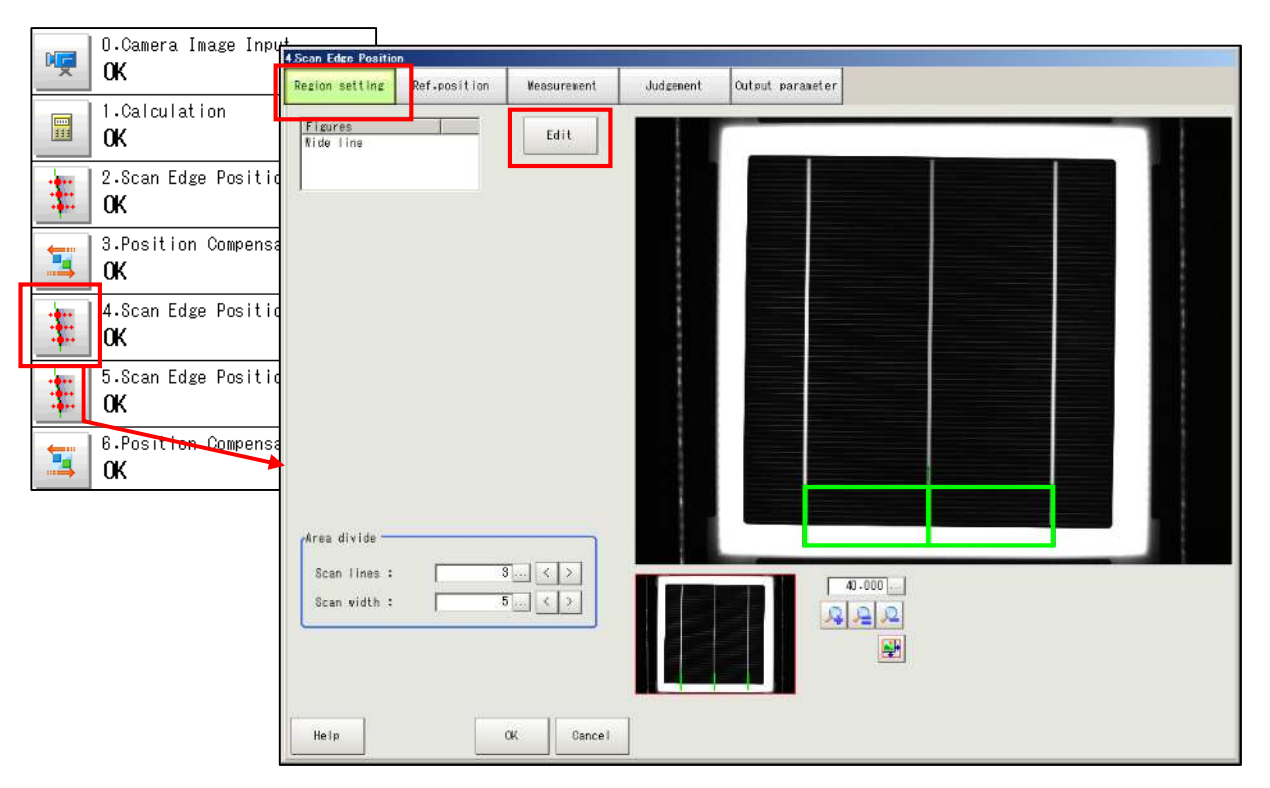

(2) Display the region to be edited by zooming in the image and shifting the red rectangle on the left in the picture below with the mouse.

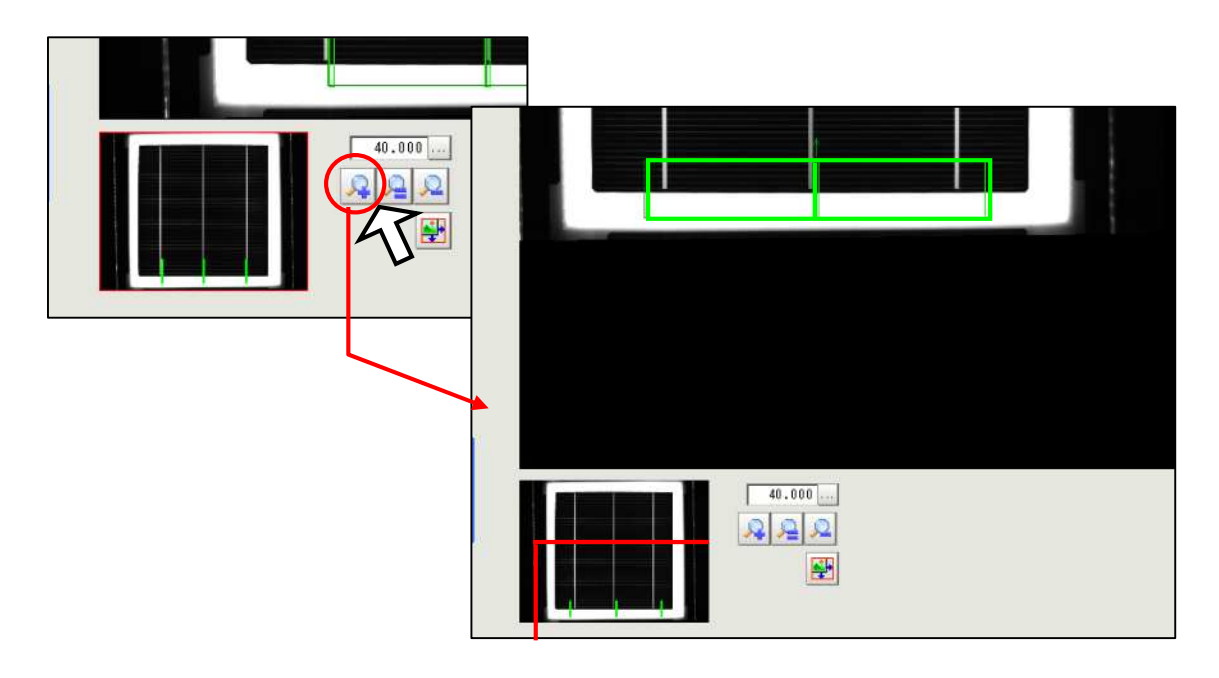

(3) The green lines indicate the region to be measured, while gray rectangles indicate the midpoint of the region. The region size changes by dragging the gray rectangle on cell image. The region shifts by dragging the center green line. Include some part of cell's bottom edge to detect cell's gradient accurately as shown below.

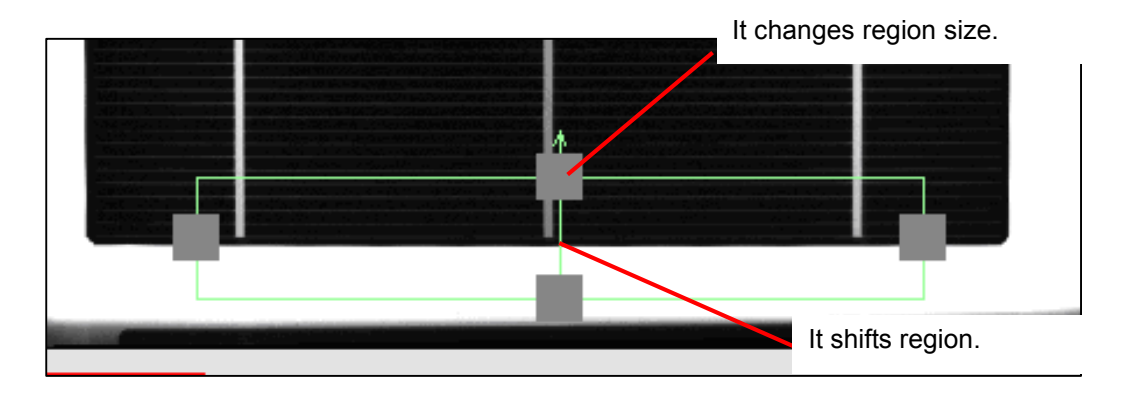

(4) Click [Measurement] tab to check if edge is detected accurately. If detected, click [OK] button to display the main screen.

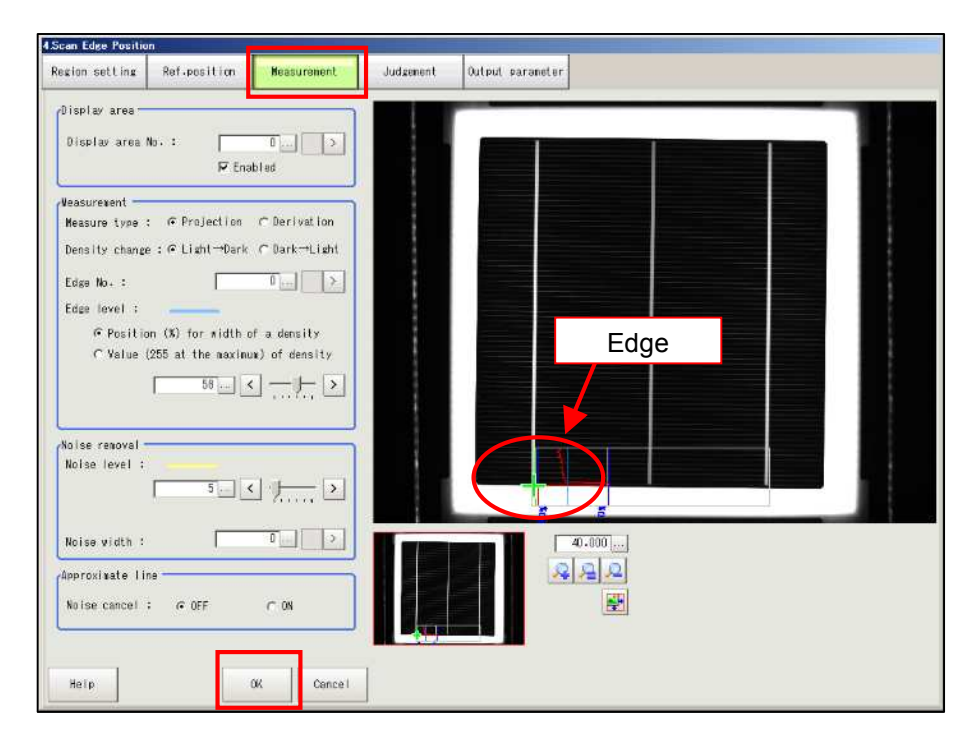

(5) Click [Measure] button on the main screen and write down the value on [Edge Position Y Ave.] for entering cell's reference position in [6.Position Compensation].

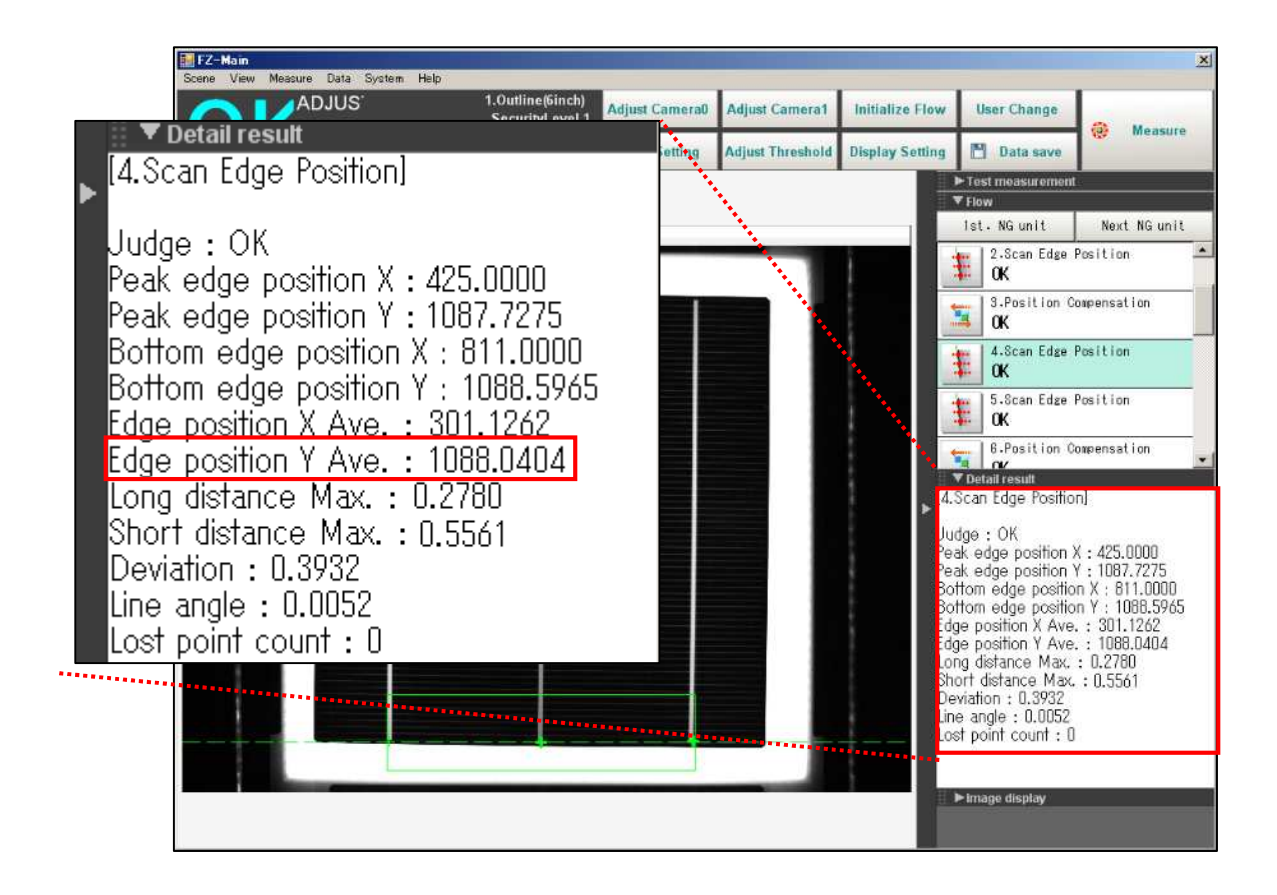

#### 2-4-5-6. [5.Scan Edge Position]

In this setting, the region is adjusted in [Region setting] screen and then the parameter is checked in [Measurement] screen. This setting is to detect cell edge accurately, and it is necessary for correcting cell edge's gradient in [6. Position Compensation].

[6. Position Compensation] is for correcting bottom and left cell edges. [4.Scan Edge Position] is for cell's bottom edge, while [5. Scan Edge Position] is for left edge

(1) Click [5.Scan Edge Position] icon button in the flow and click [Edit] button on [Region setting] screen.

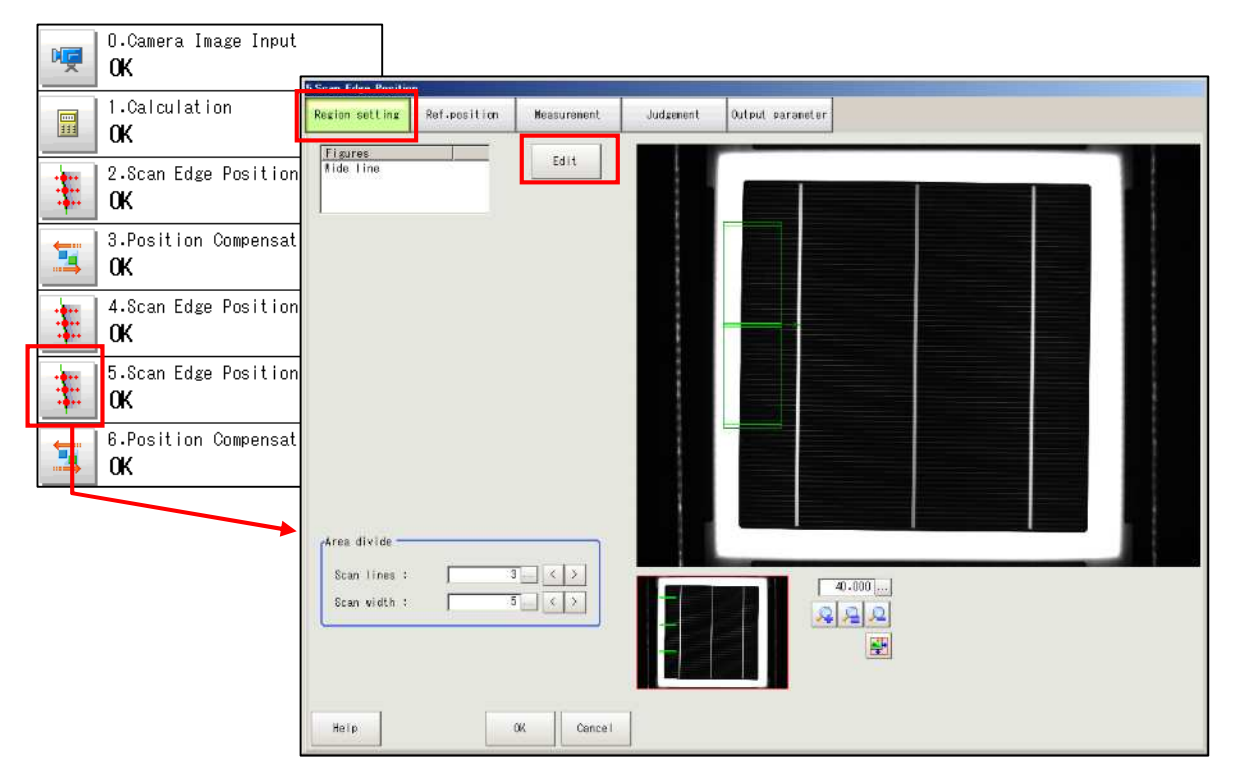

(2) Display the region to be edited by zooming in the image and shifting the red rectangle on the left in the picture below with the mouse.

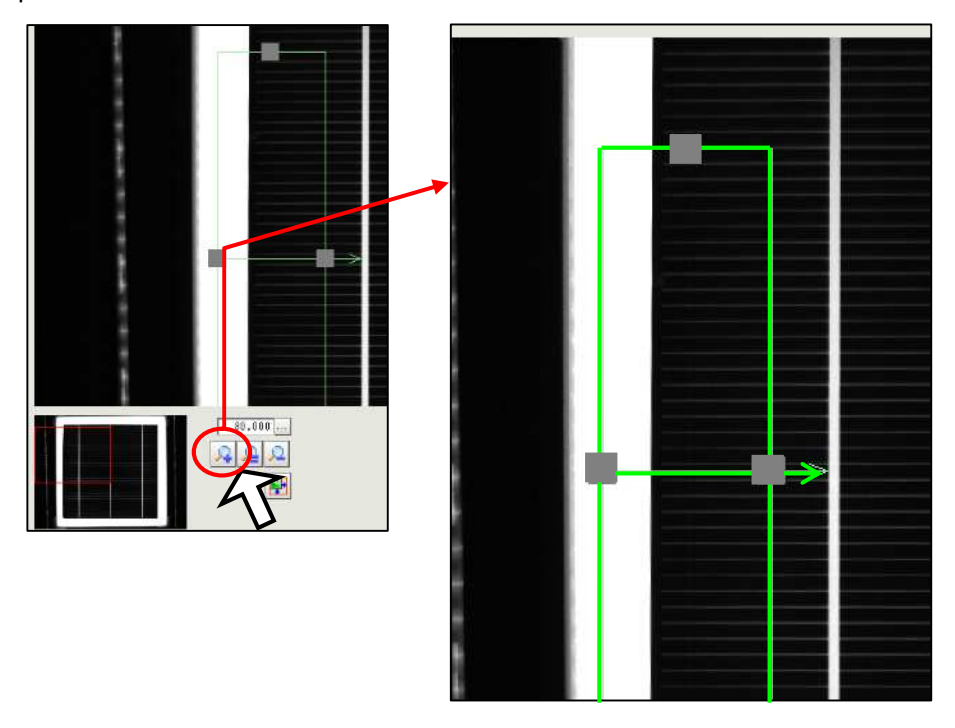

(3) The green lines indicate the region to be measured, while gray rectangles indicate the midpoint of the region. The region size changes by dragging the gray rectangle on cell image. The region shifts by dragging the center green line. Include some part of cell's left edge to detect cell's gradient accurately, as shown in the picture below.

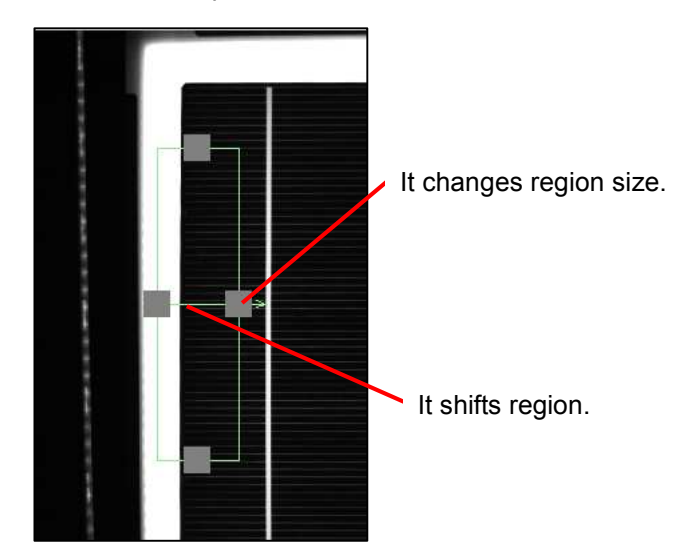

(4) Click [Measurement] tab to check if edge is detected accurately. If detected, click [OK] button to display the main screen.

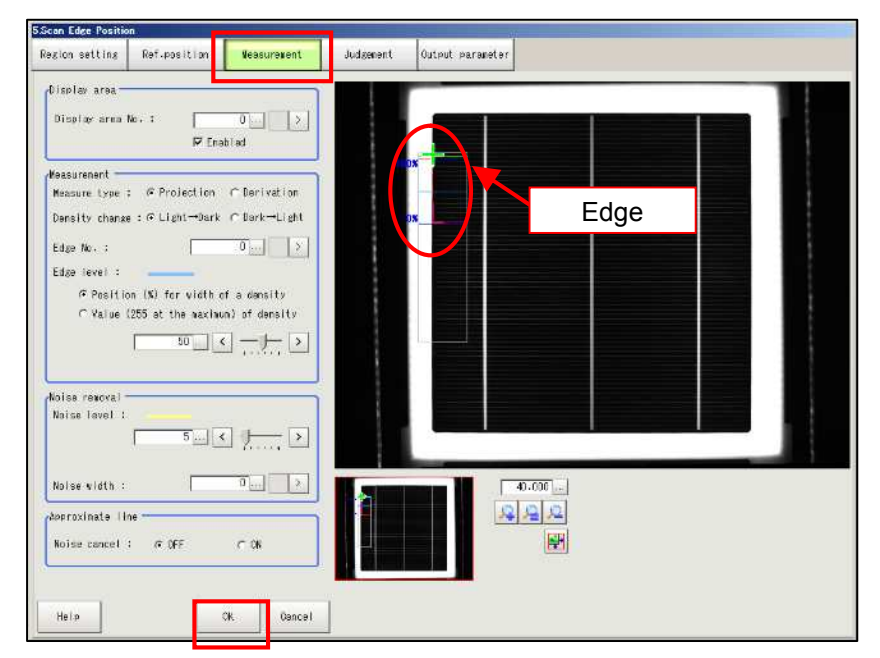

(5) Click [Measure] button on the main screen and write down the value on [Edge Position X Ave.] for entering cell's reference position in [6.Position Compensation].

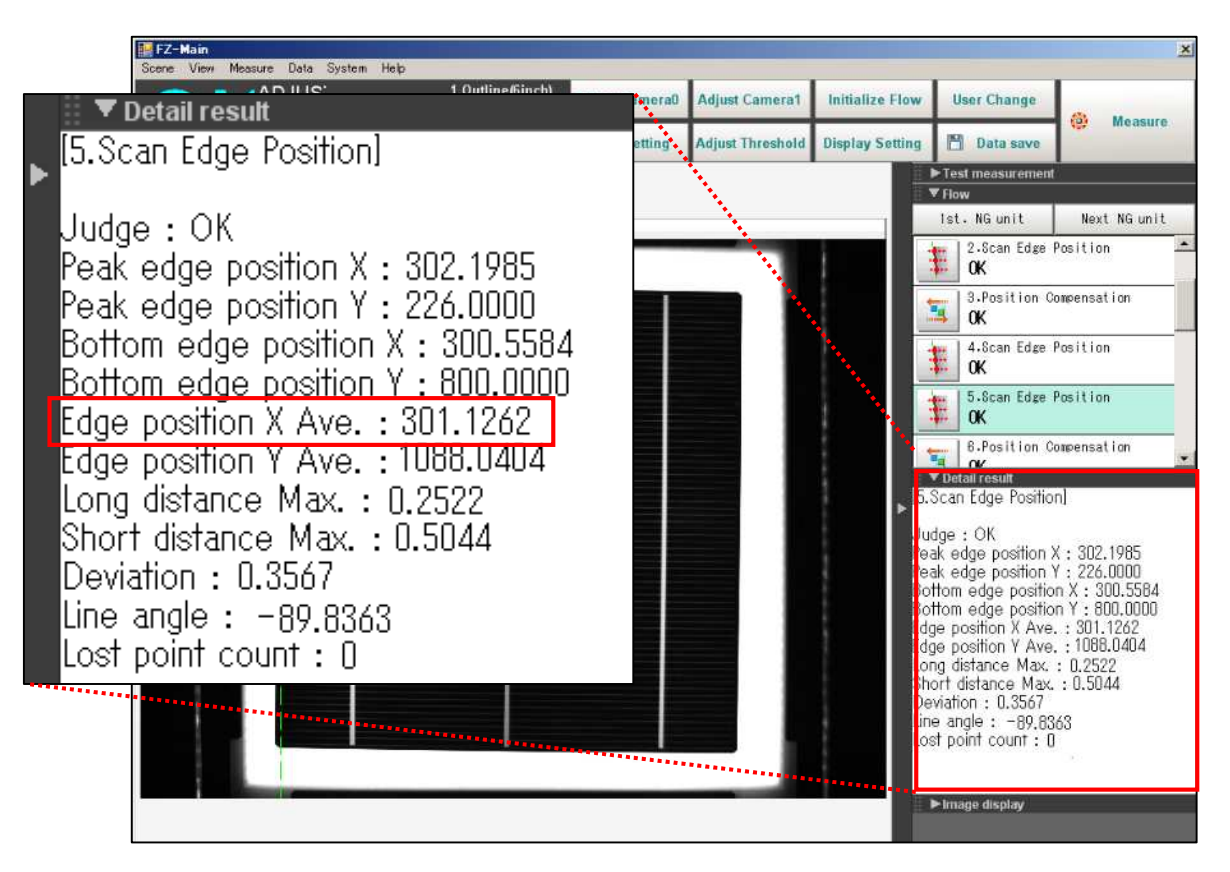

## 2-4-5-7. [6.Position Compensation]

In [Position Compensation], the cell edge location on the camera image is set in order to capture the entire cell image. You need to change the reference position according to the cell size.

Reference position is the location of the cell edges set in [4.Scan Edge Position] and [5.Scan Edge Position] on the camera image.

If the same reference position (indicated with red lines) is set for the cells of different sizes, the cell images are eccentrically located as shown below.

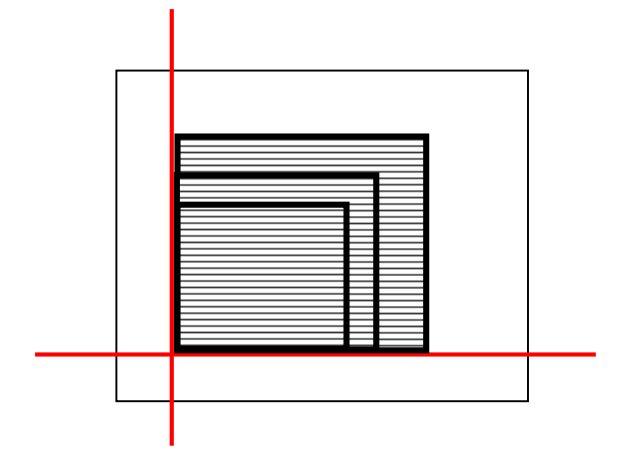

To center cells of different sizes on camera image, set the reference position of each cell according to cell size in this setting.

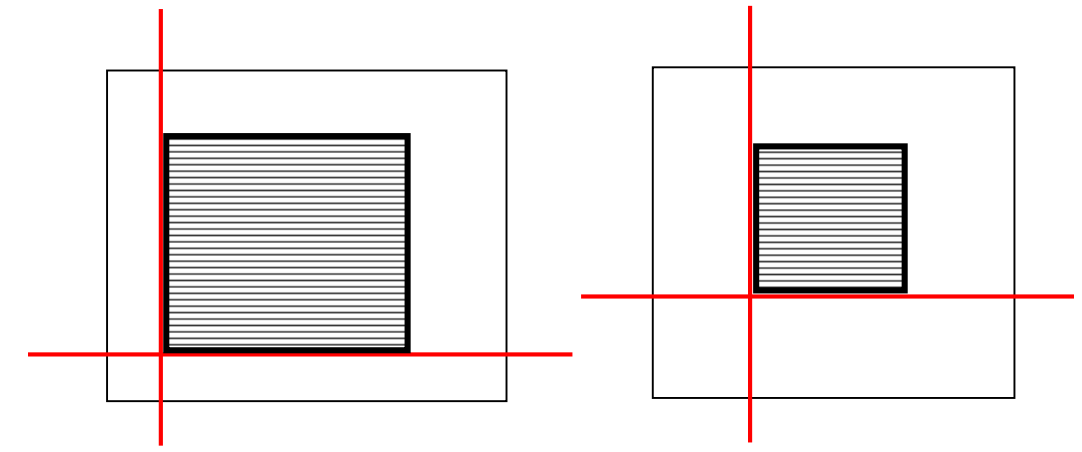

Refer to the following page for the detail setting of the reference position.

The coordinate on Omron's camera is shown below.

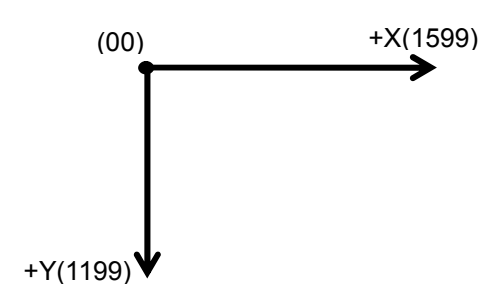

(1) Click the icon button of [6.Position Compensation] to display [Scroll method] screen for setting [Reference].

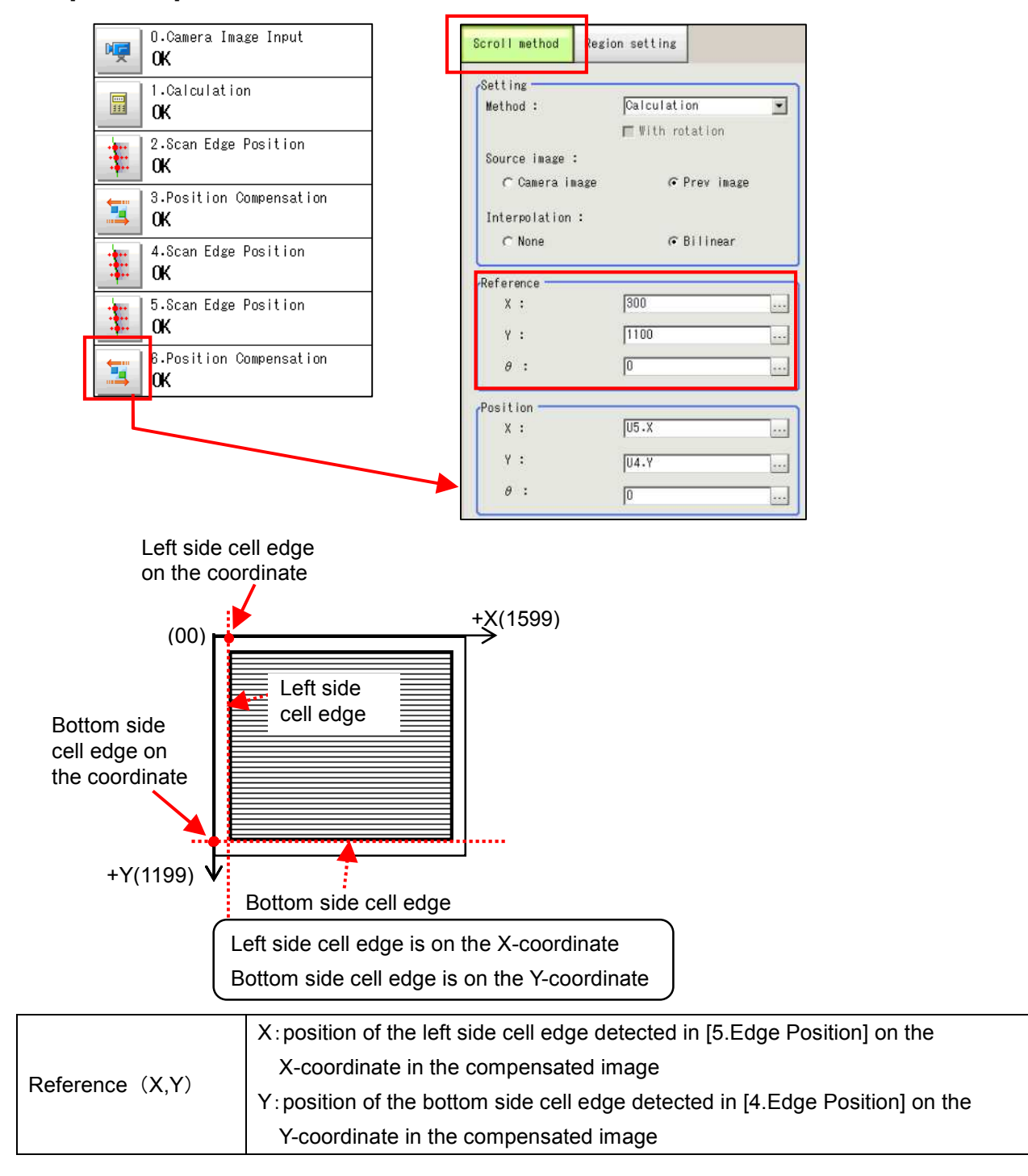

(3) To set the cell image as shown in the drawing below, perform the following steps:

Click [...] button of [Reference] X and enter the value (A) in [Edge Position X Ave.] measured in [5.Scan Edge Position].

Click [...] button of [Reference] Y and enter the value (B) in [Edge Position Y Ave.] measured in [4.Scan Edge Position]. These values are for reference position of measured cell.

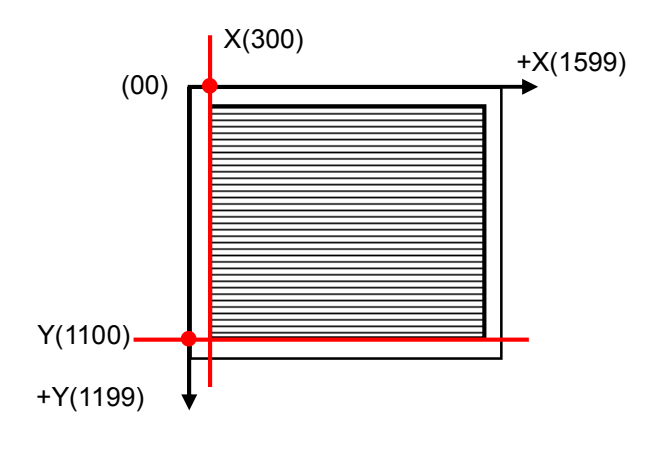

| Reference  |      |
|------------|------|
| X :        | 300  |
| Υ:         | 1100 |
| θ:         | 0    |
| Position — |      |
| x :        | U5.X |
| Υ:         | U4.Y |
| θ:         | 0    |

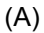

| I ▼ Detail result<br>[5.Scan Edge Position]                                                                                                    |                                                                |
|----------------------------------------------------------------------------------------------------|----------------------------------------------------------------|
| Judge : OK<br>Peak edge position X : 302.<br>Peak edge position Y : 226.<br>Bottom edge position X : 30<br>Bottom edge position Y : 80<br>Edge position X Ave. : 301.<br>Edge position Y Ave. : 1088.<br>Long distance Max. : 0.252<br>Short distance Max. : 0.504<br>Deviation : 0.3567<br>Line angle : -89.8363<br>Lost point count : 0 | 1985<br>0000<br>10.5584<br>10.0000<br>1262<br>.0404<br>2<br>14 |

#### (B)

| • | ▼Detail result<br>[4.Scan Edge Position]                                                                                                    |
|---|----------------------------------------------------------------------------------------------------|
|   | Judge : OK<br>Peak edge position X : 425.0000<br>Peak edge position Y : 1087.7275<br>Bottom edge position X : 811.0000<br>Bottom edge position Y : 1088.5965<br>Edge position X Ave. : 301.1262<br>Edge position Y Ave. : 1088.0404 |
|   | Long distance Max. : 0.2780<br>Short distance Max. : 0.5561<br>Deviation : 0.3932<br>Line angle : 0.0052<br>Lost point count : 0                                                                                                    |

## 2-4-5-8. [7.Outline Alignment]

In this screen, only [Region setting] and [Edge region] are edited.

(1) Click [7.Outline Alignment] icon button in the flow and display [Region setting] screen.

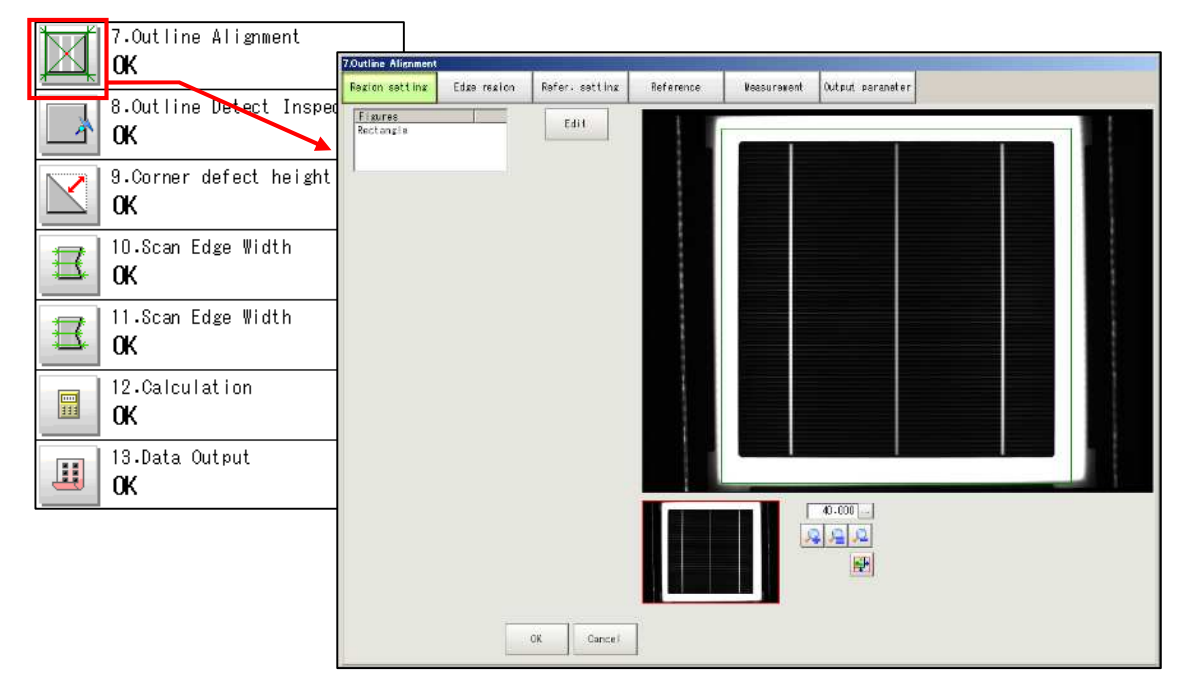

(2) Click [Edit] button on [Region setting] screen to display the setting screen for measurement region.

| Outline Alignment    |             |                                                                                                    |
|----------------------|-------------|----------------------------------------------------------------------------------------------------|
| Region setting       | Edge region | Refer. setting                                                                                                    |
| Figures<br>Rectangle |             | Edit                                                                                                    |
|                      |             | hutline Allgeneent<br>Constant There a Editaries Lease Defan-Seattline all Estatements Allgesterents a Addition and the |
|                      |             | Rectargle<br>Upper left position<br>247., 52.<br>Concer right position<br>1342., 1172.<br>Conce l                       |
|                      |             |                                                                                                    |
|                      |             | Cancel                                                                                                    |

(3) The rectangle enclosed by green lines represents the measurement region. Adjust the measurement region around 3 to 5mm from the cell edge, dragging the small square on each corner of the rectangle with the mouse.

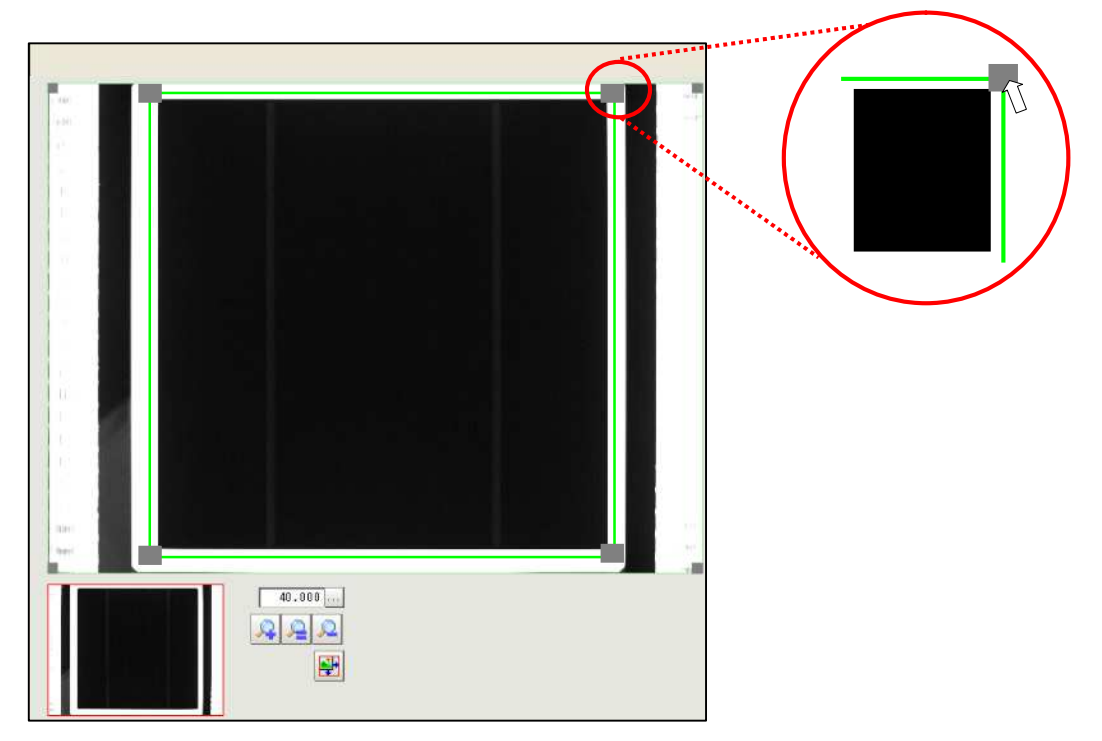

(4) Click [OK] button to set the edited region.

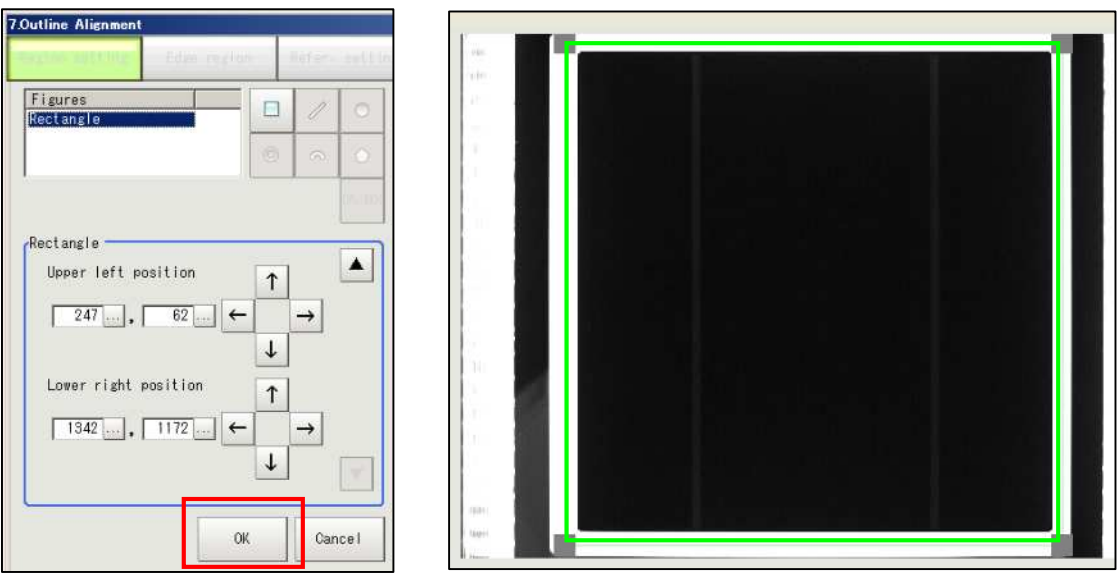

(5) Click [Edge region] tab to display the edge measurement region for alignment.

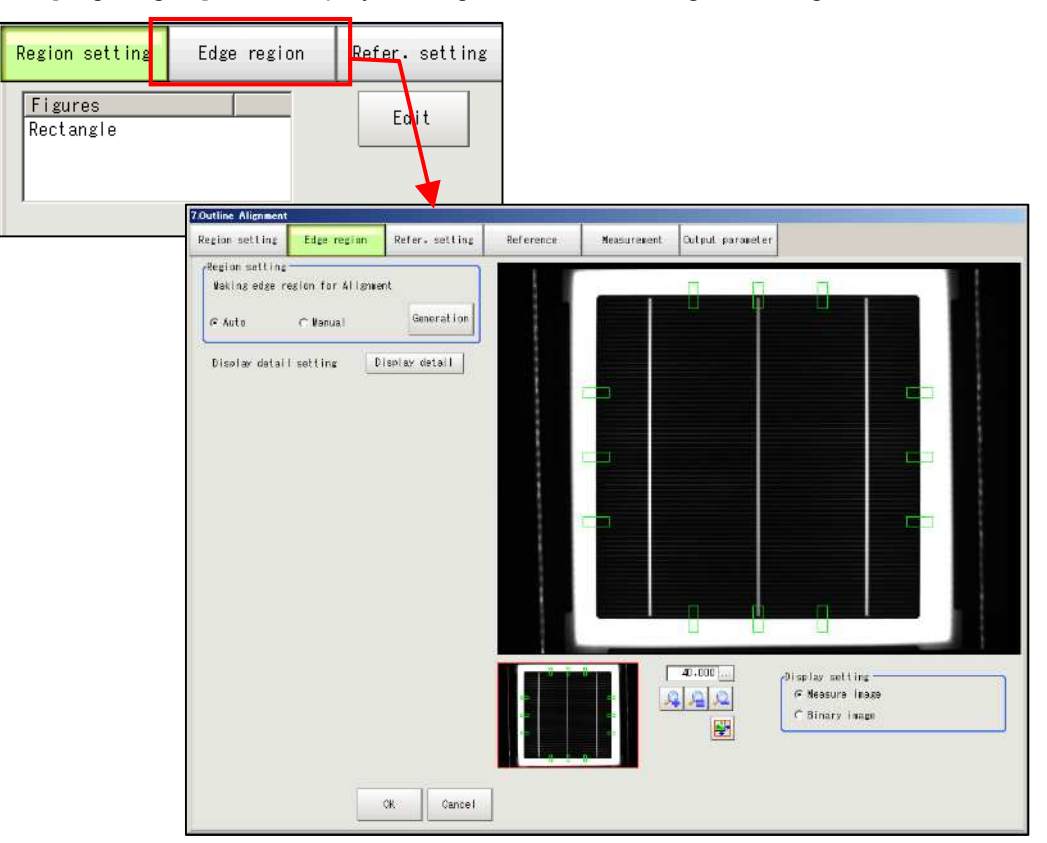

(6) Click [Display detail] button to show the region setting parameter. Click [Auto] button of [Binary setting].

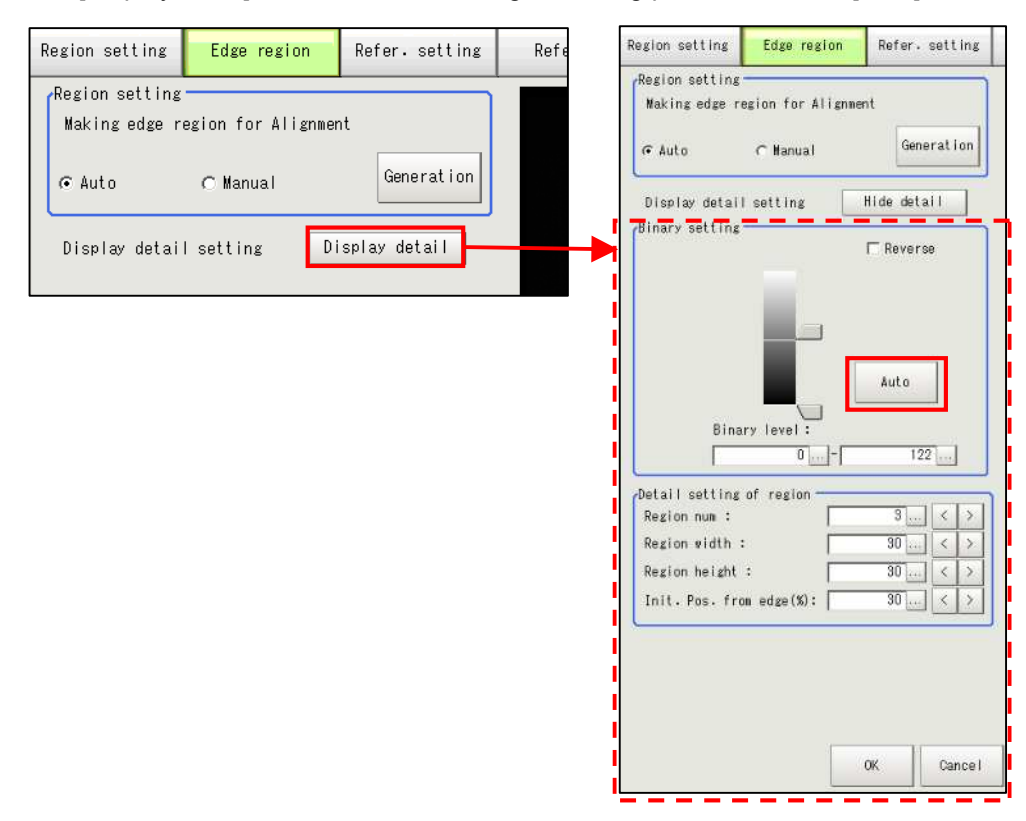

(7) Choose [Auto] button on the [Region setting] field and click [Generation] button. The edge region for the alignment is displayed automatically. If the setting is appropriate, click [OK] button.

(Refer to the following pages if you want to edit the region **I** manually.) The main screen will be displayed.

Setting on [Refer. setting], [Measurement], and [Output parameter] screens is not necessary.

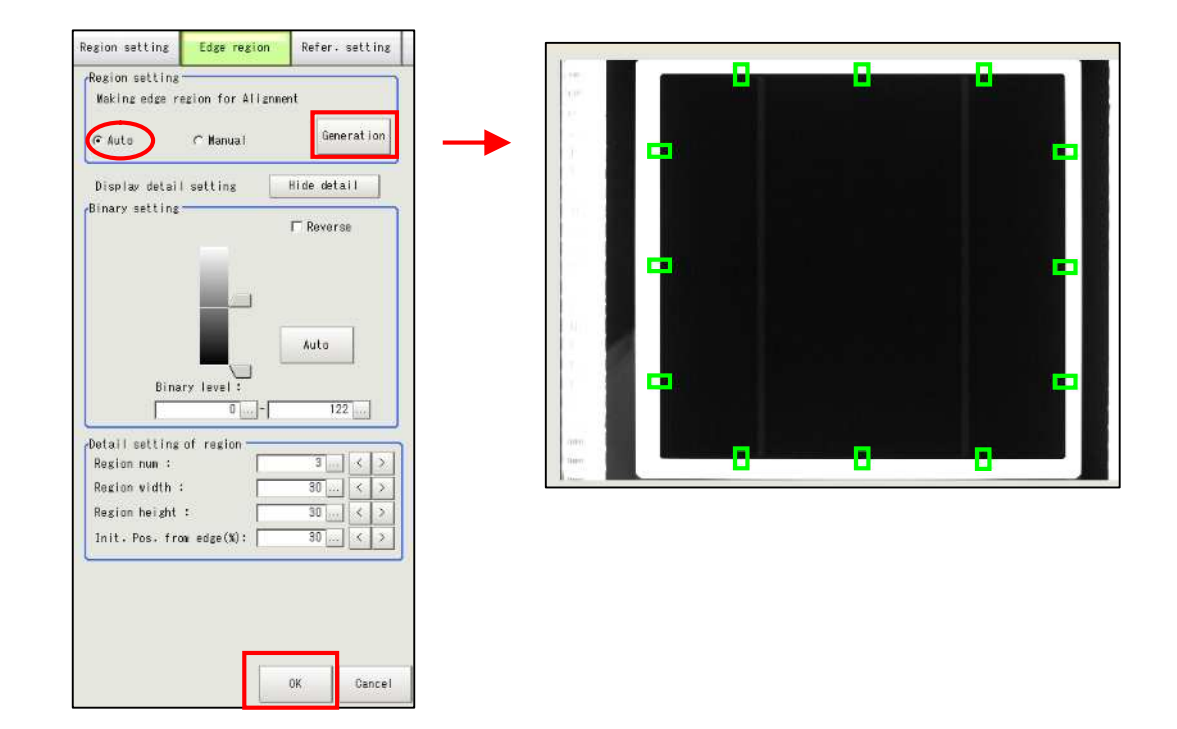

## **Detail Setting of Region**

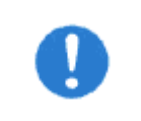

In order to set the edited region as [Edge region], click [Generate] button. The region will be regenerated.

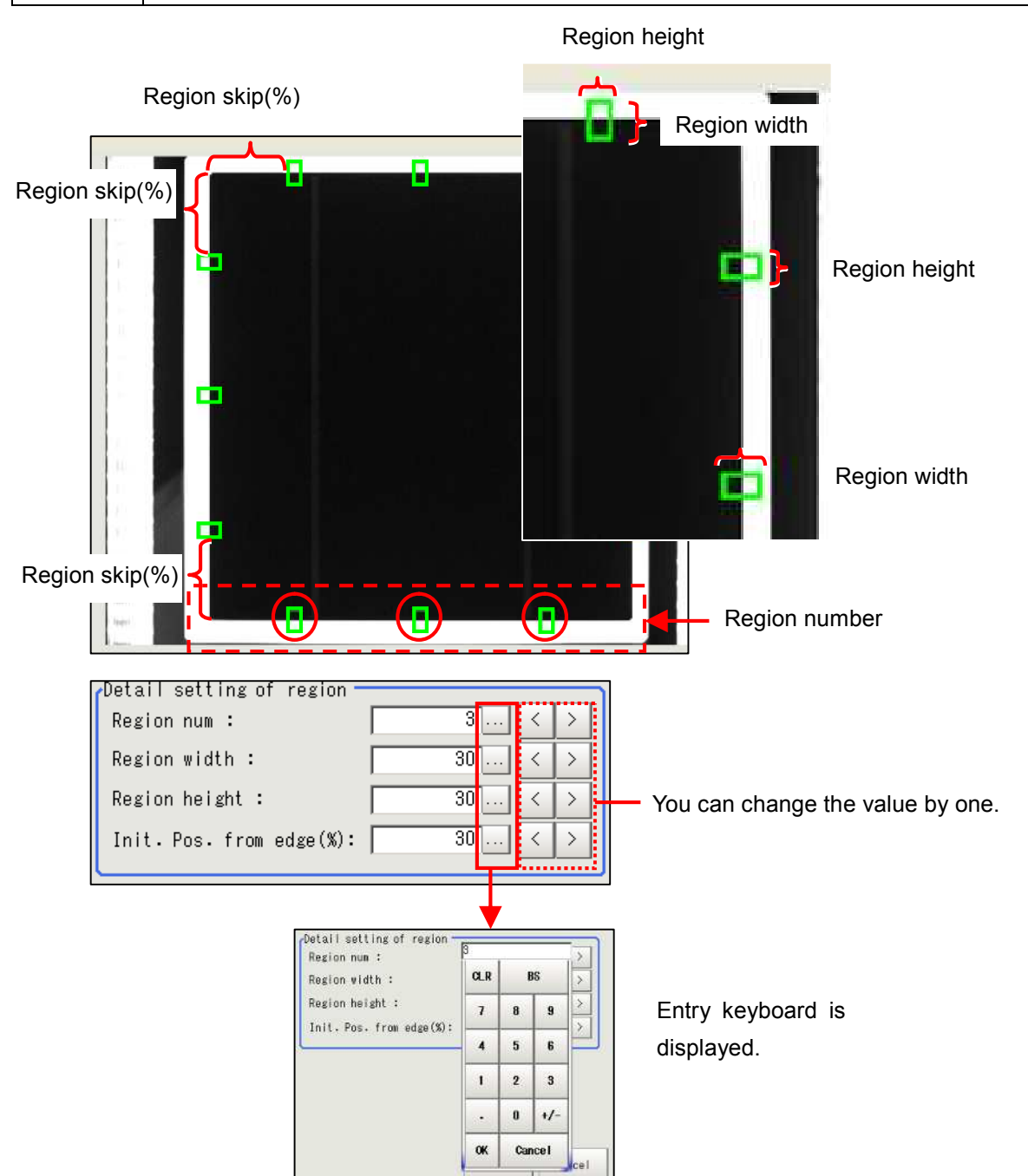

| Pogion num              | The number of edge regions on side line.                                      |  |  |
|-------------------------|-------------------------------------------------------------------------------|--|--|
| Region num              | The region number is set to [3] in the above picture.                         |  |  |
|                         | Width is the region side which is vertical to the cell edge.                  |  |  |
| Region width            | The guideline width for 6 inch cell is "20~30".                               |  |  |
|                         | (Wider region is preferable as long as the region is inside the white plate.) |  |  |
| Region height           | Height is the region side which is parallel to the cell edge.                 |  |  |
| Init Dec from odge (0() | The position from which an edge region of the side line will be generated.    |  |  |
| mil. Fos. nom edge (%)  | (Unit :%)                                                                     |  |  |

If region setting is edited after automatic edit of [Edge region], the image changes as follows:

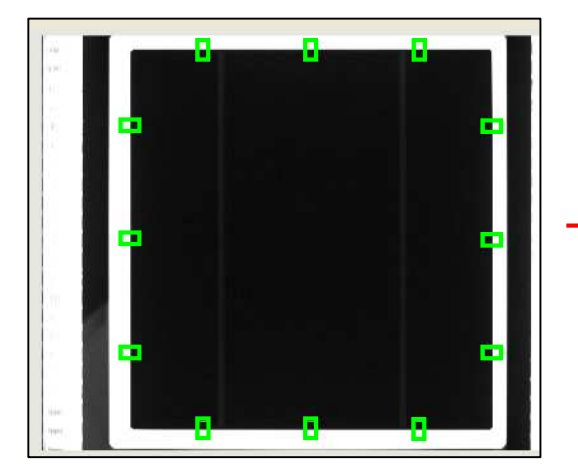

Automatically set [Edge region]

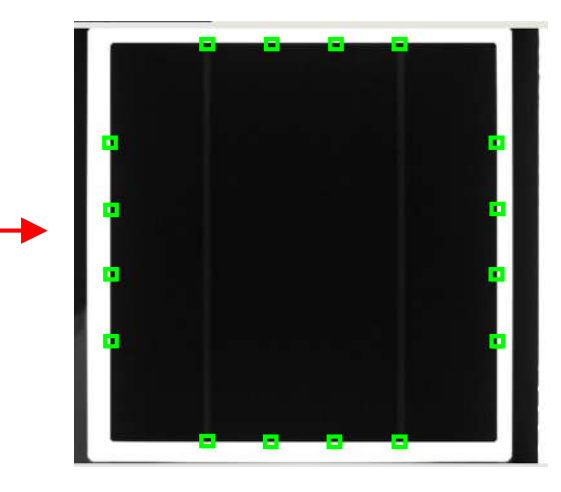

[Edge region] set on the detail setting of the region.

## 2-4-5-9. [8. Outline Detect Inspection]

It is the setting for detecting location where the perimeter and shape differ with the outline, after extracting cell outline automatically and while tracing the extracted outline points.

(1) Click [8.Outline Detect Inspection]'s icon button to display the outline detect inspection screen. Edit only [Region setting] among four setting parameter in the outline detect inspection.

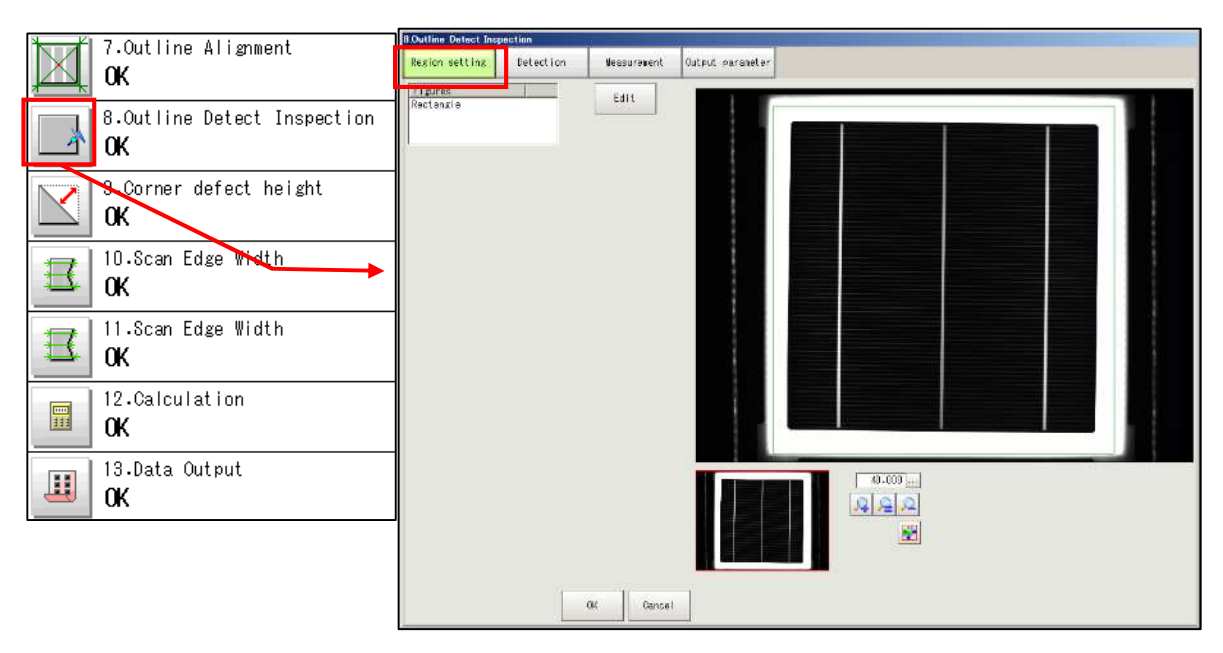

(2) Click [Edit] button on [Region setting] screen to display the region setting items.

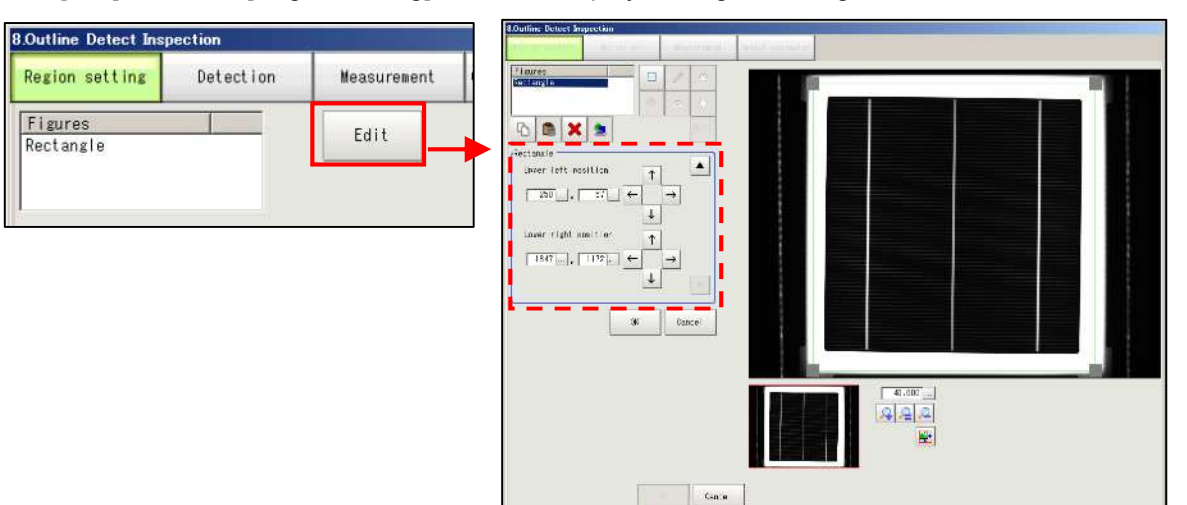

(3) The rectangle enclosed by green lines represents the measurement region for outline detect inspection. The whole measurement target object needs to be included in the rectangle. Adjust the measurement region around 3 to 5mm from the cell edge, dragging the small square on each corner of the rectangle with the mouse.

Click [OK] button to set the edited region. Proceed to (4) for fine adjustment.

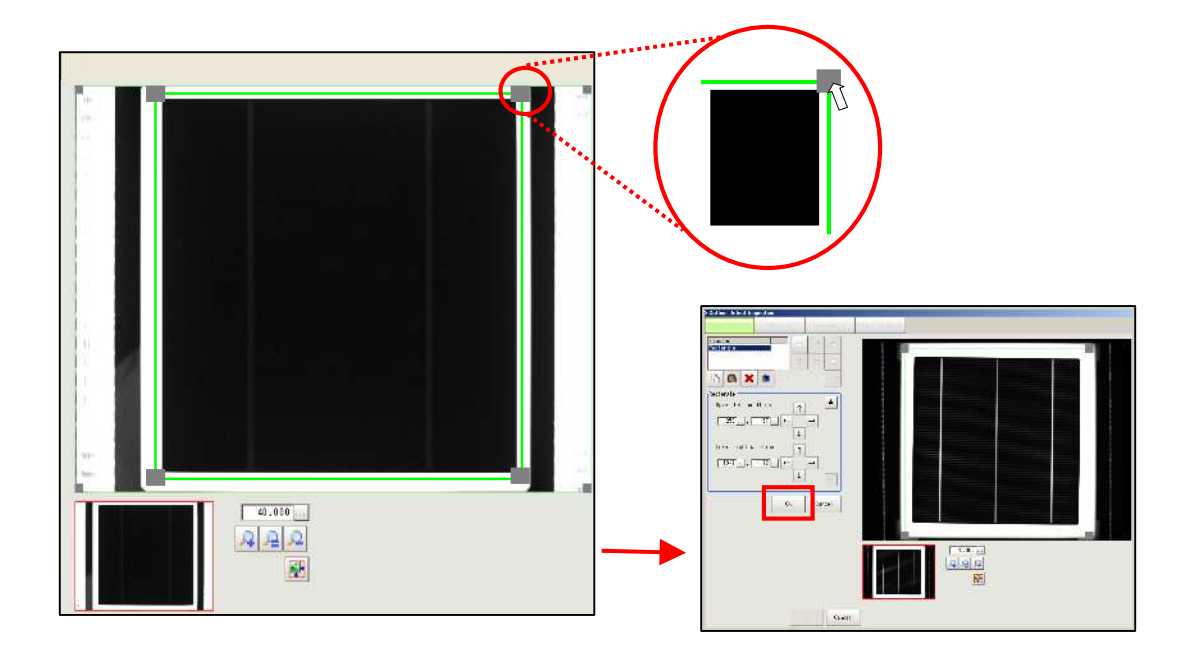

(4) For fine adjustment, adjust with allow buttons or [...] button in the picture below. Click [OK] button to decide the region.

| 8.Outline Detect Inspection Region setting Detection | n:          | Ness   | surament <sup>r</sup> |
|------------------------------------------------------|-------------|--------|-----------------------|
| Figures Rectangle                                    |             | 1      | 0                     |
|                                                      | 0           | 6      | $\odot$               |
| Pa 💼 🗙 🖭                                             | ·           |        | (F)492)               |
| Upper left position                                  | ↑<br>↓<br>↓ | →<br>→ |                       |
| 40                                                   | (           | Can    | cel                   |

(5) After clocking [OK] button on (3) or (4), click [OK] button on [Outline Detect Inspection] screen to decide the setting for the whole measurement. It changes to the main screen.

Setting of [Output parameter] is not necessary. For [Detection] and [Measurement], edit as needed after checking the condition of the produced string cell.

Refer to (6) for [Detection] setting, (7) for [Measurement].

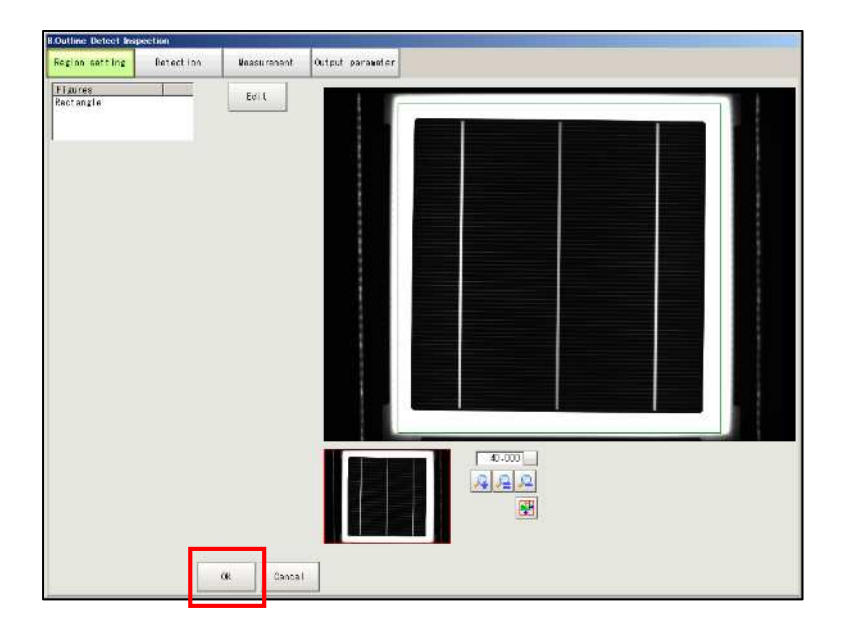

(6) Produce a string cell with the setting decided in (5) and check the condition of the string cell. If the defect cell is judged as an acceptable cell, adjust with [Defect width] in [Measurement conditions] and [Defect] in [Judgment] on [Outline Detect Inspection] screen.

The defect as in Ex.A is easily detected in [Outline Detect Inspection]. However, the defect with smooth curve may be difficult to detect. This setting is useful in this case.

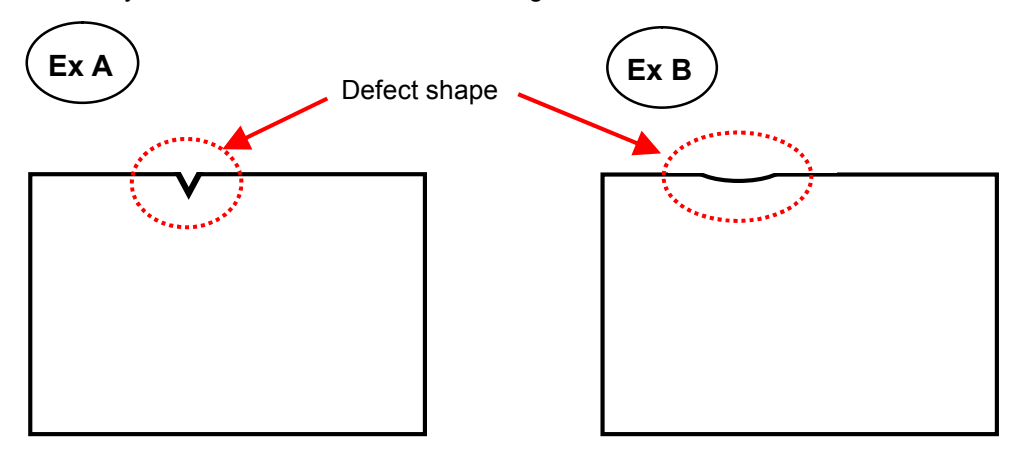

Click [Detection] tab in [Outline Detect Inspection] screen to display the setting screen.

You need not to edit setting if scene is copied.

Set [Defect width] in [Measurement condition] and [Defect] in [Judgment]. Click [OK] button to decide the set value.

| Defect width : 20 < >                                          |                                                       |
|----------------------------------------------------------------|-------------------------------------------------------|
|                                                                | It is recommended to perform                          |
| Test measuring of this item. Measure<br>Judgement<br>Count : 0 | test measuring with the condition set in this screen. |

|              | Settable between 1 and 1000. The guideline value is "20"                             |  |  |  |
|--------------|--------------------------------------------------------------------------------------|--|--|--|
|              | Settable between 1 and 1000. The guideline value is 20.                              |  |  |  |
| Defect width | Sets the target defect width which to be detected. The defect is detected by         |  |  |  |
|              | comparing each outline point with the outline point in this range.                   |  |  |  |
|              |                                                                                      |  |  |  |
|              | Defect width                                                                         |  |  |  |
|              | Settable between 1 and 180. The guideline value is "25".                             |  |  |  |
|              | The defect higher than the value in [Defect] is detected. [Defect] is the difference |  |  |  |
|              | between the peripheral outline points. (Sharpness of the defect)                     |  |  |  |
| Delect       |                                                                                      |  |  |  |
|              | High defect Low defect                                                               |  |  |  |

(8) Produce a string cell with the setting decided in (5), and check the condition of the string cell.

To change the threshold value (defect width and depth) between the rejected cell and the accepted cell, **prepare a sample cell which has the defect of the minimum size to be detected**. Check [Measure depth and width] and select judge type from [AND] and [OR] to set judgment condition. Adjust [Depth] and [Width]. Click [OK] to decide the setting.

| odugement condi<br>I▼ Measure depti | n and width |      |       |
|-------------------------------------|-------------|------|-------|
| Judge Type :                        | € AND       |      |       |
|                                     | ⊂ OR        |      |       |
| Depth :                             | 0.00        |      |       |
|                                     |             | 1.00 |       |
| Width :                             | 0.00        |      |       |
|                                     |             | 1.00 | . < > |

## 2-4-5-10. [9. Corner Defect Height]

In the outline detect inspection, the locations that are indented in relation to the perimeter edge is detected. However, detection can be difficult at the chamfer of a cell corner area where there is no indentation, as shown below.

In [Corner defect height], the distance from vertex of the cell circumscribed rectangle to the corner (indicated with red arrow) is measured to detect the chamfer defects.

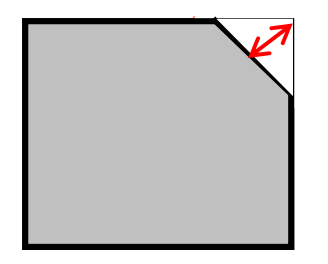

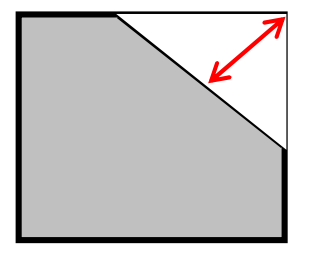

Corner of acceptable cell

Chamfered corner of unacceptable cell

Click [Corner defect height]'s icon button on the main screen to display [Corner defect height] screen.
 In this screen, only [Region setting] and [Measurement] are to be edited. Click [Edit] button on [Region setting] screen.

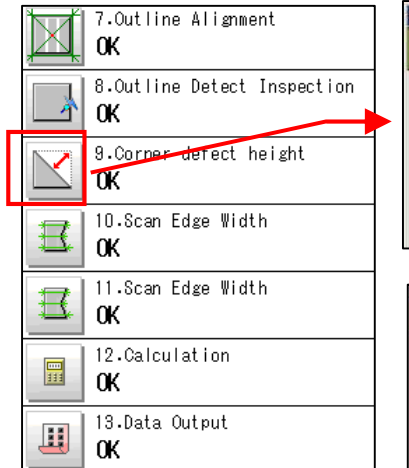

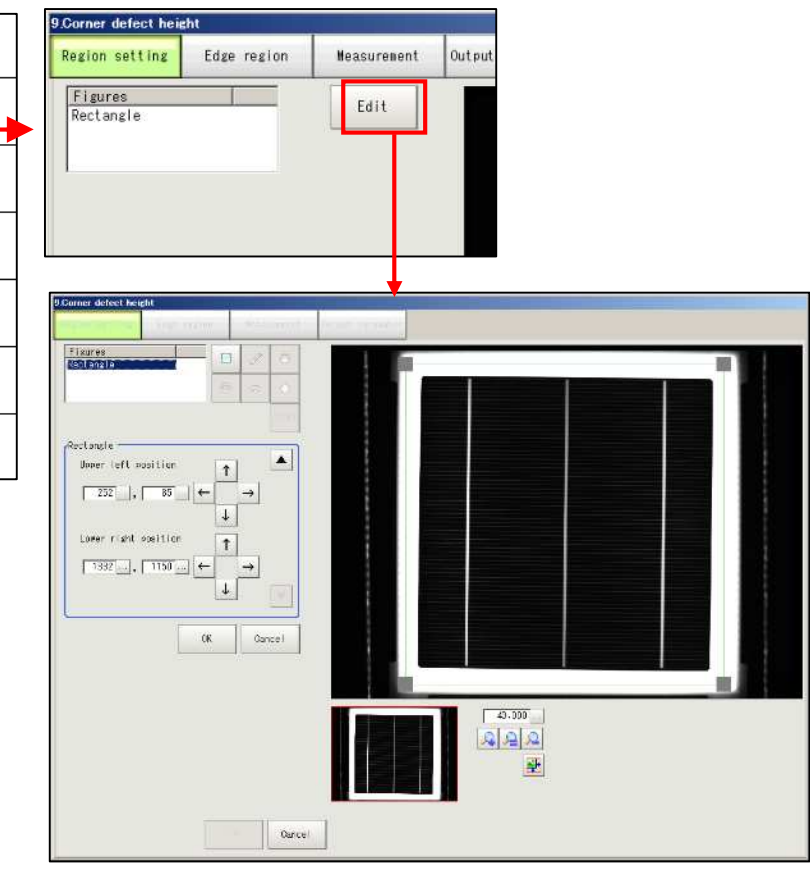

(2) The rectangle enclosed by green lines represents the measurement region for corner defect height. The whole measurement target object needs to be included in the rectangle. Adjust the measurement region by dragging the small square on each corner of the rectangle with the mouse.

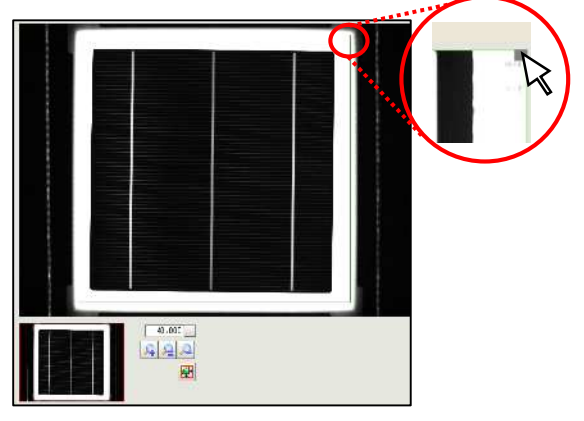

(3) Click [OK] button in the setting region is appropriate. For fine adjustment, adjust with allow buttons or [...] button in the picture below. Click [OK] button to decide the region.

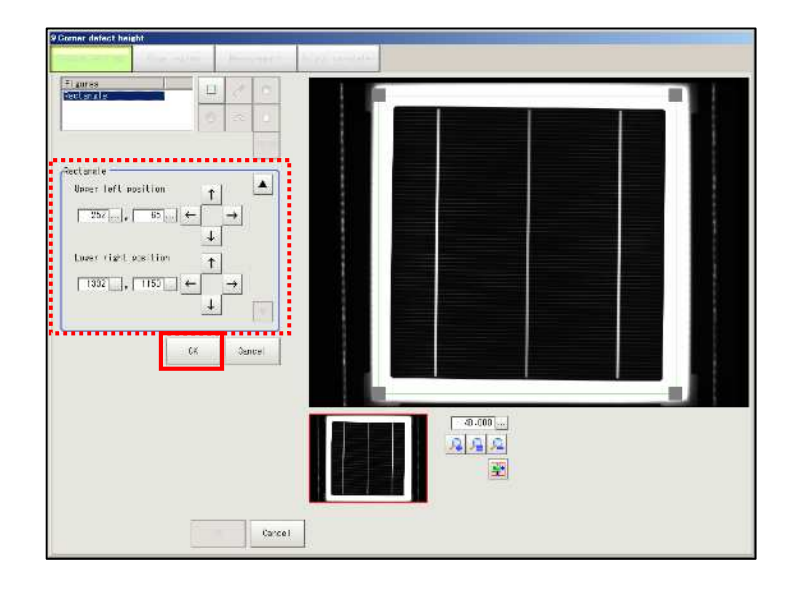

(4) Click [Edge region] tab to set the edge region. This setting is necessary to calculate the center coordinates and slanting of the cell.

| 9.Corner defect hei  | ght         |             |        |
|----------------------|-------------|-------------|--------|
| Region setting       | Edge region | Measurement | Output |
| Figures<br>Rectangle |             | Edit        |        |

(5) Click [Display detail] button to display detail setting parameters.

| Region setting | Edge region        | Neasurenent  | Output parameter | Region setting                                                     | Edge region     | Measurement     |
|----------------|--------------------|--------------|------------------|--------------------------------------------------------------------|-----------------|-----------------|
| Naking edge re | egion for Alignwer | ıt           |                  | Region setting<br>Making edge re                                   | gion for Alignm | ent             |
| € Auto         | ← Vanual           | General ion  |                  | (* Auto                                                            | C Manual        | Generation      |
| lisplay detail | satting            | splay detail |                  | Display detail                                                     | setting         | Hide detail     |
|                |                    |              |                  | Annary setting                                                     |                 | □ Reverse       |
|                |                    |              |                  | Bina                                                               | ry level :      | Automatic       |
|                |                    |              |                  | /Detail setting<br>Region num :<br>Region width :<br>Region height | of region       | 3 < ><br>30 < > |
|                |                    |              |                  | Region skip :                                                      |                 | 30 < >          |

- (6) Click [Automatic] button on [Binary Setting].
- (7) Check [Auto] button in [Region setting] and click [Generation] button to set the edge regions automatically. (Refer to the following pages to edit the region.)

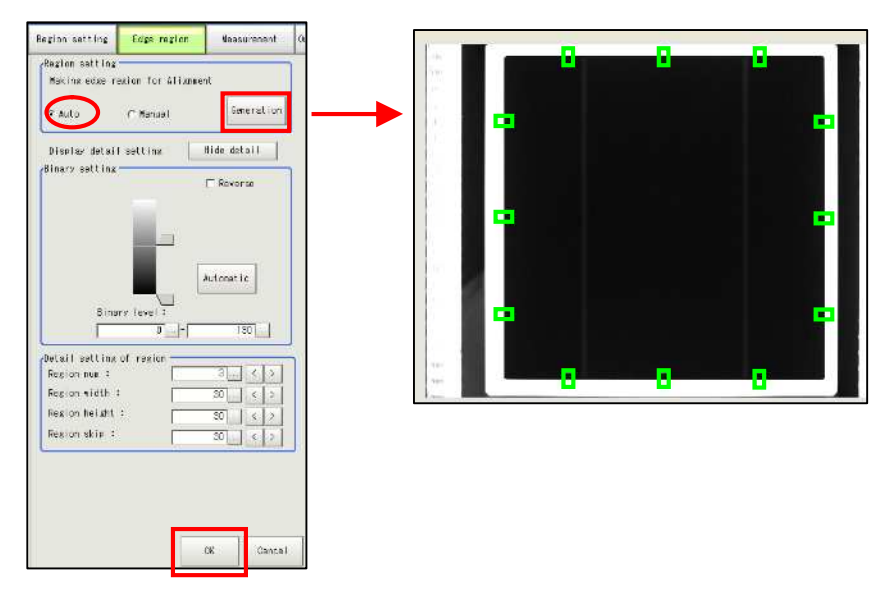

- =Reference=
  - <Region detail setting>
- \* When editing [Edge region], click [Generation] button to regenerate the region.

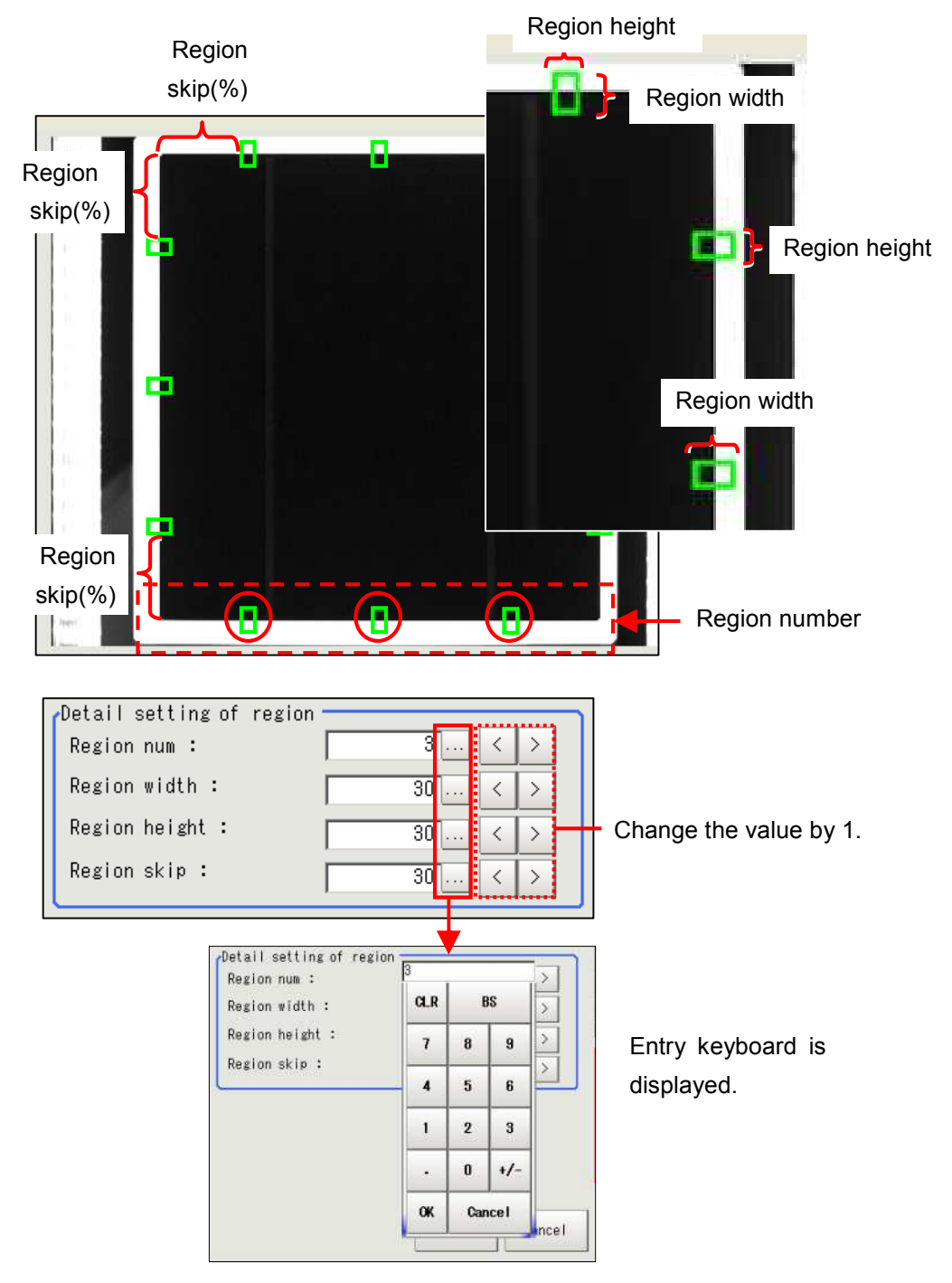

| Degion num              | The number of edge regions on side line.                                   |
|-------------------------|----------------------------------------------------------------------------|
| Region num              | The region number is set to [3] in the above picture.                      |
| Degion width            | Width is the region side which is vertical to the cell edge.               |
| Region width            | The guideline width for 6 inch cell is "20~30".                            |
| Region height           | Height is the region side which is parallel to the cell edge.              |
| Init Dec from odge (0/) | The position from which an edge region of the side line will be generated. |
| mit. Fos. nom edge (%)  | (Unit :%)                                                                  |

(8) Click [Measurement] tab to display the setting screen. In are set. (Factory setting is shown in the picture below.)

Region setting Output parameter Edge region Measurement The inspection according to the height has three inspection items. · Judgment based on the distance between the vertices of the rectangle to the corner. · Judgment based on the distance difference from the maximum and minimum corner. ·judgment based on the difference between the height and the width. Completing the above three items clears [Corner defect height]. \*Measurement result no less than the

value in [Judgment] is judged as

Test measuring of this item. Measure Judgement \_\_\_\_\_ Distance(LU, RU) : 1.14 1.13 Distance(LD, RD) 🚅 🔟 - 20 💶 🗕 1.08 999.99 0.07 Distance gap : 1.00 0.29 XY gap : 5.00 L 0K Cancel

The automatic calculated gap indicates.

\* Refer to the drawings in the following page.

| Distance     | Sets the corner distance range to be judged as acceptable.                                |
|--------------|-------------------------------------------------------------------------------------------|
|              | It is the distance between the vertices of the rectangle to the corner.                   |
|              | * Measurement result no less than the value in [Judgment] is judged as                    |
|              | unacceptable.                                                                             |
|              | For Ex B, set "4.81" to complete the distance judgment. Entering "4.8" or less than it    |
|              | causes the distance of the top-right corner to be judged as unacceptable.                 |
|              | For Ex A, enter "2.2" or more. If "2.2" is entered, the corner distances of the top left  |
|              | and the bottom two corners are judged as unacceptable.                                    |
| Distance gap | Set the corner difference range judged as acceptable.                                     |
|              | It is the difference between the maximum and minimum distance between the vertices        |
|              | of the rectangle to the corner.* Measurement result no less than the value in             |
|              | [Judgment] is judged as unacceptable.                                                     |
|              | Distance gap: the difference between the maximum and minimum distances among              |
|              | the distances at the four corners.                                                        |
|              | For Ex B, the corner difference is "1.3". Set "1.31" to complete the distance gap         |
|              | judgment. Entering "1.3" or less than it causes the distance gap is judged as             |
|              | unacceptable.                                                                             |
|              | For Ex. A, enter "2.61" or more. If "2.6" or less is entered, the distance gap is judged  |
|              | as unacceptable.                                                                          |
| XY gap       | Set the vertical and horizontal distance difference (the absolute value expressing the    |
|              | difference between entire vertical and horizontal length of the cell) judged as           |
|              | acceptable.* Measurement result no less than the value in [Judgment] is judged            |
|              | as unacceptable.                                                                          |
|              | For Ex C, set "2.00" to complete the XY gap judgment, as the vertical and horizontal      |
|              | distance difference of the acceptable is "0.00". As seen in the drawing of its right, the |
|              | cell whose vertical distance difference is "3.50" exceeds the set value, therefore        |
|              | judged as unacceptable.                                                                   |

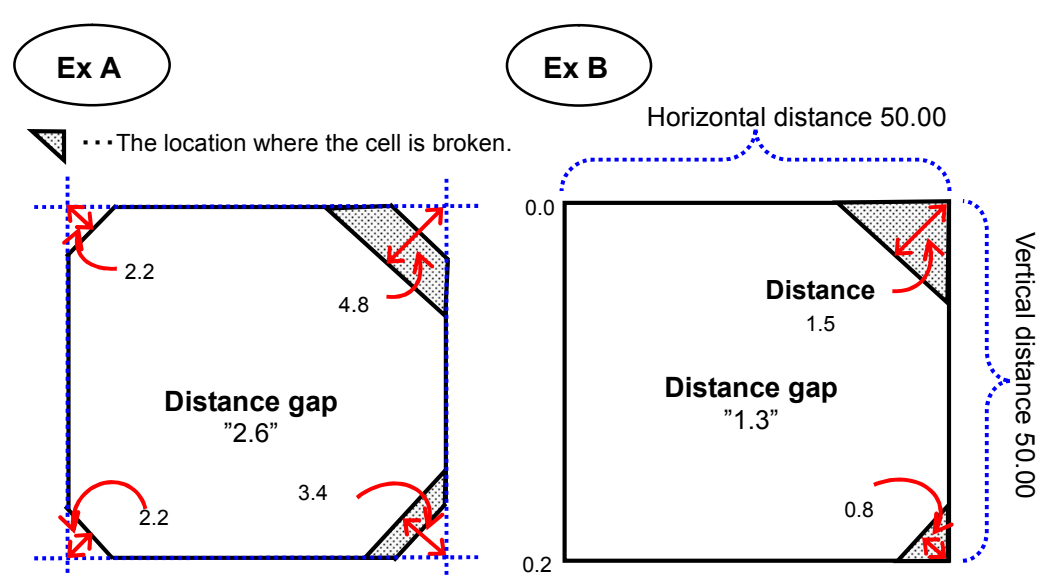

The corners of the cell are cut from the beginning; the corner depth (distance) is "2.2"; the chamfer defect whose corner depth (distance) is "4.8" at the top right and "3.4" at the bottom right. As a result, the distance gap is "2.6".

The corner of the acceptable cell is square; the chamfer defect whose depth is "1.5" at the top right, "0.8" at the bottom right and "0.2" at the bottom left. As a result, the distance gap is "1.3".

... The location where the cell is broken.

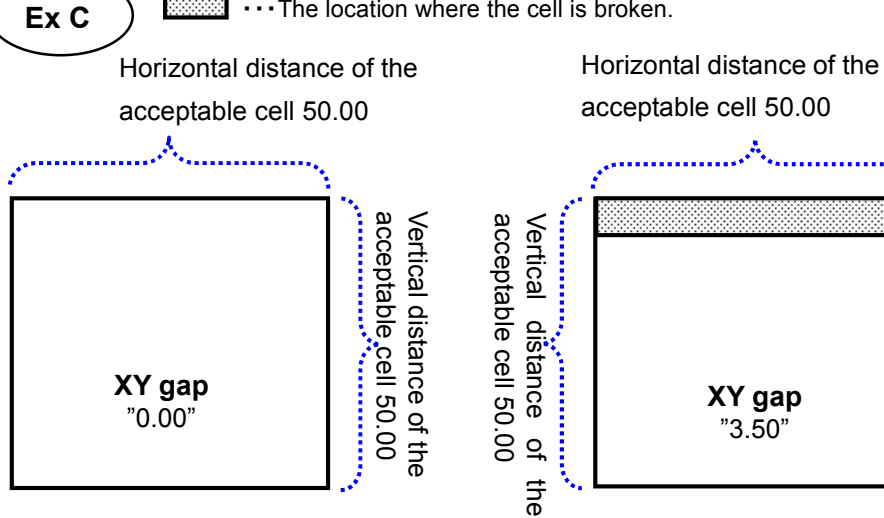

When the horizontal distance is "50.00" and the vertical distance is "50.00", the XY gap of the cell is "0.00".

With the same setting as the cell in the left, the XY gap of this cell is "3.50" as the vertical distance is only "46.50" due to the breakage at the upper side.

(Obtained by subtracting the horizontal distance from the vertical distance)

Vertical distance 46.

. S
(9) Preparing the cell with the minimum defect, enter the value in the parameters and click [OK] button.

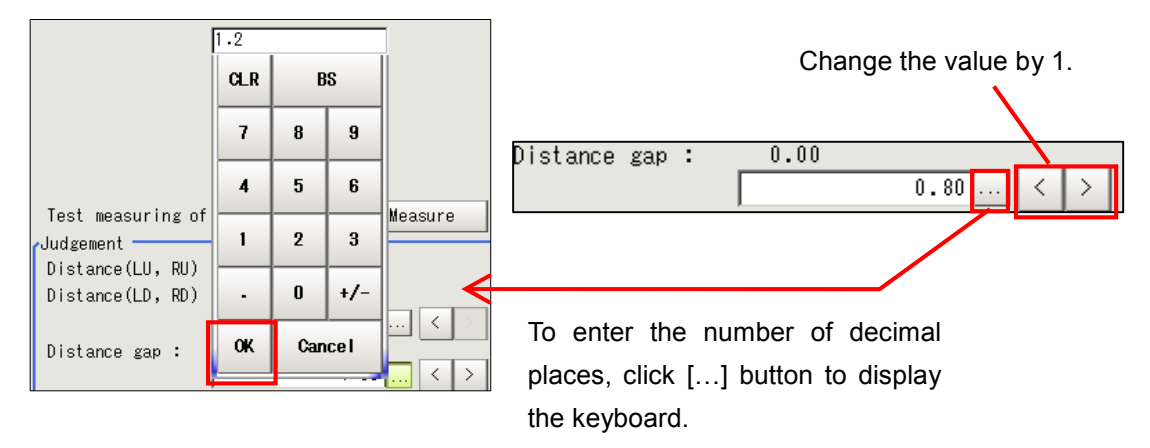

(10) Click [OK] button after editing. Editing [Corner defect **height**] is completed and the main screen is displayed again.

| Test measuring of this item. Measure |                  |   |      |            |  |  |
|--------------------------------------|------------------|---|------|------------|--|--|
|                                      |                  |   | 4 05 |            |  |  |
|                                      | Distance(LU, RU) | ÷ | 4.85 | 5.34       |  |  |
|                                      | Distance(LD, RD) | : | 4.99 | 5.79       |  |  |
|                                      |                  | Γ |      | 999.99 < > |  |  |
|                                      | Distance gap :   | _ | 0.79 |            |  |  |
|                                      |                  | Γ |      | 1.00 < >   |  |  |
|                                      | XY gap :         |   | 3.83 |            |  |  |
|                                      |                  | Γ |      | 5.00 < >   |  |  |
|                                      | OK Cance I       |   |      |            |  |  |

# 2-4-5-11. [10.Scan Edge Width]

This setting is necessary to measure the difference between width and height of the cell. [10.Scan Edge Width] is for measuring width of the cell, while [11.Scan Edge Width] is for the height. Values set in [10.Scan Edge Width] and [11. Scan Edge Width] are used for [12.Calculation].

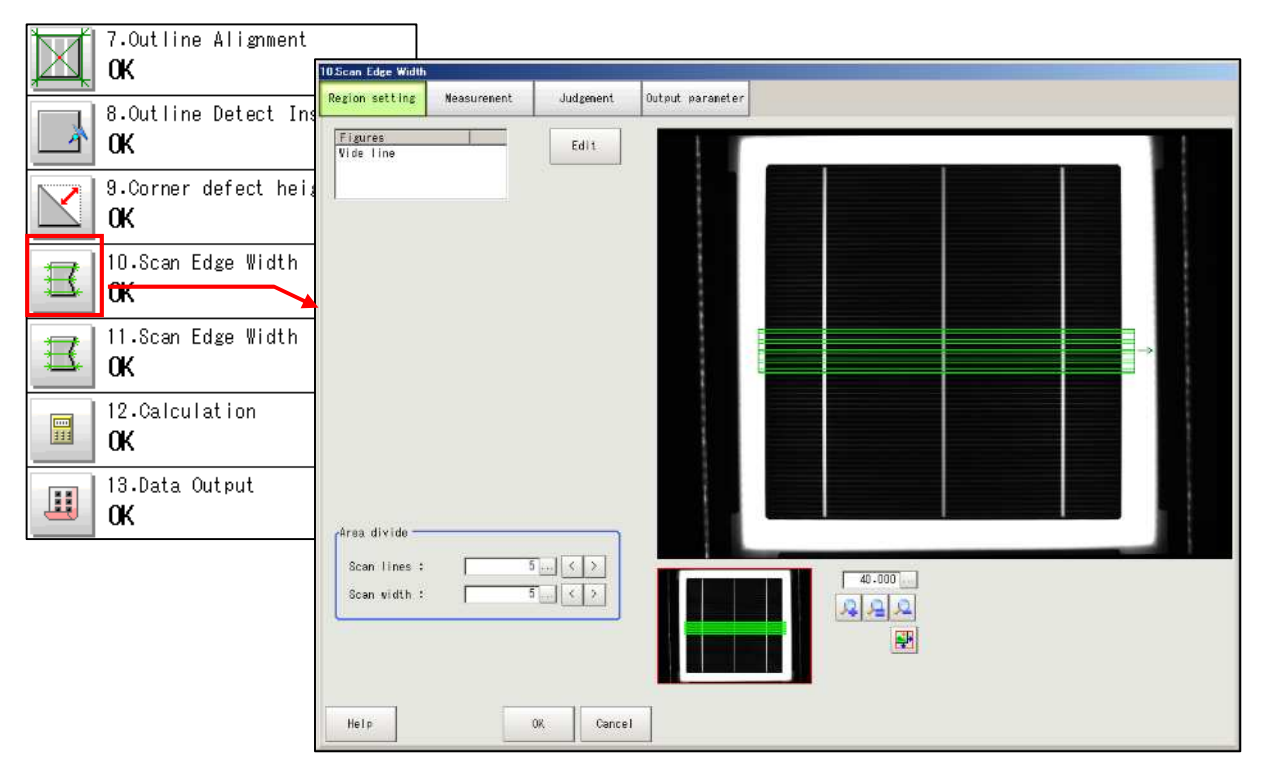

(1) Click [Edit] button and display region setting screen.

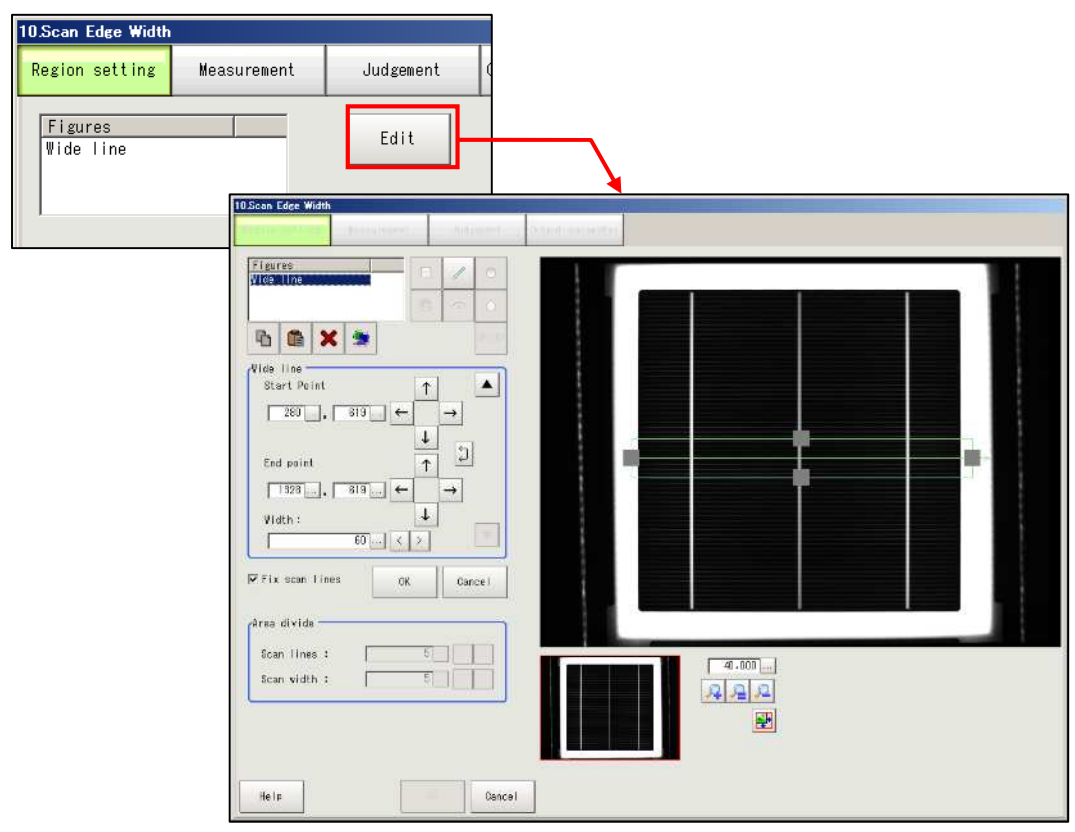

(2) The green lines indicate the region to be measured, while gray rectangles indicate the midpoint of the region. The region size changes by dragging the gray rectangle on cell image. The region shifts by dragging the center green line. Include the whole center part of the cell with a margin of 3 to 5mm from the cell edge.

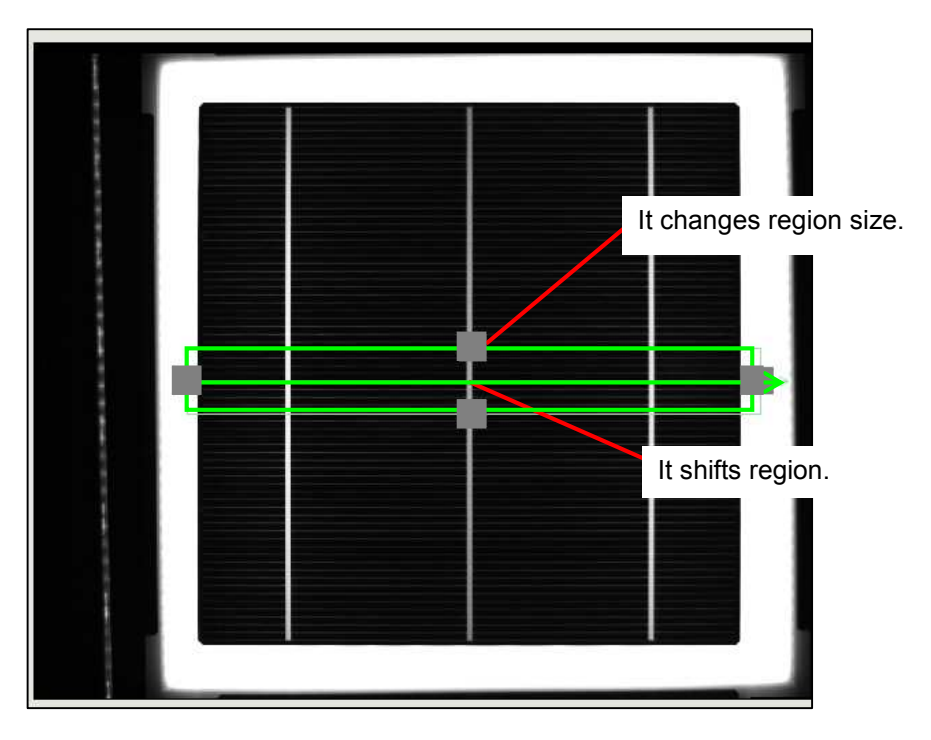

(3) After setting region, click [OK] button, and then, click [OK] button on [Region setting] screen.

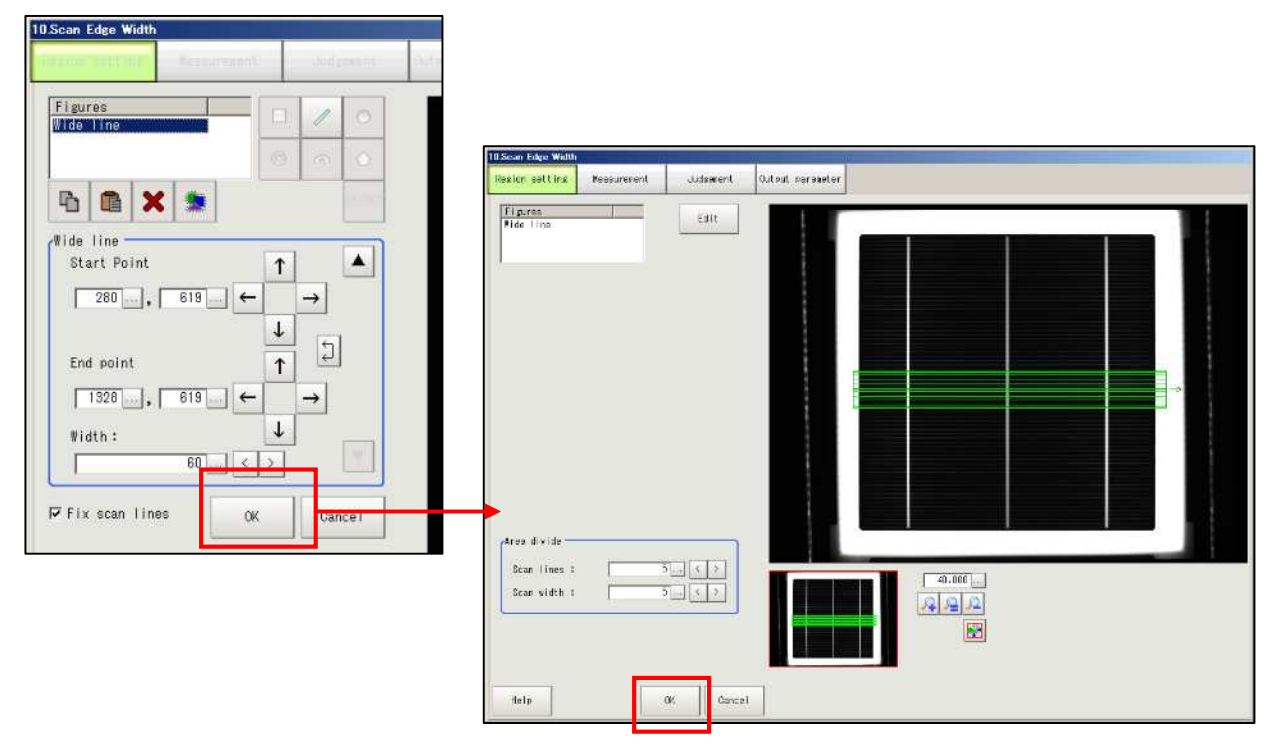

# 2-4-5-12. [11.Scan Edge Width]

Set for cell height in the same way as in [2-4-5-11. [10.Scan Edge Width]]

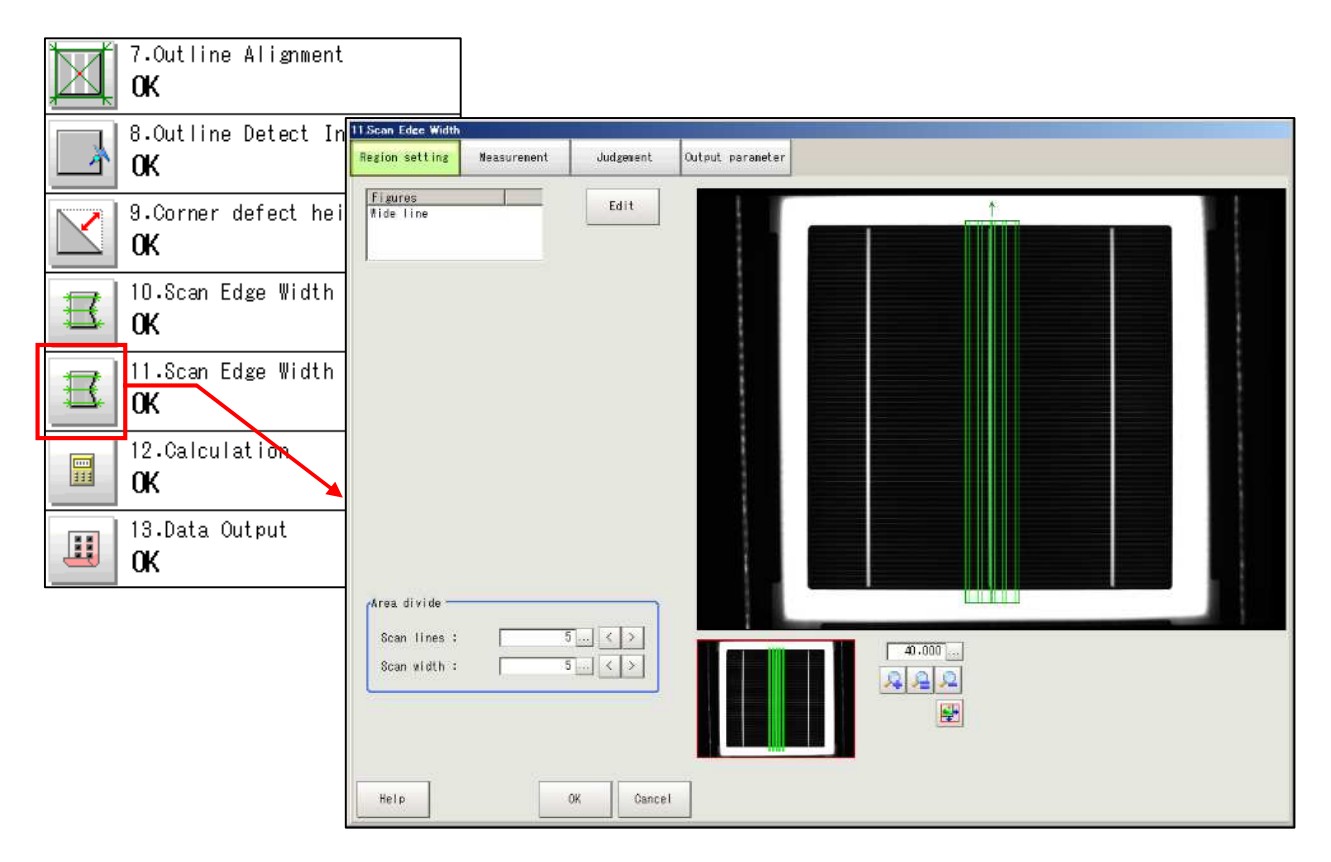

# 2-4-5-13. [12.Calculation]

You don't need to edit the setting.

| 7.Outline Alignment         | Setting Output parareter                                                                                                    |
|-----------------------------|----------------------------------------------------------------------------------------------------|
| 8 Outline Detect Inspection | Leorestien setting                                                                                                    |
| OK                          | No. 1 Concent - Excitence Con<br>                                                                                                    |
| 9.Corner defect height      | S<br>S<br>Unitable (Unitable (Un |
|                             |                                                                                                    |
| ■ 10.Scan Edge Width<br>OK  |                                                                                                    |
| 11.Scan Edge Width          | Ingression :<br>[65(07)00-01.605-016.000                                                                                                    |
|                             | securit : -II,IIIII<br>Judgement condition :                                                                                                    |
| U.Calculation               |                                                                                                    |
| 13.Data Output<br>OK        |                                                                                                    |
|                             |                                                                                                    |
|                             | liele 30. Cascel                                                                                                    |
|                             |                                                                                                    |
|                             |                                                                                                    |
|                             | Expression setting                                                                                                    |
|                             |                                                                                                    |
|                             | No.   Comment   Expression<br>0 ABS(U1.D03-U1.D02*U10.AVEW)-U1.D00                                                                                                    |
|                             | 1 ABS(U1.D03-U1.D02*U11.AVEW)-U1.D00                                                                                                    |
|                             | 3                                                                                                    |
|                             | 4                                                                                                    |
|                             | 6 U1.D02*U10.AVEW                                                                                                    |
|                             | 7 UI.DU2*UII.AVEW                                                                                                    |
|                             |                                                                                                    |
|                             |                                                                                                    |
|                             | No. U                                                                                                    |
|                             | Comment :                                                                                                    |
|                             | Expression :                                                                                                    |
|                             | AB5(UI.DU3-UI.DU2*UIU.AVEW)-UI.DUU                                                                                                    |
|                             | Result : -0.1030                                                                                                    |
|                             | Judgement condition :                                                                                                    |
|                             |                                                                                                    |
|                             |                                                                                                    |
|                             |                                                                                                    |

## 2-4-5-14. [13.Data Output]

This setting is for the signal to be transmitted to PLC.

Check [Calculation] and [Output format] which are already copied from the template master.

(1) Click the icon button of [13.Data Output] to display [Data Output] screen.

|                                   | 13.Data Output                                                            |
|-----------------------------------|---------------------------------------------------------------------------|
| 7.Outline Alignment<br>OK         | Satling Outout format Culturt data Usernas.co                             |
| 8.Outline Detect Inspection<br>OK | U UUUUUUUUUUUUUUUUUUUUUUUUUUUUUUUUUUUU                                    |
| 9.Corner defect height<br>OK      |                                                                           |
| 10.Scan Edge Width<br>OK          | Yer, 0           Ownert, 1           Impression :           (Tr-Ge /V2200 |
| 11.Scan Edge Width OK             | Seart : LUND                                                              |
| 12.Calculation                    |                                                                           |
| 13.Data Output<br>OK              |                                                                           |
|                                   | lielp 39: Cancel                                                          |

(2) Check that expressions are entered in No.0 to 4 as shown below.

If you need to enter expression, choose the corresponding number and enter expressions with keyboard after clicking [...] button.

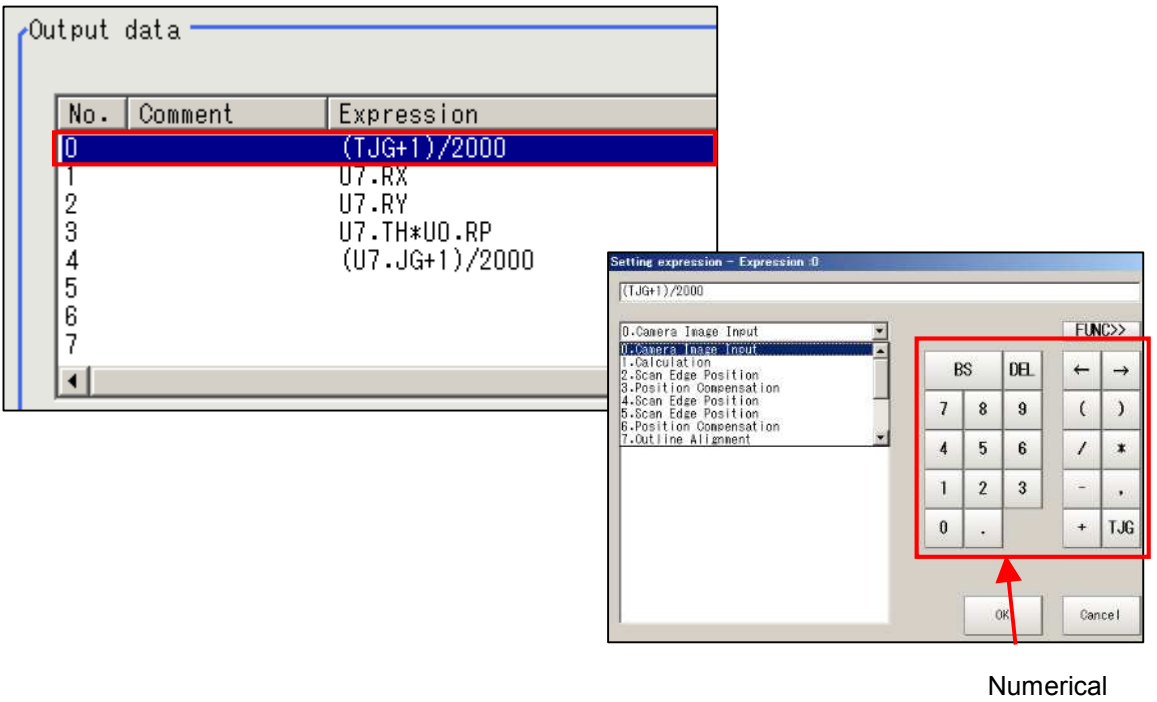

Keyboard

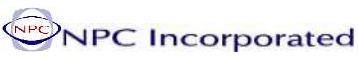

| No. | Comment | Expression     |
|-----|---------|----------------|
| 0   |         | (TJG+1)/2000   |
| 1   |         | U7.RX          |
| 2   |         | U7.RY          |
| 3   |         | U7.TH*UO.RP    |
| 4   |         | (U7.JG+1)/2000 |
| 5   |         |                |

| No.0 | To send each inspection's result to PLC. |
|------|------------------------------------------|
| NO.U | Enter "(TJG+1)/2000)".                   |
| No.1 | Enter "U7.RX"                            |
| No.2 | Enter "U7.RY"                            |
| No.3 | Enter "U7.TH * U0.RP"                    |
| No.4 | Enter "(U7.JG+1)/2000"                   |

(3) Click [Output format] tab to display [Output Setting] screen. Set [Record separator] to [Comma].

| and area                            | Output betting                           |
|-------------------------------------|------------------------------------------|
| No. Domen Typerceler                | Communication method :                   |
| 1 17-52<br>2 17-57<br>3 17-17-16-64 | • RS-232C/RS-422 C Ethernet              |
| 4 IUT-U9-11/2000                    | Format setting :                         |
| 1 <b>6 X</b>                        | Output form : 🖝 ASCII                    |
| 1. J<br>awer :[                     | Digits of integer : 2 💌 Digits           |
| enn sanlan 1<br>1722-11/2000        | Digits of decimal : 3 💌 Digits           |
| 1222 1 : 0.0010                     | Minus: 🧿 — 🔿 8                           |
|                                     | 0 suppress : C Available 🕫 None          |
|                                     | Field separator : Comma 💌                |
|                                     | Record separator : Comma                 |
| leip Di Divisi                      | OFF<br>Output IP address setting : Comma |
|                                     | Refer System(Ethernet) Space             |
|                                     | The following IP address                 |
|                                     | Output IP address :                      |
|                                     | 192 168 100 100                          |
|                                     | PLC link setting :                       |
|                                     | Decimal output form :                    |
|                                     |                                          |

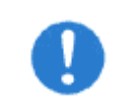

Perform this setting every time you set for the serial data output.

## 2-4-6. Save Inspection Template

Saves edited templates to register them in the scene No. as templates.

Alignment template's setting is stored in RAM, as Omron FZ3 does not use hard disk.

Clicking [Data Save] button on the main screen saves the setting already stored in the RAM in the flash memory. Therefore, the setting will be lost if the machine power is turned off before [Data Save] button is clicked.

It is recommended to save data frequently by clicking [Data Save] button in order to avoid loss of data due to sudden trip.

(1) Click [Data Save] button on [FZ-Main] screen. Click [Yes] button of the confirmation screen to save the data in the flash memory and register the edited inspection template.

Data in RAM will be erased when the machine power is turned off, but the data in the flash memory is still saved.

| FZ-Main<br>Scene View Measure Data | System Heip |                              |                |                  |                 |                    |
|------------------------------------|-------------|------------------------------|----------------|------------------|-----------------|--------------------|
|                                    | UST         | 4.Scene 4<br>SecurityLevel 1 | Adjust Camera0 | Adjust Camera1   | Initialize Flow | User Change        |
| ING                                | 27ms        | Switch to RUN                | Area Setting   | Adjust Threshold | Display Setting | 💾 Data save        |
|                                    |             |                              |                |                  |                 | ▼ Test measurement |
| Data save                          |             |                              |                |                  |                 |                    |
| Save settings?                     |             |                              |                |                  |                 |                    |
|                                    |             | Yes                          | No             | ┃ ┥──            |                 |                    |
|                                    |             |                              |                | 1                |                 |                    |

(2) Created template data is stored in the machine, but it is recommended to back up the data. Click [Save to file] from [Data] on the toolbar to display [Save to file] screen to choose the data to be saved and its destination.

| cene View Meas | re Data System Help                    | 1 Scone J                                                   | ave to file                                                                             |                                    |                |
|----------------|----------------------------------------|-------------------------------------------------------------|-----------------------------------------------------------------------------------------|------------------------------------|----------------|
| NG             | Save to file<br>Load from file<br>44mt | 4.Scone 4<br>SecurityLevel 1<br>Switch to RUN<br>4.Data Out | Setting data<br>Data to be saved<br>© Scene data<br>C Scene group data<br>C System data | Lossing image                      | Copy files     |
|                | L                                      |                                                             | C System + Scene grou<br>Destination<br>File name : D:\M                                | up 0 data<br>Ty Documents\OMRON F: | Z\USBDisk\Scen |
|                |                                        |                                                             |                                                                                         |                                    | 0%             |

(3) Insert USB into the machine.

(4) To save the scene number (scene data) stored in FZ3, click [Scene data] and choose the data to be saved from the pull-down menu.

Choose [Scene group data] to save the whole scene group.

It is recommended to save [System data] as well.

After choosing the data to be saved, click  $[\ldots]$  button to choose the destination

| oetting sata                                      | Logging (Mage                            | Copy files                  |
|---------------------------------------------------|------------------------------------------|-----------------------------|
| ata to be saved                                   |                                          |                             |
| Cene data                                         | 4.Scene 4                                |                             |
| C)cene group data                                 | a                                        |                             |
| 🔿 vsten data                                      |                                          |                             |
|                                                   |                                          |                             |
| C System + Scene -                                | eroun A data                             |                             |
| C System + Scene :                                | group O data                             |                             |
| C System + Scene :<br>estimation                  | grous O data                             |                             |
| C System + Scene :<br>estimation<br>File name : D | group 0 data<br>:\By Documents\08R08 F;  | Z\USBDisk\Sc                |
| C System + Scene ;<br>estimation<br>File name : p | grous 0 data<br>:\My Documents\005005 F; | Z\U38D13k\Sc                |
| C System + Scene<br>estination<br>File name : D   | group () data                            | Z\U88Diek\Sc <mark>n</mark> |
| C System + Scene ;<br>estimation<br>File name : p | grous O data<br>:\Ny Documents\OMROM F:  | 2\U38D1sk\Sc <mark>n</mark> |

(5) Choose [USBDisk] and click <u>[OK]</u> button to return to [Save to file] screen.

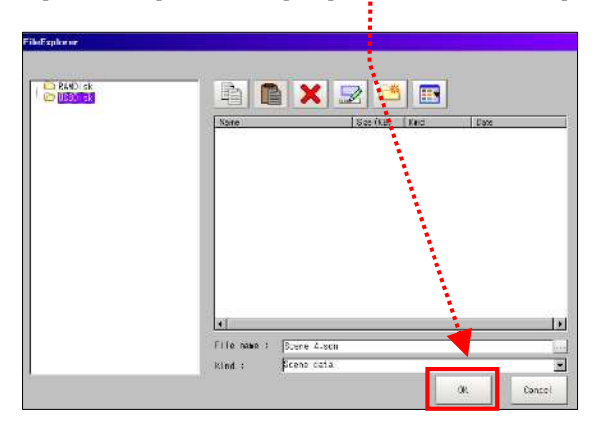

(6) Click [OK] button on [Save to file] screen to save the data in the designated destination and it returns to the main screen.

| Setting data                                         | Logging image                           | Copy files     |
|------------------------------------------------------|-----------------------------------------|----------------|
| ata to be saved —                                    |                                         |                |
| 🕫 Scene data                                         | 4.Scene 4                               |                |
| C Scene group dat                                    | a                                       |                |
| C System data                                        |                                         |                |
|                                                      |                                         |                |
| C System + Scene )                                   | group O data                            |                |
| C System + Scene ;                                   | group O data                            |                |
| C System + Scene<br>estimation<br>File name : D      | group O data<br>:\Ky Doruments\OMRON F  | Z\USBDisk\Scen |
| C System + Scene ;<br>estination —<br>File name : [D | sroup O data<br>:\Xy Documents\OMRON F: | Z\USBDisk\Scen |
| C System + Scene ;<br>estination<br>File mane : p    | group 0 data<br>:\Xy Documents\OMRON F  | Z\USBDisk\Scen |

# 2-4-7. Edit Flow

The order of the flow and items can be edited.

The following describes how to change [3.Corner defect width] to [3. Corner defect height] in the flow.

| Flow                  |                 |  |  |  |  |
|-----------------------|-----------------|--|--|--|--|
| 1st. NG unit          | Next NG unit    |  |  |  |  |
| 0.Camera Ima<br>NG    | ge Input        |  |  |  |  |
| 1.Outline Alignment   |                 |  |  |  |  |
| 2.Outline De          | tect Inspection |  |  |  |  |
| 3.Corner defect width |                 |  |  |  |  |
| 4.Data Output         |                 |  |  |  |  |
|                       |                 |  |  |  |  |

(1) Click [Edit Flow] of [Scene] in the toolbar of [FZ-Main] screen to display [FZ-Flow] screen.

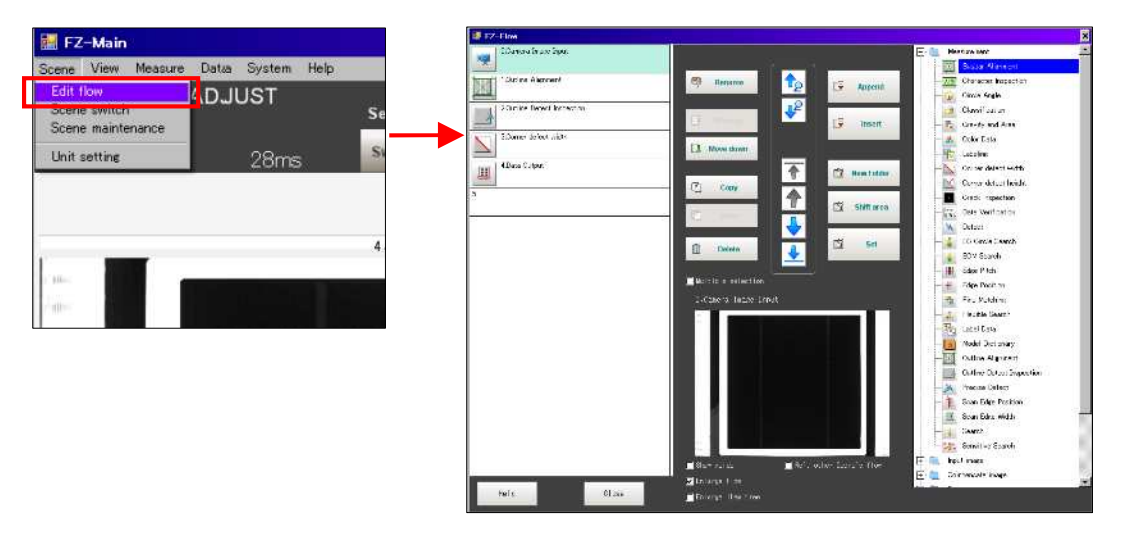

(2) Click [3. Corner defect width] and [Delete]. Click [Yes] button on the confirmation screen to delete [3. Corner defect width] from the flow list in its left.

| 🗱 FZ-Flow                   |                    |                      |
|-----------------------------|--------------------|----------------------|
| 0.Camera Image Input        |                    |                      |
| 1 Outline Alignment         | Rename             |                      |
| 2.Outline Detect Inspection | Edit flow          |                      |
| 3.Corner defect width       | Selected un<br>OK? | its will be removed. |
| 4.Data Output               |                    | Yes No               |
| 5.                          | Сору               |                      |
|                             | Shift area         | <b>A</b>             |
|                             | Delete             |                      |
|                             |                    |                      |
|                             | Wuitipie selection |                      |
|                             |                    |                      |
| 🕌 FZ-Flow                   |                    |                      |
| 0.Camera Image Input        |                    |                      |
| 1.Outline Alignment         |                    |                      |
| 2.Outline Detect Inspection |                    |                      |
| 3.Data Output               |                    |                      |
| 4.                          |                    |                      |
|                             |                    |                      |

(3) Choose (click) <u>the number before which the new item is to be inserted</u>. Then, choose the item to be inserted from [Measurement] folder in the right and click [Insert] button.

| 📓 FZ-Flow                   |                    |                      |
|-----------------------------|--------------------|----------------------|
| 0.Gamera Image Input        |                    | E- D Measurement     |
|                             |                    | Busbar Alignment     |
| TOutline Alignment          | Rename To Append   | Character Inspection |
|                             |                    | Gircle Angle         |
| 2.Outline Detect Inspection |                    | Classification       |
| 3 Data Output               |                    | Gravity and Area     |
|                             | Ch. Man June       | Color Data           |
| 4                           |                    |                      |
| S                           | 1 New Folder       |                      |
|                             | Copy               |                      |
|                             | 🚺 Shift area       | Date Verification    |
|                             |                    | Defect               |
|                             |                    | EC Circle Search     |
|                             | Delete             | ECM Search           |
|                             |                    |                      |
|                             | Multiple selection | Edge Position        |

(4) After checking [3. Corner defect height] has been inserted in the flow, click [Close] button on [FZ-Flow] screen. It returns to the main screen. Check that the flow has been changed.

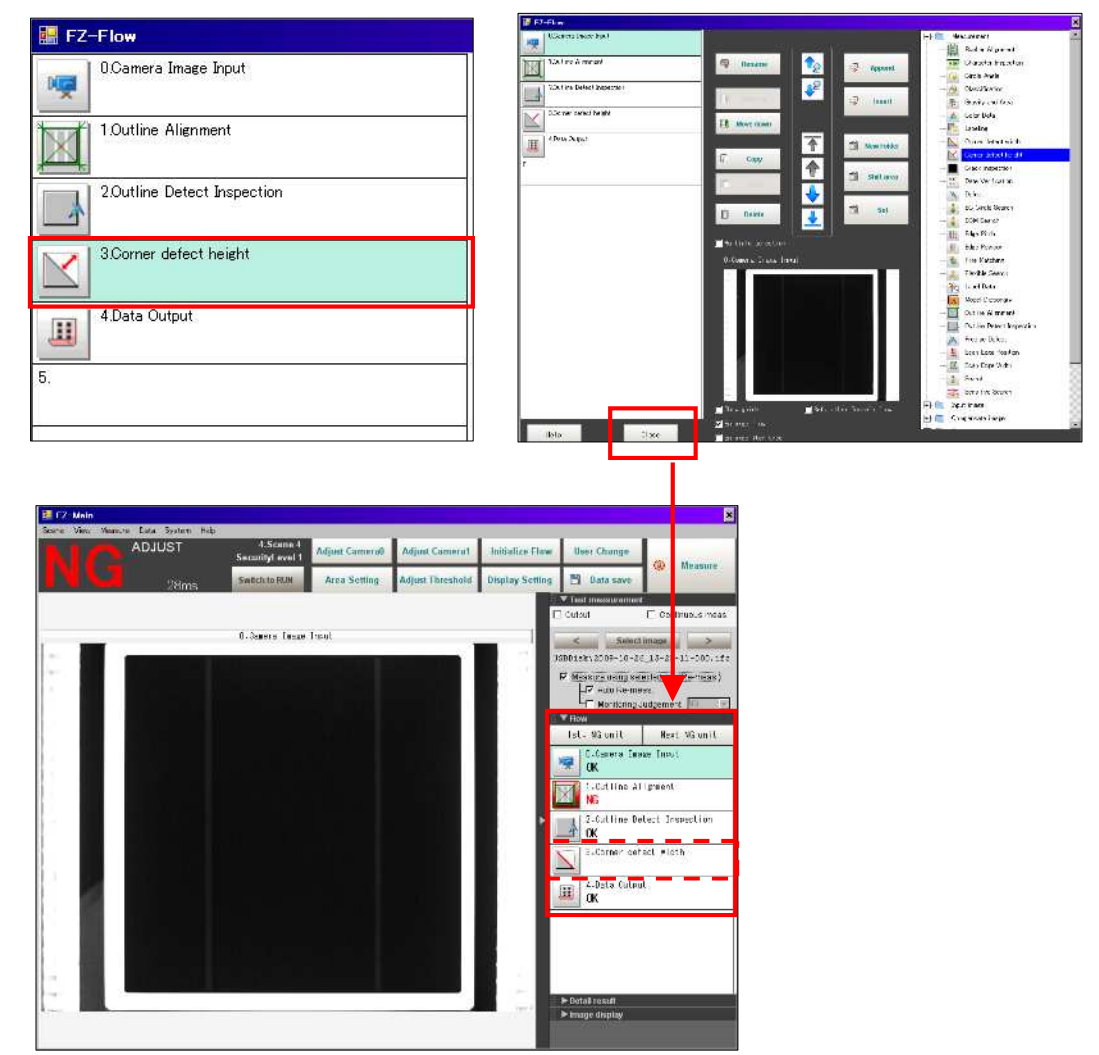

- (5) This is the end of editing flow. However, parameter setting of the newly added item is necessary.
- (6) After editing, make sure to click [Data Save] button on the main screen to read the setting. Refer to [2-4-6. Save Inspection Template] for detail.
- (7) It is recommended to save (backup) the data when editing the template. Refer to [2-4-6. Save Inspection Template] for detail.

## ΜΕΜΟ

# 3. Contact

### Network

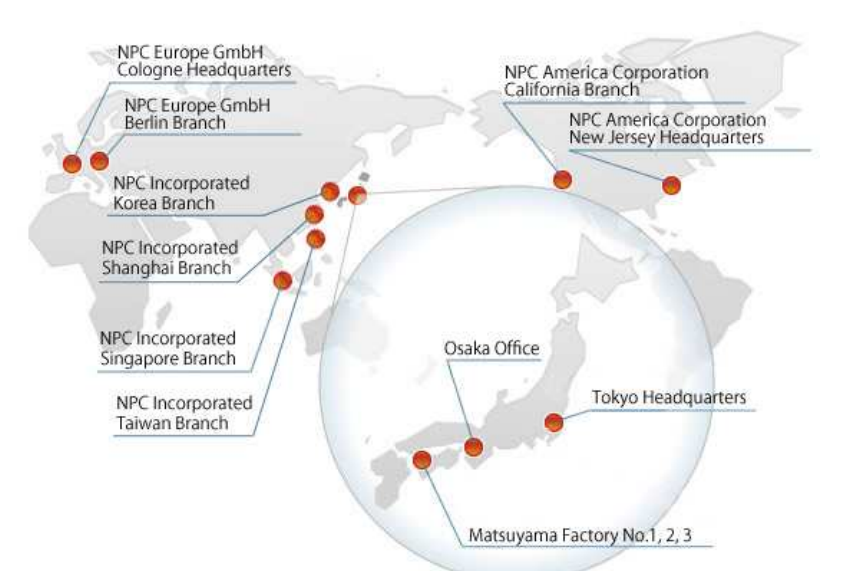

Don't hesitate to contact us for any questions and inquiries.

### NPC Incorporated

| Tokyo Headquarters | 1-1-20 Minami-senju, Arakawa-ku, Tokyo 116-0003, Japan              |
|--------------------|---------------------------------------------------------------------|
|                    | Phone +81-3-3802-5041 Fax +81-3-3801-0721                           |
| Osaka Office       | Room 407, 4F Toyo Building, 3-1-15 Kitahanadaguchi-cho, Sakai-ku,   |
|                    | Sakai-shi, Osaka 590-0074, Japan                                    |
|                    | Phone +81-72-232-8130 Fax +81-72-232-8131                           |
| Singapore Branch   | 400 Orchard Road #06-19 Orchard Towers, Singapore 238875            |
|                    | Phone +65-6735-7601 Fax +65-6737-3639                               |
| Shanghai Branch    | Room 1502A, North Tower, #300 Xuanhua Road, Changning Qu,           |
|                    | Shanghai, China 200050                                              |
|                    | Phone +86-21-5273-8287 Fax +86-21-5273-8287                         |
| Taiwan Branch      | 17F-4, No. 295, Sec. 2, Guang- Fu Rd., Hsin-Chu City 30017, Taiwan, |
|                    | Republic of China                                                   |
|                    | Phone +886-3-5715202 Fax +886-3-5715212                             |
| Korea Branch       | # 1007, Samho Marathon Bldg., 1015-1, Ingye-dong, Paldal-gu,        |
|                    | Suwon-si, Gyeonggi-do, 442-833, Korea                               |
|                    | Phone +82-31-233-5042 Fax +82-31-239-5042                           |

#### NPC America Corporation

| NPC America Corporation | 560 Sylvan Avenue, Englewood Cliffs, NJ 07632, USA           |  |
|-------------------------|--------------------------------------------------------------|--|
| New Jersey Headquarters | Phone +1-201-227-9400 Fax +1-201-227-9474                    |  |
| NPC America Corporation | 2102 Business Center Drive Suite 119-B Irvine, CA 92612, USA |  |
| California Branch       | Phone +1-949-253-5851 Fax +1-949-253-5852                    |  |

#### NPC Europe GmbH

| NPC Europe GmbH      | Bismarckstrasse 27-29, 50672 Cologne, Germany |  |
|----------------------|-----------------------------------------------|--|
| Cologne Headquarters | Phone +49-221-270889-0 Fax +49-221-270889-10  |  |
| NPC Europe GmbH      | Margaretenstrasse 13a, 12203 Berlin, Germany  |  |
| Berlin Branch        | Phone +49-30-8058-0867 Fax +49-30-8058-0867   |  |